## USER MANUAL

## PA-3211

10.1" POS Terminal Powered by ARM Cortex A-9 Processor

РА-3211 М1

## PA-3211 POS System

### Powered by ARM Cortex-A9 Processor

#### **COPYRIGHT NOTICE & TRADEMARK**

All trademarks and registered trademarks mentioned herein are the property of their respective owners.

This manual is copyrighted in October 2017. You may not reproduce or transmit in any form or by any means, electronic, or mechanical, including photocopying and recording.

#### DISCLAIMER

This user's manual is meant to assist users in installing and setting up the system. The information contained in this document is subject to change without any notice.

#### **CE NOTICE**

This is a class A product. In a domestic environment this product may cause radio interference in which case the user may be required to take adequate measures.

#### FCC NOTICE

This equipment has been tested and found to comply with the limits for a Class A digital device, pursuant to part 15 of the FCC Rules. These limits are designed to provide reasonable protection against harmful interference when the equipment is operated in a commercial environment. This equipment generates, uses, and can radiate radio frequency energy and, if not installed and used in accordance with the instruction manual, may cause harmful interference to radio communications. Operation of this equipment in a residential area is likely to cause harmful interference in which case the user will be required to correct the interference at his own expense.

You are cautioned that any change or modifications to the equipment not expressly approve by the party responsible for compliance could void your authority to operate such equipment.

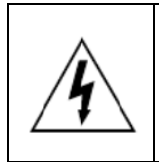

**CAUTION:** Danger of explosion may occur when the battery is incorrectly replaced. Replace the battery only with the same or equivalent type recommended by the manufacturer. Dispose of used batteries according to the manufacturer's instructions.

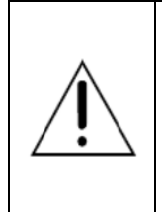

**WARNING:** Some internal parts of the system may have high electrical voltage. We strongly recommend that only qualified engineers are allowed to service and disassemble the system. If any damages should occur on the system and are caused by unauthorized servicing, it will not be covered by the product warranty. Please operate the LCD and Touchscreen with extra care as they can break easily.

#### Contents

| Re | vision H | listo | ry                                                | vi   |
|----|----------|-------|---------------------------------------------------|------|
| 1  | Introd   | ducti | ion                                               | 1-1  |
|    | 1.1      | Ab    | out This Manual                                   | 1-2  |
| 2  | Gettir   | ng S  | tarted                                            | 2-1  |
|    | 2.1      | Pa    | ckage List                                        | 2-2  |
|    | 2.2      | Sy    | stem Views Without i-Button Module                | 2-3  |
|    | 2.2      | .1    | Front View                                        | 2-3  |
|    | 2.2      | .2    | Rear View                                         | 2-3  |
|    | 2.2      | .3    | Top View                                          | 2-4  |
|    | 2.2      | .4    | Bottom View                                       | 2-5  |
|    | 2.2      | .5    | Quarter View                                      | 2-5  |
|    | 2.2      | .6    | Side View                                         | 2-6  |
|    | 2.3      | Sy    | stem Views With i-Button Module                   | 2-7  |
|    | 2.3      | .1    | Front View                                        | 2-7  |
|    | 2.3      | .2    | Rear View                                         | 2-7  |
|    | 2.3      | .3    | Top View                                          | 2-8  |
|    | 2.3      | .4    | Bottom View                                       | 2-9  |
|    | 2.3      | .5    | Quarter View                                      | 2-9  |
|    | 2.3      | .6    | Side View                                         | 2-10 |
|    | 2.4      | Sy    | stem Specifications                               | 2-11 |
|    | 2.5      | Sa    | fety Precautions                                  | 2-13 |
| 3  | Syste    | em C  | onfiguration                                      | 3-1  |
|    | 3.1      | Ex    | ternal System I/O Ports Diagram & Pin Assignment. | 3-2  |
|    | 3.1      | .1    | Rear I/O Ports Diagram                            |      |

| 3.2                                             | Jum  | oper & Connector Quick Reference Table         |  |  |  |  |
|-------------------------------------------------|------|------------------------------------------------|--|--|--|--|
| 3.3 Component Locations Of System Main Board3-5 |      |                                                |  |  |  |  |
| 3.3                                             | .1   | Top View of System Main Board3-5               |  |  |  |  |
| 3.4                                             | Hov  | v To Set Jumpers                               |  |  |  |  |
| 3.5                                             | Fun  | ction Buttons and Rear I/O Ports               |  |  |  |  |
| 3.5                                             | .1   | Power Button                                   |  |  |  |  |
| 3.5                                             | .2   | Power Input Port                               |  |  |  |  |
| 3.5                                             | .3   | Cash Drawer Port3-9                            |  |  |  |  |
| 3.5                                             | .4   | UART3 Connector                                |  |  |  |  |
| 3.5                                             | .5   | VGA Port                                       |  |  |  |  |
| 3.5                                             | .6   | USB Port                                       |  |  |  |  |
| 3.5                                             | .7   | LAN Port                                       |  |  |  |  |
| 3.5                                             | .8   | MicroSD Port                                   |  |  |  |  |
| 3.5                                             | .9   | Micro USB Port                                 |  |  |  |  |
| 3.6                                             | Sett | ing Main Board Connectors and Jumpers          |  |  |  |  |
| 3.6                                             | .1   | UART Port Voltage Selection (JP_COM0, JP_COM1, |  |  |  |  |
|                                                 |      | JP_COM2, JP_COM3, JP_COM5)                     |  |  |  |  |
| 3.6                                             | .2   | External USB 2.0 Port                          |  |  |  |  |
| 3.6                                             | .3   | Internal USB 2.0 Connectors                    |  |  |  |  |
| 3.6                                             | .4   | Internal UART Connectors                       |  |  |  |  |
| 3.6                                             | .5   | Power for Thermal Printer Connector            |  |  |  |  |
| 3.6                                             | .6   | Power Connectors (DC 12V, DC 5V)               |  |  |  |  |
| 3.6                                             | .7   | Power LED Connectors                           |  |  |  |  |
| 3.6                                             | .8   | LVDS Connector                                 |  |  |  |  |
| 3.6                                             | .9   | Mini PCIE Connector                            |  |  |  |  |
| 3.6                                             | .10  | Power Switch Connector 23-22                   |  |  |  |  |
| 3.6                                             | .11  | Inverter Connector                             |  |  |  |  |
| 3.6                                             | .12  | External Speaker Connector                     |  |  |  |  |

| 3.6.13   | HD Audio Connector                                     | 3 |
|----------|--------------------------------------------------------|---|
| 3.6.14   | I2C Connector                                          | 4 |
| 3.6.15   | Inverter Backlight Enable Selection                    | 5 |
| 3.6.16   | Touch Panel Signal Interface Selection                 | 5 |
| 3.6.17   | Mini PCIE USB Selection                                | 6 |
| 3.6.18   | LVDS Panel Input Voltage Selection                     | 6 |
| 3.6.19   | LVDS Voltage Selection                                 | 7 |
| 3.6.20   | Inverter Voltage Selection                             | 8 |
| 3.6.21   | Image Detection Selection                              | 9 |
| 3.6.22   | USB1_2 or USB1 Selection                               | 0 |
| 3.6.23   | USB2 or USB2_2 Selection                               | 0 |
| 3.6.24   | Cash Drawer Control Selection (JP8)3-3                 | 1 |
| 3.6.25   | Cash Drawer Control Selection                          | 2 |
| 3.6.26   | Cash Drawer Power Selection3-3                         | 3 |
| 3.7 Prin | ter Board Component Locations & Pin Assignment         | 4 |
| 3.7.1    | Printer Board: MB-1030 series                          | 4 |
| 3.7.1.1  | Jumper & Connector Quick Reference Table               | 5 |
| 3.7.2    | Setting Printer Board Connectors and Jumpers           | 6 |
| 3.7.2.1  | Power Supply Connector                                 | 6 |
| 3.7.2.2  | RS-232 Interface Connector                             | 6 |
| 3.7.2.3  | Thermal Head/Motor/Sensor Connector                    | 7 |
| 3.7.2.4  | Auto-Cutter Connector                                  | 9 |
| 3.7.2.5  | Paper-Near-END Sensor Connector                        | 9 |
| 3.7.2.6  | USB Interface Connector                                | 0 |
| 3.7.2.7  | Terminal Assignment Connector3-4                       | 0 |
| 3.8 VFC  | Board Component Locations & Pin Assignment             | 1 |
| 3.8.1    | VFD Board: MB-4103                                     |   |
| 3.8.2    | Jumper & Connector Quick Reference Table               | 2 |
| 3.8.3    | Setting MB-4103 VFD Board Connectors and Jumpers . 3-4 | 3 |

|   | 3.8.3.1    | Power Switch Selection                       | 3-43 |
|---|------------|----------------------------------------------|------|
|   | 3.8.3.2    | RS-232 Serial Interface Connector            | 3-44 |
|   | 3.9 MSI    | R Board Component Locations & Pin Assignment | 3-45 |
|   | 3.9.1      | MB-3013                                      | 3-45 |
|   | 3.9.1.1    | Information Button Reader                    | 3-45 |
|   | 3.9.1.2    | 2 Output Connector                           | 3-45 |
| 4 | Software L | Itilities                                    | 4-1  |
|   | 4.1 Peri   | pheral Devices                               | 4-2  |
|   | 4.1.1      | Printer Board: MB-1030                       | 4-2  |
|   | 4.1.1.1    | Commands List                                | 4-2  |
|   | 4.1.1.2    | 2 VFD: MB-4103 (RS-232)                      | 4-48 |
|   | 4.1.1.3    | Commands List                                | 4-48 |
|   | 4.2 API    |                                              | 4-50 |
|   | 4.2.1      | API Package Content                          | 4-50 |
|   | 4.2.2      | Programming Guide                            | 4-51 |
|   | 4.2.3      | API Reference                                | 4-52 |
|   | 4.2.3.1    | Cash Drawer API                              | 4-52 |
|   | 4.2.3.2    | VFD API                                      | 4-53 |
|   | 4.2.3.3    | MSR API                                      | 4-54 |
|   | 4.2.3.4    | I-Button API                                 | 4-57 |
|   | 4.2.3.5    | Thermal Printer API                          | 4-60 |
|   | 4.2.3.6    | Serial Port API                              | 4-70 |
|   | 4.3 Buri   | ning PB-3211 Image                           | 4-73 |
|   | 4.3.1      | Installing Firmware Burning Tool             | 4-74 |
|   | 4.3.2      | Entering ADFU Mode for PB-3211 Board         | 4-79 |
|   | 4.3.3      | Burning PB-3211 Image                        | 4-83 |

| Appendix A System Diagrams              | A-1  |
|-----------------------------------------|------|
| Exploded Diagram For System Top Case    | A-2  |
| System Exploded Diagram                 | A-3  |
| Exploded Diagram For MSR Module         | A-9  |
| Exploded Diagram For 3-Inch Printer (1) | A-10 |
| Exploded Diagram For 3-Inch Printer (2) | A-12 |
| Exploded Diagram For 2-Inch Printer (1) | A-13 |
| Exploded Diagram For 2-Inch Printer (2) | A-15 |
| Exploded Diagram For VFD Module         | A-16 |

#### **Revision History**

The revision history of PA-3211 User Manual is described below:

| Version No. | Revision History | Page No. | Date       |
|-------------|------------------|----------|------------|
| M1          | Initial Release  | -        | 2017/10/05 |

# **1** Introduction

This chapter provides the introduction for the PA-3211 system as well as the framework of the user manual.

The following topic is included:

• About This Manual

#### 1.1 About This Manual

Thank you for purchasing our PA-3211 system. The PA-3211 is an updated system designed to be comparable with the highest performance of IBM AT personal computers. The PA-3211 provides faster processing speed, greater expandability and can handle more tasks than before. This manual is designed to assist you how to install and set up the whole system. It contains 4 chapters and 1 appendix. Users can configure the system according to their own needs. This user manual is intended for service personnel with strong hardware background. It is not intended for general users.

The following section describes the structure of this user manual.

#### Chapter 1 Introduction

This chapter introduces the framework of this user manual.

#### Chapter 2 Getting Started

This chapter describes the package contents and system specifications, and illustrates the physical appearances for the PA-3211 system. Read the safety reminders carefully on how to take care of your system properly.

#### Chapter 3 System Configuration

This chapter describes the locations and functions of the system motherboard components. You will learn how to properly configure the connectors and system configuration jumpers on the motherboard and configure the system to meet your own needs.

#### Chapter 4 Software Utilities

This chapter provides the Commands lists for embedded peripheral devices of the system - printer board and VFD, API Package files, and instructs how to burn the image onto PB-3211 board.

#### Appendix A System Assembly Diagrams

This appendix provides the exploded diagrams and part numbers of the PA-3211.

# **2** Getting Started

This chapter provides the information for the PA-3211 system. It describes how to set up the system quickly and outlines the system specifications.

The following topics are included:

- Package List
- System Overview
- System Diagrams
- System Specification
- Safety Precautions

Experienced users can go to Chapter 3 System Configuration on page 3-1 for a quick start.

#### 2.1 Package List

If you discover any of the items listed below are damaged or lost, please contact your local distributor immediately.

| Item                                        | Q'ty |  |
|---------------------------------------------|------|--|
| PA-3211                                     |      |  |
| Manual / Driver DVD                         | 1    |  |
| Quick Reference Guide                       |      |  |
| AC Power Cord (Optional)                    |      |  |
| MSR Card Reader (Optional)                  |      |  |
| i-Button + MSR Card Reader (Optional)       |      |  |
| Wireless LAN (IEEE 802.11 b/g/n) (Optional) |      |  |
| VFD (Optional)                              |      |  |

#### 2.2 System Views Without i-Button Module

#### 2.2.1 Front View

Unit: mm

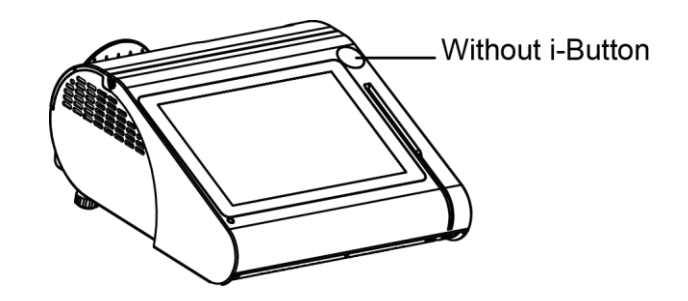

#### 2.2.2 Rear View

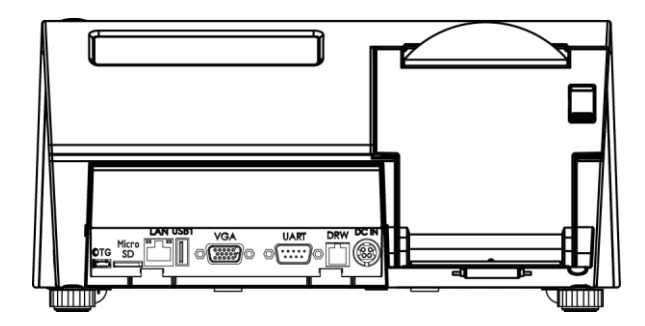

#### 2.2.3 Top View

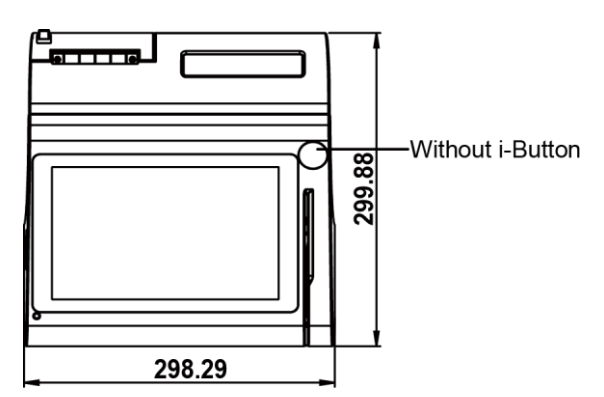

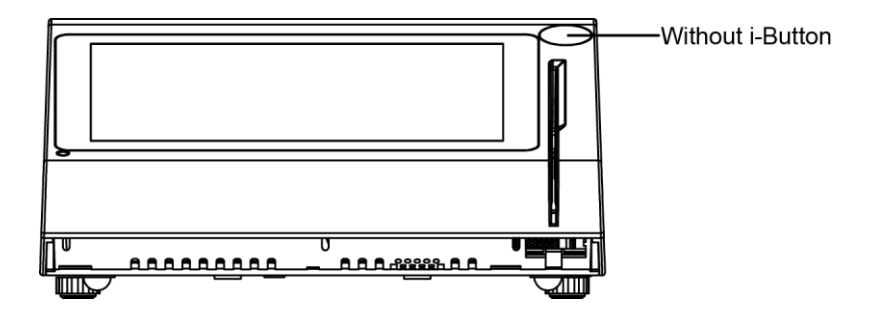

#### 2.2.4 Bottom View

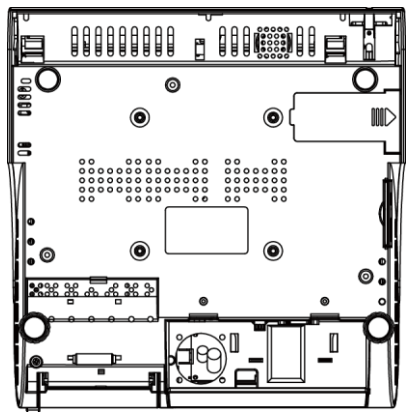

#### 2.2.5 Quarter View

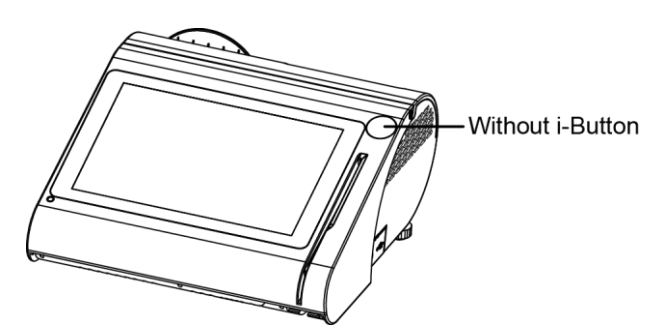

#### 2.2.6 Side View

Unit: mm

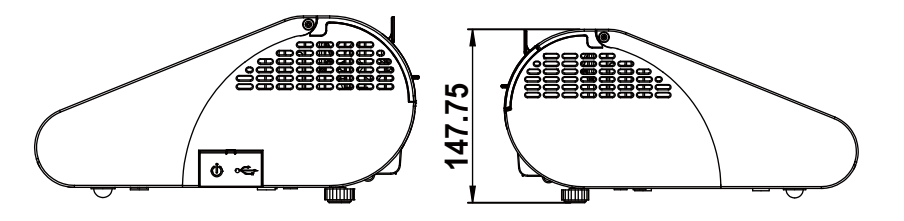

#### 2.3 System Views With i-Button Module

2.3.1 Front View

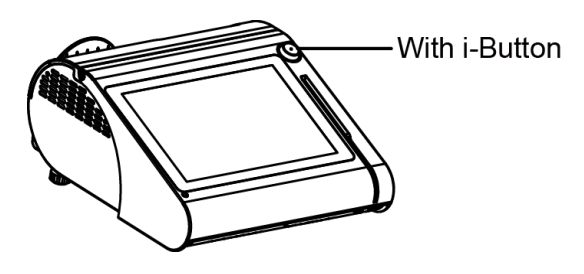

#### 2.3.2 Rear View

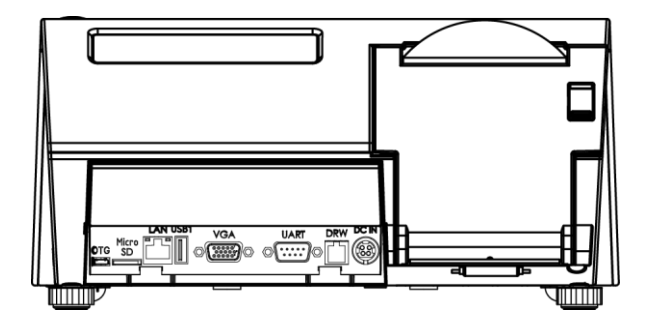

#### 2.3.3 Top View

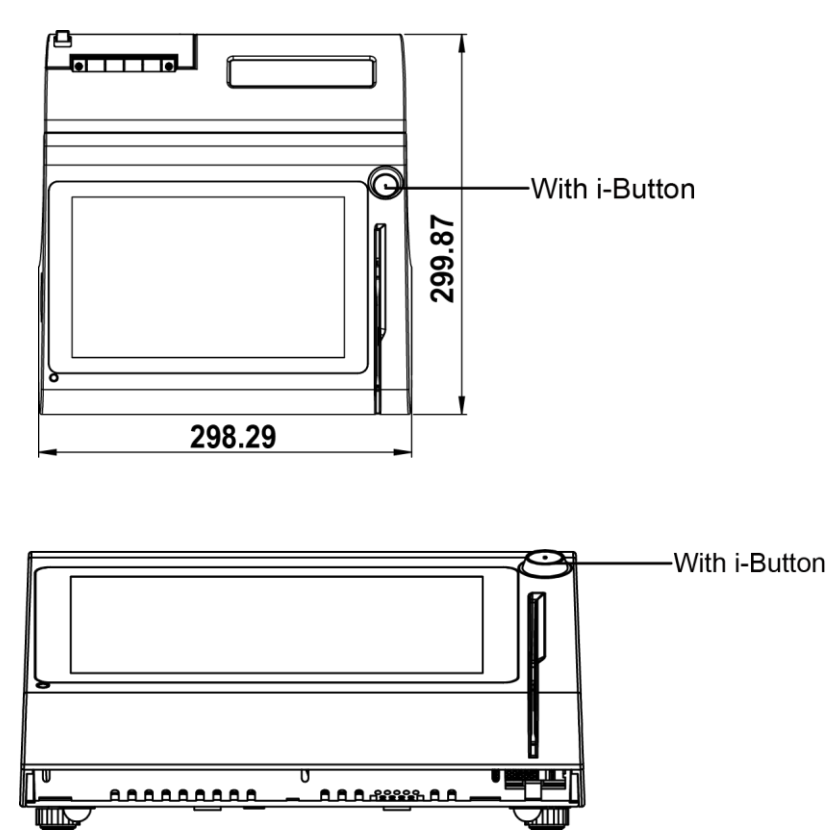

#### 2.3.4 Bottom View

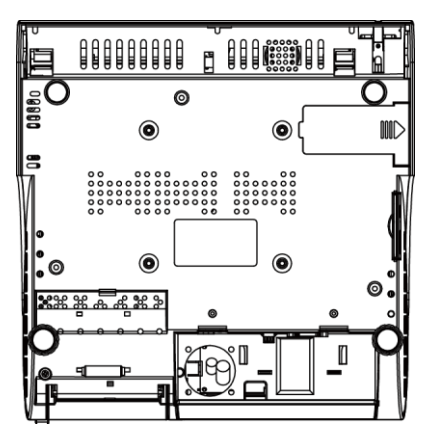

#### 2.3.5 Quarter View

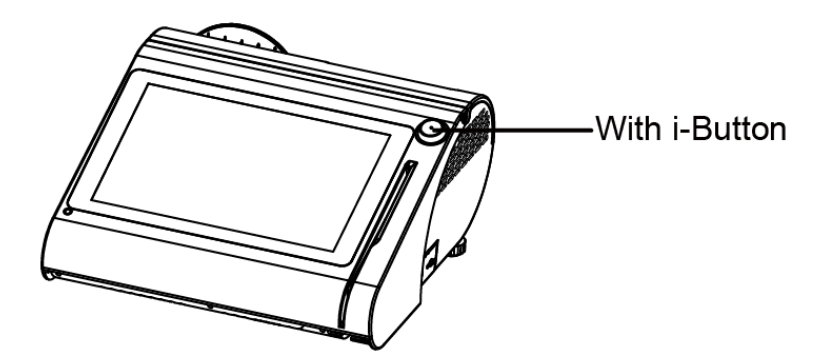

#### 2.3.6 Side View

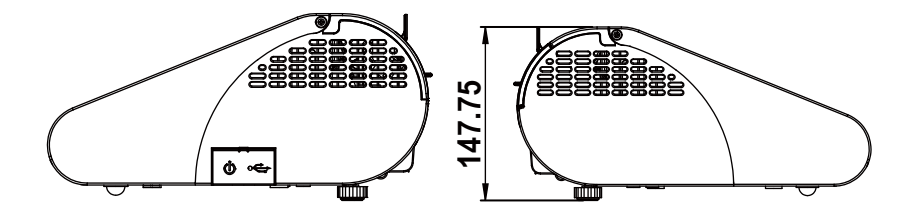

#### 2.4 System Specifications

| System                |   |                                                                            |
|-----------------------|---|----------------------------------------------------------------------------|
| CPU Support           | ≻ | ARM Cortex-A9                                                              |
| Memory                | ≻ | DDR3L, 1GB on board                                                        |
| Network               | ≻ | 10/100Mbps Ethernet                                                        |
| Power Supply          | ≻ | 60 Watt power adapter                                                      |
| Audio                 | ۶ | 2W speaker                                                                 |
| System Weight         | ۶ | with power adaptor approx. 4kg                                             |
| Dimension (W x H x D) | ≻ | 300mm x 299mm x 135mm                                                      |
| O.S. Support          | ۶ | Android 5.1                                                                |
| Storage               |   |                                                                            |
| Flash                 | ≻ | 16GB eMMC on board                                                         |
| I/O Ports             |   |                                                                            |
| Standard SDHC         | ≻ | Up to 32GB                                                                 |
|                       | ≻ | 1 x USB 2.0 and 1 x Micro USB for image update only                        |
| USB                   |   | (on rear)                                                                  |
|                       | ۶ | 1 x USB 2.0 on side bezel                                                  |
|                       | ۶ | All serial ports support +5V/12V selectable                                |
| Serial Ports          | > | 1 x DB9 (RX, TX, RTS, CTS) (on rear)                                       |
|                       |   | 3 x Internal Water (RX, TX) for Reserved                                   |
|                       | ~ | 1 x DP15                                                                   |
| Cash Drawer           |   | $1 \times P [11 (112)/ or (24)/ colortable)$                               |
|                       |   | 1 x 4 pin DC Power lock                                                    |
|                       | - |                                                                            |
| Peripheral            |   |                                                                            |
| Customer Display      |   | VFD, 20 columns and 2 lines, each column is 5 x 7<br>dots / UART interface |
| Printer               | ۶ | 2" or 3" easy loading thermal printer with Auto cutter / USB interface     |
| MSR                   | ≻ | ISO I/II/III, JIS I/II/UART interface                                      |
| Display               |   |                                                                            |
| LCD                   | ≻ | 10.1" TFT LCD                                                              |
| Resolution            | ≻ | 1280 x 800                                                                 |
| Brightness            | ≻ | 400 cd/m <sup>2</sup>                                                      |
| Touch Screen          | ≻ | 10.1" Capacitive Touch panel                                               |
| Tilt Angle            | ≻ | 24 ~ 30 degree                                                             |

#### Chapter 2 Getting Started

| Environment     |   |                             |
|-----------------|---|-----------------------------|
| EMC & Safety    | ≻ | CE / FCC                    |
| Operating Temp. | ۶ | 0°C ~ 35°C (32°F ~ 95°F)    |
| Storage Temp.   | ≻ | -20°C ~ 60°C (-4°F ~ 140°F) |
| Humidity        | ۶ | 20% ~ 90%                   |

#### 2.5 Safety Precautions

Before operating this system, read the following information carefully to protect your systems from damages, and extend the life cycle of the system.

- 1. Check the Line Voltage
  - The operating voltage for the power supply should be within the range of 100V to 240V AC; otherwise the system may be damaged.
- 2. Environmental Conditions
  - Place your PA-3211 on a sturdy, level surface. Be sure to allow enough space around the system to have easy access needs.
  - Avoid installing your PA-3211 system in extremely hot or cold places.
  - Avoid direct sunlight exposure for a long period of time (for example, in a closed car in summer time. Also avoid the system from any heating device.). Or do not use PA-3211 when it has been left outdoors in a cold winter day.
  - Avoid moving the system rapidly from a hot place to a cold place, and vice versa, because condensation may occur inside the system.
  - Protect your PA-3211 from strong vibrations which may cause hard disk failure.
  - Do not place the system too close to any radio-active device. Radio-active device may cause signal interference.
  - Always shut down the operating system before turning off the power.
- 3. Handling
  - Avoid placing heavy objects on the top of the system.
  - Do not turn the system upside down. This may cause the hard drive to malfunction.
  - Do not allow any objects to fall into this device.
  - If water or other liquid spills into the device, unplug the power cord immediately.
- 4. Good Care
  - When the outside case gets stained, remove the stains using neutral washing agent with a dry cloth.
  - Never use strong agents such as benzene and thinner to clean the surface of the case.
  - If heavy stains are present, moisten a cloth with diluted neutral washing agent or alcohol and then wipe thoroughly with a dry cloth.
  - If dust is accumulated on the case surface, remove it by using a special vacuum cleaner for computers.

# **3** System Configuration

This chapter contains helpful information that describes the jumper and connector settings, component locations, and pin assignment.

The following topics are included:

- System External I/O Ports Diagram
- Function Buttons and I/O Ports
- Main Board Component Locations & Jumper Settings
- Setting Jumpers
- Setting Main Board Connectors and Jumpers
- Printer Board Component Locations & Pin Assignment
- Setting Printer Board Connectors and Jumpers
  - MB-1030 series
- Setting VFD Board Connectors and Jumpers
- Setting MSR

## 3.1 External System I/O Ports Diagram & Pin Assignment3.1.1 Rear I/O Ports Diagram

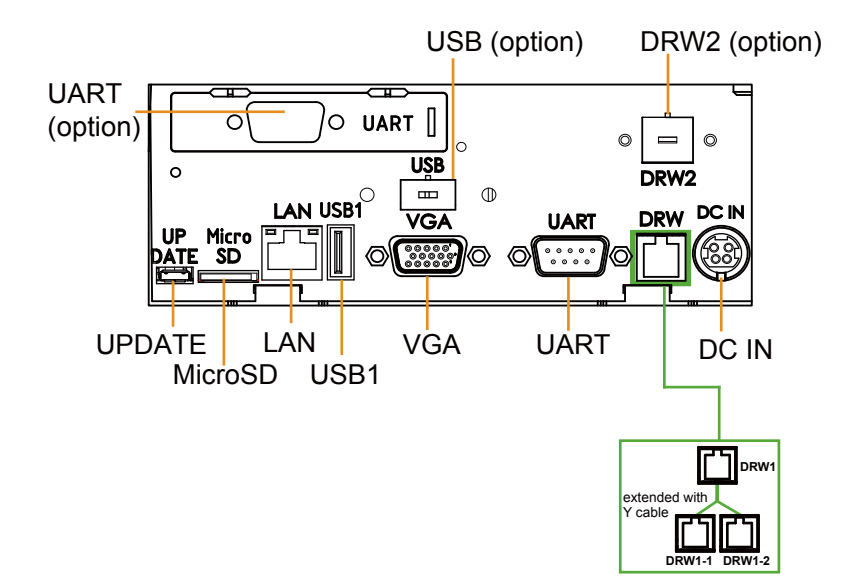

| 3.2 | Jumper | & | Connector | Quick | Reference | Table |
|-----|--------|---|-----------|-------|-----------|-------|
|-----|--------|---|-----------|-------|-----------|-------|

| JUMPER Description                     | NAME                       |  |  |
|----------------------------------------|----------------------------|--|--|
| UART0/ UART 1/ UART 2/ UART 3/         | JP_COM0, JP_COM1, JP_COM2, |  |  |
| UART Port Pin9 Voltage Selection       | JP_COM3, JP_COM5           |  |  |
| USB1_2 or USB1 Connector Selection     | JP_USB1                    |  |  |
| USB2_2 or USB2 Connector Selection     | JP_USB2                    |  |  |
| Inverter Backlight Enable Selection    | JP4                        |  |  |
| Touch Panel Signal Interface Selection | JP5, JP6                   |  |  |
| Cash Drawer Power Selection            | JP7                        |  |  |
| Cash Drawer Control Selection          | JP8                        |  |  |
| Mini PCIE USB Selection                | JP9, JP10                  |  |  |
| LVDS Panel Input Voltage Selection     | JP14                       |  |  |
| LVDS Voltage Selection                 | JP15, JP17                 |  |  |
| Inverter Power Selection               | JP16                       |  |  |
| Image Detection Selection              | JP18                       |  |  |

| System CONNECTOR Description        | NAME                                        |
|-------------------------------------|---------------------------------------------|
| <b>Rear I/O Port Connectors</b>     |                                             |
| DC Power Input Port                 | DC_IN1                                      |
| Cash Drawer Port                    | DRW1 (DRW1-1, DRW1-2)                       |
| UART3 Connector (D-Sub 9 pins)      | UART3                                       |
| VGA Port (D-Sub 15 pins)            | VGA1                                        |
| USB 2.0 Port                        | USB1                                        |
| LAN Port                            | CN_LAN1                                     |
| MicroSD Port                        | MICRO_SD1                                   |
| Micro USB Port                      | UPDATE                                      |
| Motherboard Connectors              |                                             |
| External USB 2.0 Port (side bezel)  | USB2                                        |
| Internal USB 2.0 Connectors         | USB0, USB1_2, USB2_2, USB3,<br>USB4_2, USB5 |
| Internal UART Connectors            | UART0, UART1, UART2,<br>UART3_1, UART5      |
| Power for Thermal Printer Connector | OUT_24V                                     |
| DC12V, DC 5V Power Connectors       | OUT_12V, OUT_5V                             |

| System CONNECTOR Description | NAME           |
|------------------------------|----------------|
| Power LED Connectors         | LED1_1, LED1_2 |
| LVDS Connector               | LVDS1          |
| Mini PCIE Connector          | M_PCIE         |
| Power Switch Connector       | SW2            |
| Inverter Connector           | INV1           |
| External Speaker Connector   | SPK1           |
| HD Audio Connector           | LINE_OUT1      |
| I2C Connector                | I2C            |

Chapter 3 Hardware Configuration

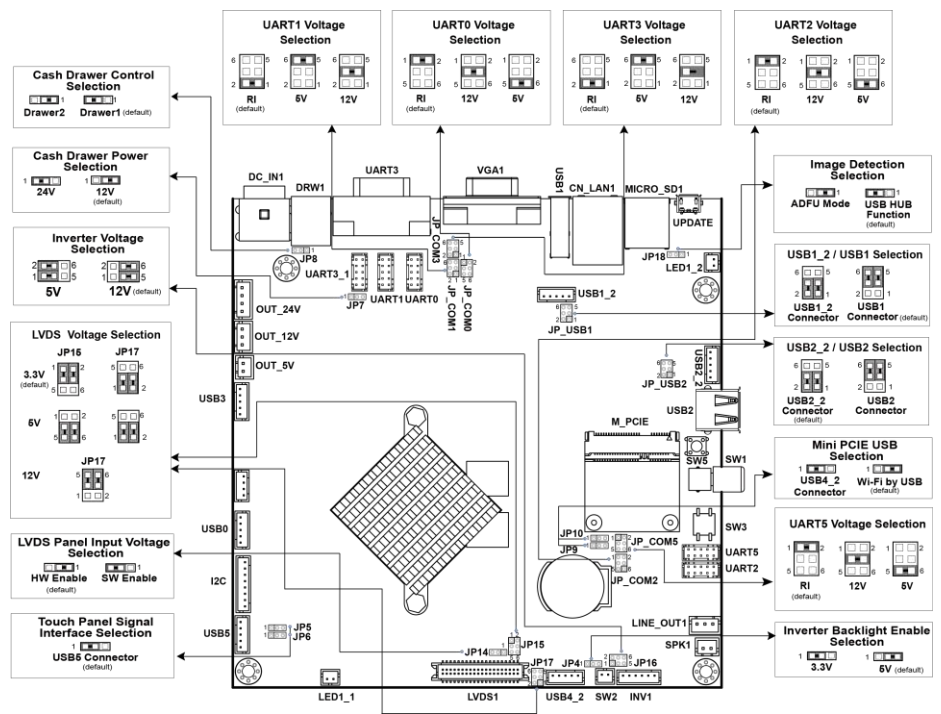

### 3.3 Component Locations Of System Main Board3.3.1 Top View of System Main Board

Figure 3-1. Main Board Component Location (Top View)

| Â | <b>WARNING:</b> Always disconnect the power cord when you are working with connectors and jumpers on the main board. Make sure both the system and peripheral devices are turned OFF as sudden surge of power could damage sensitive components. Make sure PA-3211 is properly grounded.                         |  |  |
|---|----------------------------------------------------------------------------------------------------|--|--|
| Â | <b>CAUTION:</b> Observe precautions while handling electrostatic<br>sensitive components. Make sure to ground yourself to<br>prevent static charge while you are working on the<br>connectors and jumpers. Use a grounding wrist strap and<br>place all electronic components in any static-shielded<br>devices. |  |  |

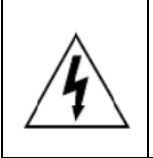

**CAUTION:** Always touch the motherboard components by the edges. Never touch components such as a processor by its pins. Take special cares while you are holding electronic circuit boards by the edges only. Do not touch the mainboard components.

#### 3.4 How To Set Jumpers

You can configure your board by setting the jumpers. A jumper consists of two or three metal pins with a plastic base mounted on the card. By using a small plastic "cap", also known as the jumper cap (with a metal contact inside), you are able to connect the pins. So you can configure your hardware settings by "opening" or "closing" jumpers.

Jumpers can be combined into sets that are called jumper blocks. When jumpers are all in the block, you have to put them together to set up the hardware configuration. The figure below shows what this looks like.

#### Jumpers & Caps

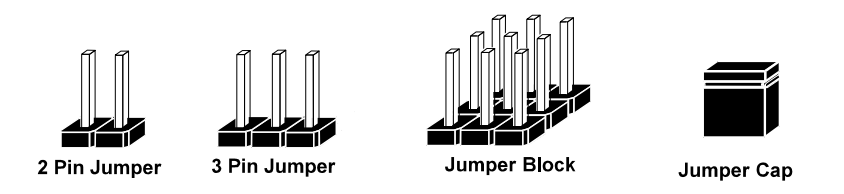

If a jumper has three pins, for example, labeled 1, 2 and 3. You can connect pins 1 and 2 to create one setting and shorting. You can also select to connect pins 2 and 3 to create another setting. The format of the jumper picture will be illustrated throughout this manual. The figure below shows different types of jumpers and jumper settings.

#### Jumper diagrams

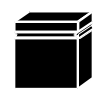

Jumper Cap looks like this

2 pin Jumper looks like this

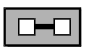

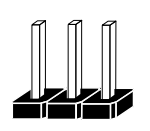

3 pin Jumper looks like this

|--|

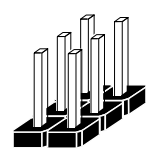

Jumper Block looks like this

Jumper settings

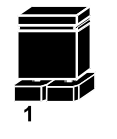

2 pin Jumper closed(enabled) looks like this

3 pin Jumper

looks like this

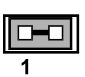

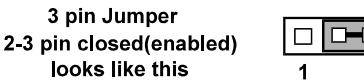

Jumper Block 1-2 pin closed(enabled) looks like this

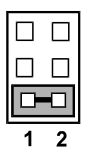

PA-3211 SERIES USER MANUAL

2

## 3.5 Function Buttons and Rear I/O Ports 3.5.1 Power Button Function Button Name: SW1-2 Description: Power Button

Follow the instructions below to use the power button:

- To turn on the system, press the power button briefly.
- During normal operations, you can press the power button briefly to turn off the panel backlight. When press the power button briefly next time, the LCD backlight will turn on again.
- To turn off the system, press and hold the power button for 2 seconds. Then, the system will ask for your confirmation by prompting a message of power-off.

#### 3.5.2 Power Input Port

#### Port Name: DC\_IN1

**Description:** DC Power-In Port (rear I/O)

| PIN | ASSIGNMENT | PIN | ASSIGNMENT |
|-----|------------|-----|------------|
| 1   | GND        | 2   | GND        |
| 3   | 24VIN      | 4   | +24V       |

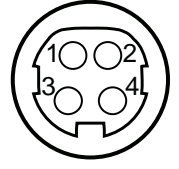

DC\_IN1

#### 3.5.3 Cash Drawer Port

#### Port Name: DRW1

**Description:** DRW1 is used by default (rear I/O).

| PIN | ASSIGNMENT       |  |  |
|-----|------------------|--|--|
| 1   | Drwaer2_Open     |  |  |
| 2   | Drawer Open      |  |  |
| 3   | Drawer Sense     |  |  |
| 4   | 12V/24V          |  |  |
| 5   | Drawer2_Sensor_R |  |  |
| 6   | GND              |  |  |

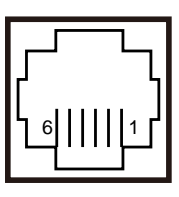

DRW1

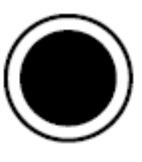

SW1-2

#### 3.5.4 UART3 Connector

#### Port Name: UART3

Description: UART3 Connector, D-SUB 9 pins (rear I/O)

| PIN | ASSIGNMENT                 |
|-----|----------------------------|
| 1   | NC                         |
| 2   | COM3_RXD_R                 |
| 3   | COM3_TXD_R                 |
| 4   | NC                         |
| 5   | GND                        |
| 6   | NC                         |
| 7   | COM3_RTS_R                 |
| 8   | COM3_CTS_R                 |
| 9   | RI / +5V / +12V selectable |

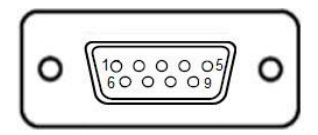

UART3

**Note:** UART3 and UART3\_1 can't be used at the same time.

#### 3.5.5 VGA Port

Port Name: VGA1 Description: VGA Port, D-Sub 15-pin (rear I/O)

| PIN | ASSIGNMENT | PIN | ASSIGNMENT |
|-----|------------|-----|------------|
| 1   | RED        | 9   | +5V        |
| 2   | GREEN      | 10  | GND        |
| 3   | BLUE       | 11  | NC         |
| 4   | NC         | 12  | DDCA DATA  |
| 5   | GND        | 13  | HSYNC      |
| 6   | GND        | 14  | VSYNC      |
| 7   | GND        | 15  | DDCA CLK   |
| 8   | GND        | -   | -          |

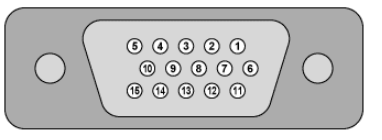

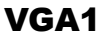

#### 3.5.6 USB Port

#### Port Name: USB1

**Description:** USB Type A Port (rear I/O)

| PIN | ASSIGNMENT               |  |
|-----|--------------------------|--|
| 1   | +5V (Max. current: 0.5A) |  |
| 2   | D-                       |  |
| 3   | D+                       |  |
| 4   | GND                      |  |

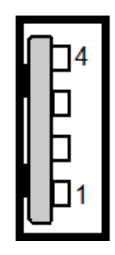

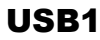

3.5.7 LAN Port Port Name: CN\_LAN1 Description: LAN RJ-45 Port (rear I/O)

| PIN | ASSIGNMENT |
|-----|------------|
| 1   | MDI0+      |
| 2   | MDI0-      |
| 3   | MDI1+      |
| 4   | MDI1-      |
| 5   | LAN_VCC    |
| 6   | LAN_VCC    |
| 7   | TDCT       |
| 8   | RDCT       |
| 9   | NC         |
| 10  | GND        |

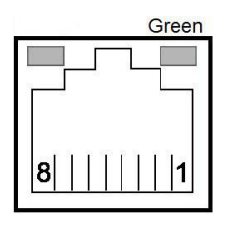

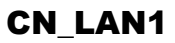

#### LAN LED Status

There is a LAN LED indicator for LAN on the rear panel of the system. By observing its status, you can know the status of the Ethernet connection.

| LAN LED<br>Indicator | Color | Status | Description                    |
|----------------------|-------|--------|--------------------------------|
| Right Side           | Cream | On     | 10/100Mbps LAN Speed Indicator |
| LED                  | Green | Off    | No LAN switch/ hub connected.  |
#### 3.5.8 MicroSD Port

Port Name: MICRO\_SD1 Description: MicroSD Port (rear I/O)

| PIN | ASSIGNMENT |
|-----|------------|
| 1   | SD0_D2     |
| 2   | SD0_D3     |
| 3   | SD0_CMD    |
| 4   | SD_VCC     |
| 5   | SD0_CLK    |
| 6   | GND        |
| 7   | SD0_D0     |
| 8   | SD0_D1     |
| 9   | CARD_DET   |
| 10  | GND        |

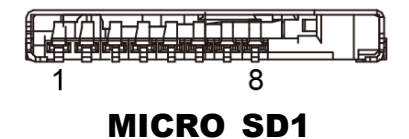

3.5.9 Micro USB Port

Port Name: UPDATE

**Description:** Image Update Port (rear I/O)

| PIN | ASSIGNMENT          |  |  |
|-----|---------------------|--|--|
| 1   | +5V                 |  |  |
| 2   | D-                  |  |  |
| 3   | D+                  |  |  |
| 4   | DET: high -> ADFU   |  |  |
|     | DET: low -> USB HUB |  |  |
| 5   | GND                 |  |  |

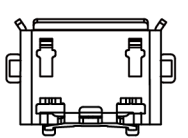

UPDATE

### 3.6 Setting Main Board Connectors and Jumpers 3.6.1 UART Port Voltage Selection (JP\_COM0, JP\_COM1, JP\_COM2, JP\_COM3, JP\_COM5)

Jumper Name: JP\_COM0, JP\_COM1, JP\_COM2, JP\_COM3, JP\_COM5 Description: UART0, UART 1, UART 2, UART 3, UART 5 Port Pin9 RI/5V/12V Selection

JP\_COM0, JP\_COM1, JP\_COM2, JP\_COM3, JP\_COM5 Pin headers on board. The voltages of UART0, UART1, UART2, UART3, UART5 ports can be adjusted by setting relevant jumpers on board.

| SELECTION | JUMPER<br>SETTING           | JUMPER ILLUSTRATION                           |                                      |  |
|-----------|-----------------------------|-----------------------------------------------|--------------------------------------|--|
| RI        | RI 1-2<br>(Default Setting) |                                               | 6 5<br>2 1<br>3 JP_COM1<br>3 JP_COM3 |  |
| +12V      | 3-4                         | 2 2 1<br>6 5<br>JP_COM0<br>JP_COM2<br>JP_COM5 | 6 5<br>2 1<br>JP_COM1<br>JP_COM3     |  |
| +5V       | 5-6                         | 2 2 1<br>6 5<br>JP_COM0<br>JP_COM2<br>JP_COM5 | 6 5<br>2 1<br>JP_COM1<br>JP_COM3     |  |

#### 3.6.2 External USB 2.0 Port

Connector Location: USB2

Description: USB Type A Connector (on side bezel)

| PIN | ASSIGNMENT               |
|-----|--------------------------|
| 1   | +5V (Max. current: 0.5A) |
| 2   | D-                       |
| 3   | D+                       |
| 4   | GND                      |

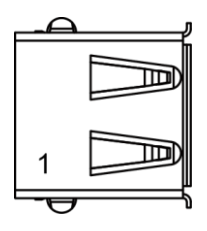

USB2

#### 3.6.3 Internal USB 2.0 Connectors Connector Location: USB0, USB1\_2, USB2\_2, USB3, USB4\_2, USB5 **Description:** Internal USB 2.0 connectors

| PIN | ASSIGNMENT                 |
|-----|----------------------------|
| 1   | 5V (Maximum current: 0.5A) |
| 2   | D-                         |
| 3   | D+                         |
| 4   | GND                        |
| 5   | GND                        |

Notes:

- 1. USB4\_2 signal is shared from "MINI\_PCIE" port.
- 2. USB4\_2 could be functioned when JP9, JP10 are set as 1-2 (short) connected.
- 3. USB5 could be functioned when JP5, JP6 are set as 1-2 (short) connected.

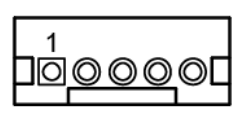

**USB1 2/ USB4 2** 

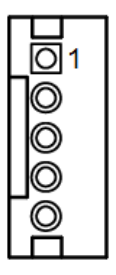

USB0/ **USB2 2/** USB3/ USB5

**3.6.4 Internal UART Connectors Connector Location: UART0, UART1, UART2, UART5 Description:** Internal UART Connectors (wafer type)

| PIN | ASSIGNMENT | PIN | ASSIGNMENT  |
|-----|------------|-----|-------------|
| 1   | NC         | 6   | NC          |
| 2   | COM1_RXD_R | 7   | NC          |
| 3   | COM1_TXD_R | 8   | NC          |
| 4   | NC         | 9   | COM1_RI_SEL |
| 5   | GND        | 10  | NC          |

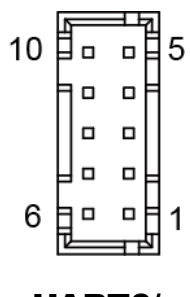

UART0/ UART1

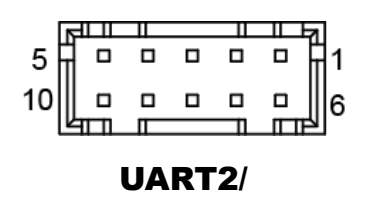

UART5

Connector Location: UART3\_1 Description: UART Connector

| PIN | ASSIGNMENT | PIN | ASSIGNMENT                    |
|-----|------------|-----|-------------------------------|
| 1   | NC         | 6   | NC                            |
| 2   | COM1_RXD_R | 7   | COM1_RTS_R                    |
| 3   | COM1_TXD_R | 8   | COM1_CTS_R                    |
| 4   | NC         | 9   | RI / +5V / +12V<br>selectable |
| 5   | GND        | 10  | NC                            |

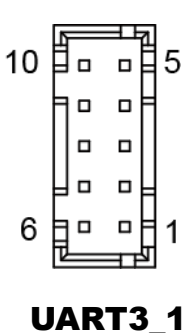

**Note:** UART3 and UART3\_1 can't be used at the same time.

# 3.6.5 Power for Thermal Printer Connector Connector Location: OUT\_24V

Description: Power for Thermal Printer Connector

| PIN | ASSIGNMENT |
|-----|------------|
| 1   | 24VIN      |
| 2   | 24VIN      |
| 3   | GND        |
| 4   | GND        |

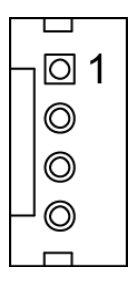

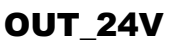

#### 3.6.6 Power Connectors (DC 12V, DC 5V) Connector Location: OUT\_12V

Description: DC 12V Voltage Provider Connector

| PIN | ASSIGNMENT |
|-----|------------|
| 1   | VCC12      |
| 2   | NC         |
| 3   | GND        |

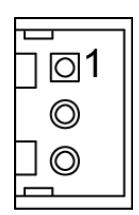

**OUT\_12V** 

#### Connector Location: OUT\_5V Description: DC 5V Voltage Provider Connector

| PIN | ASSIGNMENT |
|-----|------------|
| 1   | V5P0A      |
| 2   | GND        |

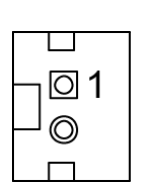

OUT\_5V

#### 3.6.7 Power LED Connectors Connector Location: LED1\_1, LED1\_2 Description: Power indication LED Connector

| PIN | ASSIGNMENT |  |
|-----|------------|--|
| 1   | VCC5       |  |
| 2   | GND        |  |

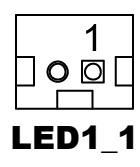

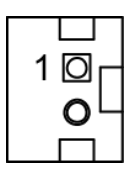

LED1\_2

| 3.6.8 LVDS Connector<br>Connector Location: LVDS1<br>Description: LVDS Connector |                |     |              |
|----------------------------------------------------------------------------------|----------------|-----|--------------|
| PIN                                                                              | ASSIGNMENT     | PIN | ASSIGNMENT   |
| 1                                                                                | LVDS_VCC       | 2   | LVDS_VCC     |
| 3                                                                                | Panel_reverse1 | 4   | LVDS_VCC     |
| 5                                                                                | GPIOD16/PWM5   | 6   | LVDS_VCC     |
| 7                                                                                | GND            | 8   | GND          |
| 9                                                                                | VLED           | 10  | VLED         |
| 11                                                                               | VLED           | 12  | VLED         |
| 13                                                                               | LVDS_A3_DP     | 14  | LVDS_A3_DN   |
| 15                                                                               | LVDS_CLKA_DP   | 16  | LVDS_CLKA_DN |
| 17                                                                               | GND            | 18  | GND          |
| 19                                                                               | LVDS_A2_DP     | 20  | LVDS_A2_DN   |
| 21                                                                               | LVDS_A1_DP     | 22  | LVDS_A1_DN   |
| 23                                                                               | GND            | 24  | GND          |
| 25                                                                               | LVDS_A0_DP     | 26  | LVDS_A0_DN   |
| 27                                                                               | LVDS_B3_DP     | 28  | LVDS_B3_DN   |
| 29                                                                               | GND            | 30  | GND          |
| 31                                                                               | LVDS_CLKB_DP   | 32  | LVDS_CLKB_DN |
| 33                                                                               | LVDS_B2_DP     | 34  | LVDS_B2_DN   |
| 35                                                                               | GND            | 36  | GND          |
| 37                                                                               | LVDS_B1_DP     | 38  | LVDS_B1_DN   |
| 39                                                                               | LVDS_B0_DP     | 40  | LVDS_B0_DN   |

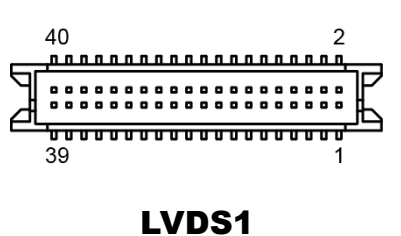

.

| 3.6.9 Mini PCIE Connector  |            |     |              |  |
|----------------------------|------------|-----|--------------|--|
| Connector Location: M_PCIE |            |     |              |  |
| Desc                       |            |     |              |  |
| PIN                        | ASSIGNMENT | PIN | ASSIGNMENT   |  |
| 1                          | WL_WAKE    | 2   | V3P3A        |  |
| 3                          | NC         | 4   | GND          |  |
| 5                          | NC         | 6   | V1P5S        |  |
| 7                          | V3P3A      | 8   | V3P3A        |  |
| 9                          | GND        | 10  | NC           |  |
| 11                         | NC         | 12  | NC           |  |
| 13                         | NC         | 14  | NC           |  |
| 15                         | GND        | 16  | NC           |  |
| 17                         | NC         | 18  | GND          |  |
| 19                         | NC         | 20  | NC           |  |
| 21                         | GND        | 22  | GPIOB2/WL_EN |  |
| 23                         | NC         | 24  | V3P3A        |  |
| 25                         | NC         | 26  | GND          |  |
| 27                         | GND        | 28  | V1P5S        |  |
| 29                         | GND        | 30  | NC           |  |
| 31                         | NC         | 32  | NC           |  |
| 33                         | NC         | 34  | GND          |  |
| 35                         | GND        | 36  | USB_N        |  |
| 37                         | GND        | 38  | USB_P        |  |
| 39                         | V3P3A      | 40  | GND          |  |
| 41                         | V3P3A      | 42  | GND          |  |
| 43                         | GND        | 44  | GND          |  |
| 45                         | NC         | 46  | GND          |  |
| 47                         | NC         | 48  | V1P5S        |  |
| 49                         | NC         | 50  | GND          |  |
| 51                         | NC         | 52  | V3P3A        |  |

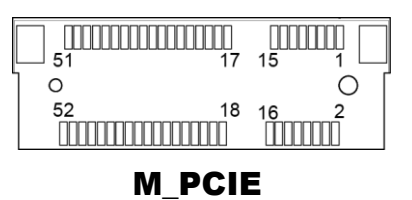

#### 3.6.10 Power Switch Connector 2 Connector Location: SW2

**Description:** Power Switch Connector 2

| PIN | ASSIGNMENT |  |
|-----|------------|--|
| 1   | CONOFF     |  |
| 2   | GND        |  |

#### 3.6.11 Inverter Connector Connector Location: INV1 Description: Inverter Connector

| PIN | ASSIGNMENT              |
|-----|-------------------------|
| 1   | VCC12/VCC5 by JP16      |
| 2   | VCC12/VCC5 by JP16      |
| 3   | GND                     |
| 4   | BRCTR_INV(Brightness)   |
| 5   | GND                     |
| 6   | PANLE_BKLTEN_C          |
|     | (Enable) 5V/3.3V by JP4 |

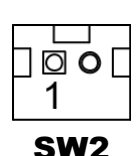

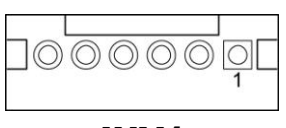

INV1

# 3.6.12 External Speaker Connector Connector Location: SPK1

Description: External Speaker Connector

| PIN | ASSIGNMENT      |  |
|-----|-----------------|--|
| 1   | HD_FRONT-OUT1-R |  |
| 2   | HD_FRONT-OUT1-L |  |

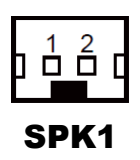

#### 3.6.13 HD Audio Connector

Connector Location: LINE\_OUT1 Description: HD Audio Connector

| PIN | ASSIGNMENT |
|-----|------------|
| 1   | AOUTL      |
| 2   | GND        |
| 3   | AOUTR      |

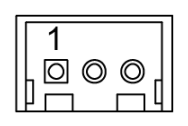

#### LINE\_OUT1

#### 3.6.14 I2C Connector Connector Location: I2C Description: I2C Connector

| PIN | ASSIGNMENT |
|-----|------------|
| 1   | VCC3_3_LDO |
| 2   | GND        |
| 3   | GND        |
| 4   | I2CSCL     |
| 5   | I2CSDA     |
| 6   | GND        |
| 7   | INT_18     |
| 8   | RSTN_3     |

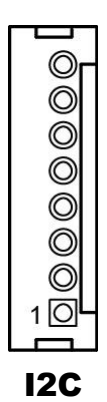

#### 3.6.15 Inverter Backlight Enable Selection

#### Jumper Name: JP4

**Description:** Inverter Backlight Enable Selection

| SELECTION | JUMPER SETTING           | JUMPER ILLUSTRATION |
|-----------|--------------------------|---------------------|
| 3.3V      | 1-2                      | 1 <b>11</b><br>JP4  |
| 5V        | 2-3<br>(Default Setting) | 1<br><br>JP4        |

# 3.6.16 Touch Panel Signal Interface Selection Jumper Name: JP5, JP6

**Description:** Touch Panel Signal Interface Selection

| SELECTION | JUMPER SETTING    | JUMPER ILLUSTRATION |
|-----------|-------------------|---------------------|
| USB5      | 1-2               | 1                   |
| Connector | (Default Setting) | JP5/JP6             |

#### **3.6.17 Mini PCIE USB Selection** Jumper Name: JP9, JP10 Description: "USB4\_2 signal support to" selection

| SELECTION                        | JUMPER SETTING           | JUMPER ILLUSTRATION |
|----------------------------------|--------------------------|---------------------|
| USB signal to<br>USB4_2<br>wafer | 1-2                      | 1 <b>9/JP10</b>     |
| USB signal to<br>mini-PCIE       | 2-3<br>(Default Setting) | 1<br>JP9/JP10       |

#### 3.6.18 LVDS Panel Input Voltage Selection

#### Jumper Name: JP14

**Description:** LVDS Panel Input Voltage Selection

| SELECTION    | JUMPER SETTING           | JUMPER ILLUSTRATION |
|--------------|--------------------------|---------------------|
| HW<br>Enable | 1-2<br>(Default Setting) | 3 1<br><br>JP14     |
| SW Enable    | 2-3                      | 3 1<br><b>JP14</b>  |

# 3.6.19 LVDS Voltage Selection Jumper Name: JP15, JP17 Description: LVDS 3.3V / 5V / 12V Voltage Selection

| SELECTION | JUMPER<br>SETTING                                       | JUMPER I                    | LLUSTRATION                 |
|-----------|---------------------------------------------------------|-----------------------------|-----------------------------|
| 3.3V      | 1-3, 2-4 (JP15)<br>1-3, 2-4 (JP17)<br>(Default Setting) | 1 - 2<br>5 6<br><b>JP15</b> | 6 5<br>2 9 1<br><b>JP17</b> |
| 5V        | 3-5, 4-6 (JP15)<br>1-3, 2-4 (JP17)                      | 1 🗆 2<br>5 🚺 6<br>JP15      | 6 5<br>2 9 1<br><b>JP17</b> |
| +12V      | 3-5, 4-6 (JP17)                                         | -                           | 6 5<br>2 9 1<br><b>JP17</b> |

# 3.6.20 Inverter Voltage Selection Jumper Name: JP16

Description: Inverter Voltage Selection

| SELECTION | JUMPER SETTING                   | JUMPER ILLUSTRATION       |
|-----------|----------------------------------|---------------------------|
| 5V        | 1-3,<br>2-4<br>(Default Setting) | 2 6<br>1 5<br><b>JP16</b> |
| 12V       | 3-5,<br>4-6                      | 2 6<br>1 <b>JP16</b>      |

#### **Image Detection Selection** 3.6.21 Jumper Name: JP18

**Description:** Image Detection Selection

| SELECTION           | JUMPER SETTING           | JUMPER ILLUSTRATION |
|---------------------|--------------------------|---------------------|
| ADFU<br>Mode        | 1-2                      | 3 1<br><br>JP18     |
| USB HUB<br>Function | 2-3<br>(Default Setting) | 3 1<br>JP18         |

Note: ADFU stands for actions device firmware upgrade.

#### 3.6.22 USB1\_2 or USB1 Selection Jumper Name: JP\_USB1 Description: USB1\_2 or USB1 Selection

| SELECTION | JUMPER SETTING                   | JUMPER ILLUSTRATION          |
|-----------|----------------------------------|------------------------------|
| USB1_2    | 1-3,<br>2-4                      | 6 5<br>2 1<br><b>JP_USB1</b> |
| USB1      | 3-5,<br>4-6<br>(Default Setting) | 6 5<br>2 1<br>JP_USB1        |

#### 3.6.23 USB2 or USB2\_2 Selection

Jumper Name: JP\_USB2

Description: USB2 or USB2\_2 Connector Selection

| SELECTION           | JUMPER SETTING                   | JUMPER ILLUSTRATION     |
|---------------------|----------------------------------|-------------------------|
| USB2<br>Connector   | 1-3,<br>2-4<br>(Default Setting) | 6 5<br>2 1<br>JP_USB2   |
| USB2_2<br>Connector | 3-5,<br>4-6                      | 6 5<br>2 0 1<br>JP_USB2 |

#### 3.6.24 Cash Drawer Control Selection (JP8)

**DRW1:** RJ-11 Cash Drawer Connector (+12V/+24V selectable, default: +12V). DRW1 is used by default. If you need a second port, adopt either way below: **Cash Drawer1 (DRW1)** 

Set the pin-header jumper **JP8** as **1-2** connected ( **DDD** ) and use a Y-cable (optional) to enable DRW2 (refer to the **Cash Drawer Control Selection** section for detailed jumper setting).

Note: DRW1 includes two groups of GPIO pins. The second group is normally unused but can be enabled by the jumper JP8 if necessary. You can split DRW into two channels of DRW1-1 & DRW1-2 with a Y-cable.

DRW1, DRW1-1, DRW1-2 shares the same power source (refer to the **Cash Drawer Power Selection** section for adjustment, default: 12V).

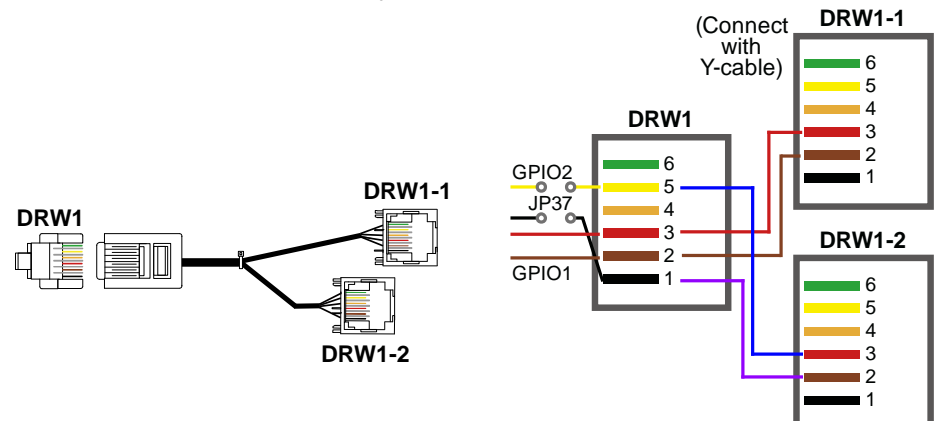

# 3.6.25 Cash Drawer Control Selection Jumper Name: JP8

Description: Cash Drawer Control Selection

| SELECTION | ELECTION JUMPER SETTING JUMPER ILLUSTRATIO |                   |
|-----------|--------------------------------------------|-------------------|
| Drawer2   | 1-2                                        | 3 1<br><b>JP8</b> |
| Drawer1   | 2-3<br>(Default Setting)                   | 3 1<br><b>JP8</b> |

#### 3.6.26 Cash Drawer Power Selection Jumper Name: JP7

**Description:** DRW1, DRW1-1, DRW1-2 Power Selection

| SELECTION | JUMPER SETTING           | JUMPER ILLUSTRATION |
|-----------|--------------------------|---------------------|
| 24V       | 1-2                      | 1 <b></b><br>JP7    |
| 12V       | 2-3<br>(Default Setting) | 1<br>JP7            |

#### 3.7 Printer Board Component Locations & Pin Assignment

#### 3.7.1 Printer Board: MB-1030 series

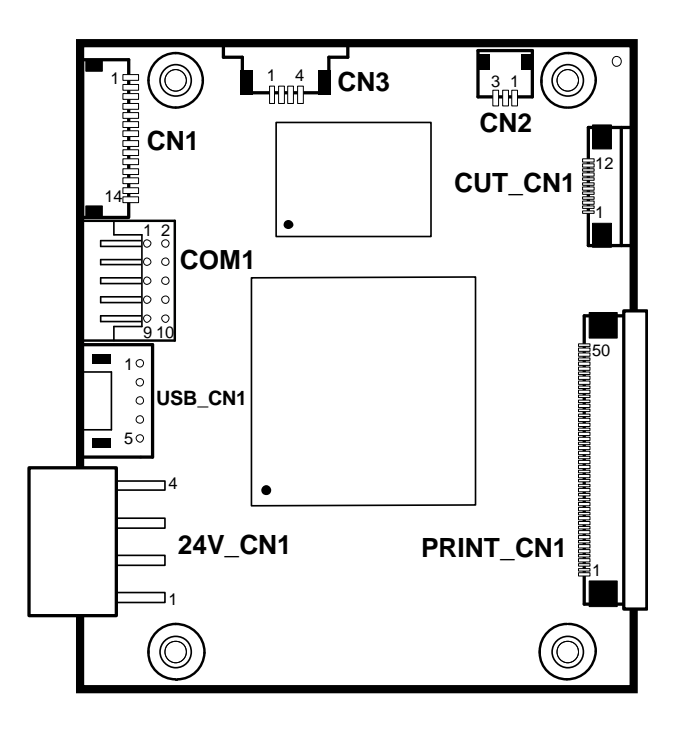

Figure 3-2. MB-1030 Printer Board Component Locations

#### 3.7.1.1 Jumper & Connector Quick Reference Table

| Jumper / Connector                  | NAME      |
|-------------------------------------|-----------|
| Power Supply Connector              | 24V_CN1   |
| RS-232 Interface Connector          | COM1      |
| Thermal Head/Motor/Sensor Connector | PRINT_CN1 |
| Auto-Cutter Connector               | CUT_CN1   |
| Paper-Near-END Sensor Connector     | CN2       |
| USB Interface Connector             | USB_CN1   |
| Terminal Assignment Connector       | CN1       |

#### 3.7.2 Setting Printer Board Connectors and Jumpers

#### 3.7.2.1 Power Supply Connector

24V\_CN1: Power Supply Wafer

| PIN | ASSIGNMENT |
|-----|------------|
| 1   | GND        |
| 2   | GND        |
| 3   | +24V       |
| 4   | +24V       |

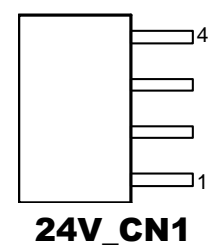

#### 3.7.2.2 RS-232 Interface Connector

COM1: RS-232 Interface Connector

| PIN | ASSIGNMENT | PIN | ASSIGNMENT |
|-----|------------|-----|------------|
| 1   | NC         | 6   | DSR /CTS   |
| 2   | RXD        | 7   | RTS        |
| 3   | TXD        | 8   | CTS        |
| 4   | DTR /RTS   | 9   | NC         |
| 5   | GND        | 10  | NC         |

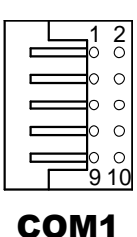

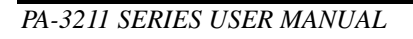

#### 3.7.2.3 Thermal Head/Motor/Sensor Connector

PRINT\_CN1: Thermal head/motor/sensor connector

| PIN | ASSIGNMENT | FUNCTION                            |
|-----|------------|-------------------------------------|
| 1   | 24V        | Head drive power                    |
| 2   | 24V        | Head drive power                    |
| 3   | 24V        | Head drive power                    |
| 4   | 24V        | Head drive power                    |
| 5   | 24V        | Head drive power                    |
| 6   | 24V        | Head drive power                    |
| 7   | DAT        | Print data output                   |
| 8   | CLK        | Synchronizing signal for print data |
|     |            | transfer                            |
| 9   | GND        | Head GND                            |
| 10  | GND        | Head GND                            |
| 11  | GND        | Head GND                            |
| 12  | GND        | Head GND                            |
| 13  | GND        | Head GND                            |
| 14  | GND        | Head GND                            |
| 15  | NC         | Unused                              |
| 16  | DST4       | Head strobe signal                  |
| 17  | DST3       | Head strobe signal                  |
| 18  | 3.3V       | Logic Power                         |
| 19  | GND        | Thermistor GND                      |
| 20  | GND        | Thermistor GND                      |
| 21  | TH         | Thermistor signal                   |
| 22  | NC         | Unused                              |
| 23  | DST2       | Head strobe signal                  |
| 24  | DST1       | Head strobe signal                  |
| 25  | GND        | Head GND                            |
| 26  | GND        | Head GND                            |
| 27  | GND        | Head GND                            |
| 28  | GND        | Head GND                            |
| 29  | GND        | Head GND                            |
| 30  | GND        | Head GND                            |
| 31  | LATCH      | Print data latch                    |
| 32  | 24V        | Head drive power                    |
| 33  | 24V        | Head drive power                    |
| 34  | 24V        | Head drive power                    |
| 35  | 24V        | Head drive power                    |

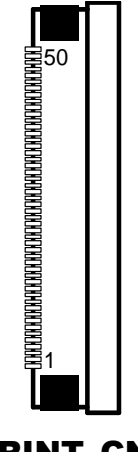

PRINT\_CN1

PA-3211 SERIES USER MANUAL

| PIN | ASSIGNMENT | FUNCTION                             |
|-----|------------|--------------------------------------|
| 36  | 24V        | Head drive power                     |
| 37  | 24V        | Head drive power                     |
| 38  | NC         | Unused                               |
| 39  | PS         | Signal of the out-of-paper sensor    |
| 40  | Vps        | Power supply of the out-of-paper     |
|     |            | sensor                               |
| 41  | GND        | GND of the platen position/          |
|     |            | out-of-paper sensor                  |
| 42  | HS         | Signal of the platen position sensor |
| 43  | NC         | Unused                               |
| 44  | FG         | Frame GND                            |
| 45  | FG         | Frame GND                            |
| 46  | NC         | Unused                               |
| 47  | 2A         | Motor drive signal                   |
| 48  | 1B         | Motor drive signal                   |
| 49  | 1A         | Motor drive signal                   |
| 50  | 2B         | Motor drive signal                   |

#### Chapter 3 Hardware Configuration

#### 3.7.2.4 Auto-Cutter Connector

CUT\_CN1: Auto-cutter Connector

| PIN | ASSIGNMENT | FUNCTION                       |
|-----|------------|--------------------------------|
| 1   | NC         | Unused                         |
| 2   | Vcs        | Power supply of the Home       |
|     |            | position sensor                |
| 3   | GND        | GND of the Home position       |
|     |            | sensor                         |
| 4   | CUTS       | Signal of the Home position    |
|     |            | sensor                         |
| 5   | 2B-1       | Auto-cutter motor drive signal |
| 6   | 2B-2       | Auto-cutter motor drive signal |
| 7   | 2A-1       | Auto-cutter motor drive signal |
| 8   | 2A-2       | Auto-cutter motor drive signal |
| 9   | 1B-1       | Auto-cutter motor drive signal |
| 10  | 1B-2       | Auto-cutter motor drive signal |
| 11  | 1A-1       | Auto-cutter motor drive signal |
| 12  | 1A-2       | Auto-cutter motor drive signal |

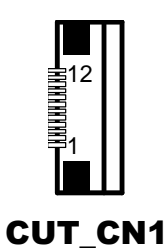

#### 3.7.2.5 Paper-Near-END Sensor Connector

CN2: Paper-near-end sensor connector

| PIN | ASSIGNMENT | FUNCTION                      |
|-----|------------|-------------------------------|
| 1   | Vns        | Power supply of the near end  |
|     |            | sensor                        |
| 2   | NS         | Signal of the near end sensor |
| 3   | GND        | GND of the near end sensor    |

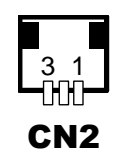

#### 3.7.2.6 USB Interface Connector

| USB_CN1: | USB | interface connector |
|----------|-----|---------------------|
|----------|-----|---------------------|

| PIN | ASSIGNMENT | PIN | ASSIGNMENT |
|-----|------------|-----|------------|
| 1   | Vbus       | 4   | GND        |
| 2   | D-         | 5   | GND        |
| 3   | D+         | -   | -          |

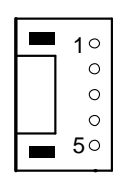

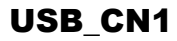

#### 3.7.2.7 Terminal Assignment Connector

CN1: Terminal assignment connector

| PIN | ASSIGNMENT | FUNCTION                      |
|-----|------------|-------------------------------|
| 1   | FEED       | Feed signal                   |
| 2   | RESET      | Reset signal                  |
| 3   | GND        | GND                           |
| 4   | ST1        | Status signal                 |
| 5   | ST2        | Status signal                 |
| 6   | ST3        | Status signal                 |
| 7   | ST4        | Status signal                 |
| 8   | GND        | GND                           |
| 9   | DRS        | Drawer sensor signal          |
| 10  | DSW        | Drawer switch signal          |
| 11  | Vdu        | Drive terminal for the drawer |
|     |            | (Vp side)                     |
| 12  | GNDdu      | Drive terminal for the drawer |
|     |            | (GND side)                    |
| 13  | GND        | GND                           |
| 14  | NC         | Unused                        |

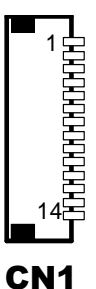

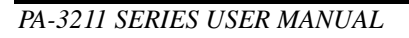

#### 3.8 VFD Board Component Locations & Pin Assignment

#### 3.8.1 VFD Board: MB-4103

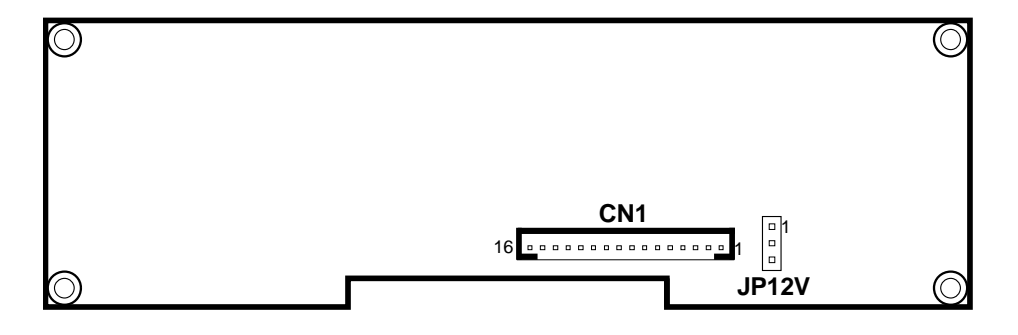

Figure 3-3. MB-4103 VFD Board Component Locations

#### 3.8.2 Jumper & Connector Quick Reference Table

| Jumper / Connector                | NAME  |
|-----------------------------------|-------|
| Power Switch Selection            | JP12V |
| RS-232 Serial Interface Connector | CN1   |

#### 3.8.3 Setting MB-4103 VFD Board Connectors and Jumpers

#### 3.8.3.1 Power Switch Selection

JP12V: Power Switch Selection

| SELECTION | JUMPER SETTING           | JUMPER ILLUSTRATION |
|-----------|--------------------------|---------------------|
| OFF       | 1-2                      |                     |
|           |                          | JP12V               |
| ON        | 2-3<br>(Default Setting) |                     |
|           | ,                        | JP12V               |

#### 3.8.3.2 RS-232 Serial Interface Connector

CN1: RS-232 serial interface wafer

| PIN | ASSIGNMENT | PIN | ASSIGNMENT |
|-----|------------|-----|------------|
| 1   | GND        | 9   | NC         |
| 2   | TXD        | 10  | NC         |
| 3   | RXD        | 11  | NC         |
| 4   | DTR        | 12  | NC         |
| 5   | DSR        | 13  | NC         |
| 6   | RTS        | 14  | NC         |
| 7   | CTS        | 15  | NC         |
| 8   | +12V/+5V   | 16  | NC         |

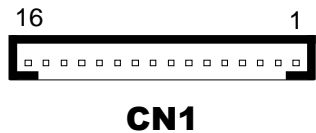

#### 3.9 MSR Board Component Locations & Pin Assignment

#### 3.9.1 MB-3013

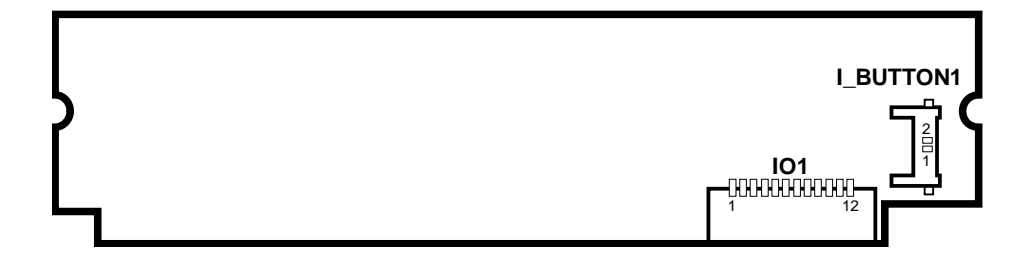

Figure 3-4. MB-3013 MSR Board Component Locations

#### 3.9.1.1 Information Button Reader

I\_BUTTON1: Information button reader

| PIN | ASSIGNMENT |
|-----|------------|
| 1   | I_B1       |
| 2   | GND        |

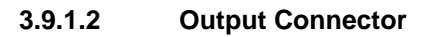

IO1: Output wafer

| PIN | ASSIGNMENT  | PIN | ASSIGNMENT |
|-----|-------------|-----|------------|
| 1   | CLK_KB      | 7   | RX_MSR     |
| 2   | CLK_PC      | 8   | TX_MSR     |
| 3   | DATA_KB     | 9   | GND        |
| 4   | DATA_PC     | 10  | USB_D+_R   |
| 5   | +5V         | 11  | USB_DR     |
| 6   | CHASSIS GND | 12  | GND        |

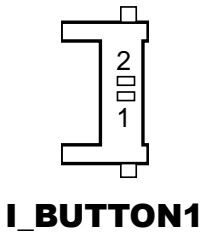

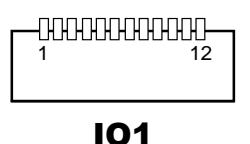

PA-3211 SERIES USER MANUAL

# **4** Software Utilities

This chapter provides the Commands lists for embedded peripheral devices of the system - printer board and VFD, API and instructs how to burn the image onto PB-3211 board. The following topics are included:

- Peripheral Devices
  - Printer Board (MB-1030) Commands
  - VFD (MB-4103) Commands
- API
- Burning the Image onto PB-3211 Board

#### 4.1 Peripheral Devices

The Commands lists for embedded peripheral devices of the system - printer board and VFD – are explicitly included in this section.

#### 4.1.1 Printer Board: MB-1030

#### 4.1.1.1 Commands List

#### 1. Printer Registry Operation

| Registry Name | Default Data | Notes |
|---------------|--------------|-------|
| BaudRate      | 115200       | -     |
| BitLength     | 8            | -     |
| Parity        | 0            | -     |
| Stop          | 1            | -     |

#### 1. Commands List

#### Standard Commands

| Command | RA | RB | Command | RA | RB | Command        | RA | RB |
|---------|----|----|---------|----|----|----------------|----|----|
| HT      |    | V  | ESC D   |    | V  | GS /           | V  | V  |
| LF      | V  | V  | ESC E   | V  | V  | GS :           |    |    |
| FF      |    | V  | ESC G   |    | V  | GS B           | V  | V  |
| CR      | V  | V  | ESC J   | V  | V  | GS H           | V  | V  |
| CAN     |    | V  | ESC L   |    | V  | GS I           | V  | V  |
| DLE EOT | V  | V  | ESC M   | V  | V  | GS L           | V  | V  |
| DLE ENQ |    | V  | ESC c 4 |    | V  | GS P           | V  | V  |
| DLE DC4 | V  | V  | ESC c 5 |    | V  | GS V           | V  | V  |
| ESC FF  |    | V  | ESC d   | V  | V  | GS W           |    | V  |
| ESC SP  | V  | V  | ESC p   | V  | V  | $GS \setminus$ |    |    |
| ESC !   | V  | V  | ESC t   | V  | V  | GS ^           |    |    |
| ESC \$  | V  | V  | ESC {   | V  | V  | GS a           | V  | V  |
| ESC %   |    |    | FS g 1  |    |    | GS b           |    |    |
| ESC &   |    |    | FS g 2  |    |    | GS f           | V  | V  |
| ESC *   |    | V  | FS p    | V  | V  | GS h           | V  | V  |
| ESC     | V  | V  | FS q    | V  | V  | GS k           | V  | V  |
| ESC 2   | V  | V  | GS !    | V  | V  | GS r           | V  | V  |
| ESC 3   | V  | V  | GS \$   |    | V  | GS v 0         | V  | V  |
| ESC =   | V  | V  | GS *    | V  | V  | GS w           | V  | V  |
| ESC ?   |    |    | GS (A   | V  | V  |                |    |    |
| ESC @   | V  | V  | GS (K   |    | V  |                |    |    |

#### Kanji Control Commands

| Command | MB-1030<br>RA | MB-1030<br>RB |
|---------|---------------|---------------|
| FS !    | V             | V             |
| FS &    | V             | V             |
| FS      |               | V             |
| FS.     | V             | V             |
| FS 2    |               |               |
| FS C    |               |               |
| FS S    |               | V             |
| FS W    |               | V             |

#### **Other Commands**

| Command | MB-1030<br>RA | MB-1030<br>RB |
|---------|---------------|---------------|
| ESC i   | V             | V             |
| ESC m   | V             | V             |
| DC2 ;   |               | V             |
| GS p 1  |               | V             |

#### **COMMANDS LIST**

#### Standard Commands

| Control<br>Codes   | Hexadecimal<br>Codes | Function                                          | Standard<br>Mode | Page<br>Mode |
|--------------------|----------------------|---------------------------------------------------|------------------|--------------|
| <ht></ht>          | 09                   | Horizontal tab                                    | V                | V            |
| <lf></lf>          | 0A                   | Print and line feed                               | V                | V            |
| <ff></ff>          | 0C                   | Print and recover to standard mode (in page mode) | Ignored          | V            |
| <cr></cr>          | 0D                   | Print and carriage return                         | V                | V            |
| <can></can>        | 18                   | Cancel print data in page mode                    | Ignored          | V            |
| <dle eot=""></dle> | 10 04                | Real-time status transmission                     | V                | V            |
| <dle enq=""></dle> | 10 05                | Real-time request to printer                      | V                | V            |
| <dle dc4=""></dle> | 10 14                | Real-time output of specified pulse               | V                | V            |
| <esc ff=""></esc>  | 1B 0C                | Print data in page mode                           | Ignored          | V            |
| <esc sp=""></esc>  | 1B 20                | Set right-side character spacing                  | V                | V            |
| <esc !=""></esc>   | 1B 21                | Select print mode(s)                              | V                | V            |
| <esc \$=""></esc>  | 1B 24                | Set absolute print position.                      | V                | V            |
| <esc *=""></esc>   | 1B 2A                | Select bit image mode                             | V                | V            |

PA-3211 SERIES USER MANUAL
| Control               | Hexadecimal | Function                                | Standard | Page     |  |
|-----------------------|-------------|-----------------------------------------|----------|----------|--|
| Codes                 | Codes       | Function                                | Mode     | Mode     |  |
| <esc -=""></esc>      | 1B 2D       | Turn underline mode on/off.             | V        | V        |  |
| <esc 2=""></esc>      | 1B 32       | Select default line spacing             | V        | V        |  |
| <esc 3=""></esc>      | 1B 33       | Set line spacing                        | V        | V        |  |
| <esc ==""></esc>      | 1B 3D       | Select peripheral device                | V        | V        |  |
| <esc @=""></esc>      | 1B 40       | Initialize printer                      | V        | V        |  |
| <esc d=""></esc>      | 1B 44       | Set horizontal tab position             | V        | V        |  |
| <esc e=""></esc>      | 1B 45       | Turn emphasized mode on/off             | V        | V        |  |
| <esc g=""></esc>      | 1B 47       | Turn double-strike mode on/off          | V        | V        |  |
| <esc j=""></esc>      | 1B 4A       | Print and feed paper                    | V        | V        |  |
| <esc l=""></esc>      | 1B 4C       | Select page mode                        | 0        | Ignored  |  |
| <esc m=""></esc>      | 1B 4D       | Select character font                   | V        | V        |  |
| <esc r=""></esc>      | 1B 52       | Select an international character set   | V        | V        |  |
| <esc s=""></esc>      | 1B 53       | Select standard mode                    | Ignored  | V        |  |
| <esc t=""></esc>      | 1B 54       | Select print direction in page mode     | <b></b>  | V        |  |
|                       | 40.50       | Turn 90 degree clockwise rotation       | N        |          |  |
| <50 V>                | 18 20       | mode on/off                             | V A      |          |  |
| <esc w=""></esc>      | 1B 57       | Set printing area in page mode          | <b>A</b> | V        |  |
| <esc \=""></esc>      | 1B 5C       | Set relative print position V           |          | V        |  |
| <esc a=""></esc>      | 1B 61       | Select justification                    | 0        |          |  |
| 4ESC 0.25             | 1P 62 22    | Select paper sensor(s) to output        | V V      |          |  |
| <230.03>              | 10 03 33    | paper-end signals                       |          |          |  |
| <esc 4="" c=""></esc> | 1B 63 34    | Select paper sensor(s) to stop printing | V        | V        |  |
| <esc 5="" c=""></esc> | 1B 63 35    | Enable/disable panel buttons V          |          | V        |  |
| <esc d=""></esc>      | 1B 64       | Print and feed n lines                  | V        | V        |  |
| <esc i=""></esc>      | 1B 69       | Full cut                                | V        | Disabled |  |
| <esc m=""></esc>      | 1B 6D       | Partial cut                             | V        | Disabled |  |
| <esc p=""></esc>      | 1B 70       | General pulse                           | V        | V        |  |
| <esc t=""></esc>      | 1B 74       | Select character code table             | V        | V        |  |
| <esc {=""></esc>      | 1B 7B       | Turn upside-down printing mode on/off   | 0        |          |  |
| <fs p=""></fs>        | 1C 70       | Print NV bit image                      | V        | Disabled |  |
| <fs q=""></fs>        | 1C 71       | Define NV bit image                     | 0        | Disabled |  |
| <gs !=""></gs>        | 1D 21       | Select character size                   |          | V        |  |
| -CS \$                | 1D 24       | Set absolute vertical print position in | lapored  | V        |  |
| <03 \$>               | TD 24       | page mode Ignore                        |          |          |  |
| <gs *=""></gs>        | 1D 2A       | Define download bit images              | V        | V        |  |
| <gs (="" a=""></gs>   | 1D 28 41    | Execute test print                      | V        | Disabled |  |
| <gs (="" k=""></gs>   | 1D 28 4B    | Set print density                       | V        | Disabled |  |
| <gs></gs>             | 1D 2F       | Print download bit image                |          | V        |  |

Chapter 4 Software Utilities

| Control<br>Codes    | Hexadecimal<br>Codes | Function                                          | Standard<br>Mode | Page<br>Mode |  |
|---------------------|----------------------|---------------------------------------------------|------------------|--------------|--|
| <gs b=""></gs>      | 1D 42                | Turn white/black reverse printing mode<br>on/off  | V                | V            |  |
| <gs h=""></gs>      | 1D 48                | Select printing position of HRI<br>characters     | V                | V            |  |
| <gs i=""></gs>      | 1D 49                | Transmit printer ID                               | V                | Disabled     |  |
| <gs l=""></gs>      | 1D 4C                | Set left margin                                   | O                | Disabled     |  |
| <gs p=""></gs>      | 1D 50                | Set basic calculated pitch                        | V                | V            |  |
| <gs v=""></gs>      | 1D 56                | Cut paper                                         | 0                | V            |  |
| <gs w=""></gs>      | 1D 57                | Set printing area width                           | 0                | <b></b>      |  |
| <gs \=""></gs>      | 1D 5C                | Set relative vertical print position in page mode | Ignored          |              |  |
| <gs a=""></gs>      | 1D 61                | Enable/disable Automatic Status Back (ASB)        | V                | V            |  |
| <gs f=""></gs>      | 1D 66                | Select font for HRI characters                    | V                | V            |  |
| <gs h=""></gs>      | 1D 68                | Set bar code height                               | V                | V            |  |
| <gs k=""></gs>      | 1D 6B                | Print bar code                                    | ٠                | V            |  |
| <gs r=""></gs>      | 1D 72                | Transmit status V                                 |                  | V            |  |
| <gs 0="" v=""></gs> | 1D 76 30             | Print raster bit image                            |                  |              |  |
| <gs w=""></gs>      | 1D 77                | Set bar code width V                              |                  |              |  |

Chapter 4 Software Utilities

# **Two-dimensional Bar Code Commands**

| Control<br>Codes    | Hexadecimal<br>Code | Function                                               | Standard<br>Mode | Page<br>Mode |
|---------------------|---------------------|--------------------------------------------------------|------------------|--------------|
| <dc2 ;=""></dc2>    | 12 3B               | Specifies a module size of QR Code and<br>Data Matrix  | V                | V            |
| <gs 1="" p=""></gs> | 1D 70 01            | Prints QR Code data based on the<br>specified contents | V                | V            |

# Kanji Control Commands

(when the Japanese, Simplified Chinese, Traditional Chinese, or Korean model is used.)

| Control<br>Codes | Hexadecimal<br>Codes | Function                                                | Standard<br>Mode | Page<br>Mode |
|------------------|----------------------|---------------------------------------------------------|------------------|--------------|
| <fs !=""></fs>   | 1C 21                | Set print mode(s) for Kanji characters                  | V                | V            |
| <fs &=""></fs>   | 1C 26                | Select Kanji character mode                             | V                | V            |
| <fs -=""></fs>   | 1C 2D                | Turn underline mode on/off for Kanji<br>characters      | V                | V            |
| <fs .=""></fs>   | 1C 2E                | Cancel Kanji character mode V                           |                  | V            |
| <fs s=""></fs>   | 1C 53                | Set Kanji character spacing                             | V                | V            |
| <fs w=""></fs>   | 1C 57                | Turn quadruple-size mode on/off for Kanji<br>characters | V                | V            |

Command classification

Executing : Printer executes the command which does not affect the following data. Setting: Printer uses flags to make settings, and those settings affect the following data.

o: Enabled.

 $\odot$ : Enabled only when the command is set at the beginning of a line.

•: Enabled only when data is not present in the printer buffer.

▲: Only value setting is possible.

Disabled: Parameters are processed as printable data.

Ignored: All command codes including parameters are ignored and nothing is executed.

# **COMMANDS DETAILS**

# STANDARD COMMANDS DETAILS

#### ΗТ

| [Name]        | Horizontal tab                                                                                                    |
|---------------|----------------------------------------------------------------------------------------------------|
| [Format]      | ASCII HT<br>Hex. 09                                                                                                    |
|               | Decimal 9                                                                                                    |
| [Range]       | N/A                                                                                                    |
| [Description] | <ul> <li>Moves print position to next horizontal tab position.</li> <li>This command is ignored if the next tab is not set.</li> <li>If the next tab position exceeds the print region, the print position is moved to [print region + 1].</li> <li>The horizontal tab position is set by ESC D (Set/cancel horizontal tab position).</li> <li>When the print position is at the [print region + 1] position and this command is received, the current line buffer full is printed and a horizontal tab is executed from the top of the next line.</li> <li>The initial value of the horizontal tab position is every 8 characters of Font A (the 9th, 17th, 25th positions, etc.)</li> </ul> |

#### LF

| [Name]        | Print and line feed                                                                |  |  |  |
|---------------|------------------------------------------------------------------------------------|--|--|--|
|               | ASCII LF                                                                           |  |  |  |
| [Format]      | Hex. 0A                                                                            |  |  |  |
|               | Decimal 10                                                                         |  |  |  |
| [Range]       | N/A                                                                                |  |  |  |
|               | Prints the data in the print buffer and performs a line feed based on the set line |  |  |  |
| [Description] | feed amount.                                                                       |  |  |  |
|               | • After execution, makes the top of the line the next print starting position.     |  |  |  |

FF

| [Name]        | Print and recover to standard mode (in page mode)                                       |
|---------------|-----------------------------------------------------------------------------------------|
|               | ASCII FF                                                                                |
| [Format]      | Hex. 0C                                                                                 |
|               | Decimal 12                                                                              |
| [Range]       | N/A                                                                                     |
| [Description] | Prints all buffered data to the print region collectively, then recovers to the standar |
| [Description] | mode.                                                                                   |

| All buffer data is deleted after printing.                                    |
|-------------------------------------------------------------------------------|
| • The print area set by ESC W (Set print region in page mode) is reset to the |
| default setting.                                                              |
| <ul> <li>No paper cut is executed.</li> </ul>                                 |
| • Sets the print position to the beginning of the next line after execution.  |
| This command is enabled only in page mode.                                    |

CR

| •             |                                                                                                    |  |  |  |
|---------------|----------------------------------------------------------------------------------------------------|--|--|--|
| [Name]        | Print and carriage return                                                                                                    |  |  |  |
|               | ASCII CR                                                                                                    |  |  |  |
| [Format]      | Hex. 0D                                                                                                    |  |  |  |
|               | Decimal 13                                                                                                    |  |  |  |
| [Range]       | N/A                                                                                                    |  |  |  |
| [Description] | <ul> <li>When an automatic line feed is enabled, this command functions in the same way as LF (print and line feed). When the automatic line feed is disabled, this command is ignored.</li> <li>This command is ignored with serial interface models.</li> <li>Sets the print position to the beginning of the next line after execution.</li> </ul> |  |  |  |

#### CAN

| [Name]        | Cancel print data in page mode                                                  |  |  |  |  |
|---------------|---------------------------------------------------------------------------------|--|--|--|--|
|               | ASCII CAN                                                                       |  |  |  |  |
| [Format]      | Hex. 18                                                                         |  |  |  |  |
|               | Decimal 24                                                                      |  |  |  |  |
| [Range]       | N/A                                                                             |  |  |  |  |
|               | Deletes all print data in the currently set print region in page mode.          |  |  |  |  |
| [Description] | This command is enabled only in page mode.                                      |  |  |  |  |
| [Description] | • Portions included in the currently set print region are also deleted, even if |  |  |  |  |
|               | previously set print region data.                                               |  |  |  |  |

| DLE EOT n     |                                |               |              |                 |                                     |  |  |
|---------------|--------------------------------|---------------|--------------|-----------------|-------------------------------------|--|--|
| [Name]        | Real-time status transmission. |               |              |                 |                                     |  |  |
|               | ASCII                          | OLE           | EOT n        |                 |                                     |  |  |
| [Format]      | Hex.                           | 10            | 04 n         |                 |                                     |  |  |
|               | Decimal                        | 16            | 4 n          |                 |                                     |  |  |
| [Range]       | 1 ≤ n ≤ 4                      |               |              |                 |                                     |  |  |
|               | Transmit                       | s the selec   | ted printer  | status specif   | ied by n in real time, according to |  |  |
|               | the follow                     | ving param    | eters:       |                 |                                     |  |  |
|               | n = 1 : Ti                     | ansmit prir   | iter status  | . n = 2 : Trans | smit off-line status.               |  |  |
|               | n = 3 : Ti                     | ransmit erro  | or status. r | n = 4 : Transm  | nit paper roll sensor status.       |  |  |
|               | n = 1 : P                      | rinter status | 3.           | 1               |                                     |  |  |
|               | Bit                            | On / Off      | Hex          | Decimal         | Function                            |  |  |
|               | 0                              | Off           | 00           | 0               | Not used. Fixed to Off.             |  |  |
|               | 1                              | On            | 02           | 2               | Not used. Fixed to On.              |  |  |
|               | 2                              | Off           | 00           | 0               | Drawer open/close signal is LOW.    |  |  |
|               |                                | On            | 04           | 4               | Drawer open/close signal is HIGH.   |  |  |
|               | 3                              | Off           | 00           | 0               | On-line.                            |  |  |
|               |                                | On            | 08           | 8               | Off-line.                           |  |  |
|               | 4                              | On            | 10           | 16              | Not used. Fixed to On.              |  |  |
|               | 5                              | Off           | 00           | 0               | Not used. Fixed to Off.             |  |  |
|               | 6                              | Off           | 00           | 0               | Not used. Fixed to Off.             |  |  |
|               | 7                              | Off           | 00           | 0               | Not used. Fixed to Off.             |  |  |
| [Description] | n = 2 : Off-line status.       |               |              |                 |                                     |  |  |
| [Description] | Bit                            | On / Off      | Hex          | Decimal         | Function                            |  |  |
|               | 0                              | Off           | 00           | 0               | Not used. Fixed to Off.             |  |  |
|               | 1                              | On            | 02           | 2               | Not used. Fixed to On.              |  |  |
|               | 2                              | Off           | 00           | 0               | Cover is closed.                    |  |  |
|               |                                | On            | 04           | 4               | Cover is open.                      |  |  |
|               | 3                              | Off           | 00           | 0               | Not used. Fixed to Off.             |  |  |
|               | 4                              | On            | 10           | 16              | Not used. Fixed to On.              |  |  |
|               | 5                              | Off           | 00           | 0               | No paper-end stop.                  |  |  |
|               |                                | On            | 20           | 32              | Printing stops due to paper end.    |  |  |
|               | 6                              | Off           | 00           | 0               | No error.                           |  |  |
|               |                                | On            | 40           | 64              | Error occurs.                       |  |  |
|               | 7                              | Off           | 00           | 0               | Not used. Fixed to Off.             |  |  |
|               | n = 3 : E                      | rror status   |              | -               |                                     |  |  |
|               | Bit                            | On / Off      | Hex          | Decimal         | Function                            |  |  |
|               | 0                              | Off           | 00           | 0               | Not used. Fixed to Off.             |  |  |
|               | 1                              | On            | 02           | 2               | Not used. Fixed to On.              |  |  |
|               | 2                              | Off           | 00           | 0               | Not used. Fixed to Off.             |  |  |

PA-3211 SERIES USER MANUAL

| 3          | Off         | 00        | 0           | Not used. Fixed to Off.               |
|------------|-------------|-----------|-------------|---------------------------------------|
| 4          | On          | 10        | 16          | Not used. Fixed to On.                |
| 5          | Off         | 00        | 0           | Not used. Fixed to Off.               |
| 6          | Off         | 00        | 0           | Not used. Fixed to Off.               |
| 7          | Off         | 00        | 0           | Not used. Fixed to Off.               |
| n = 4 : Co | ontinuous p | aper sens | sor status. |                                       |
| Bit        | On / Off    | Hex       | Decimal     | Function                              |
| 0          | Off         | 00        | 0           | Not used. Fixed to Off.               |
| 1          | Off         | 02        | 2           | Not used. Fixed to On.                |
| 2          | Off         | 00        | 0           | No paper-near-end stop.               |
|            | On          | 04        | 4           | Printing stops due to paper near end. |
| 3          | Off         | 00        | 0           | No paper-near-end stop.               |
|            | On          | 08        | 8           | Printing stops due to paper near end. |
| 4          | On          | 10        | 16          | Not used. Fixed to On.                |
| 5          | Off         | 00        | 0           | No paper-end stop.                    |
|            | On          | 20        | 32          | Printing stops due to paper end.      |
| 6          | Off         | 00        | 0           | No paper-end stop.                    |
|            | On          | 40        | 64          | Printing stops due to paper end.      |
| 7          | Off         | 00        | 0           | Not used. Fixed to Off.               |

#### DLE ENQ n

| [Name]        | Real-time r                                                                                    | Real-time request to printer.                                                                                                    |     |   |  |  |  |  |
|---------------|------------------------------------------------------------------------------------------------|----------------------------------------------------------------------------------------------------|-----|---|--|--|--|--|
|               | ASCII                                                                                          | DLE                                                                                                    | ENQ | n |  |  |  |  |
| [Format]      | Hex.                                                                                           | 10                                                                                                    | 05  | n |  |  |  |  |
|               | Decimal                                                                                        | 16                                                                                                    | 5   | n |  |  |  |  |
| [Range]       | 1 ≤ n ≤ 2                                                                                      |                                                                                                    |     |   |  |  |  |  |
| [Description] | Responds<br>specificatio<br>n = 1: Reco<br>occurred.<br>n = 2: Reco<br>This comm<br>ESC = (sel | Responds to requests n specifications from the host in real-time. n<br>specifications are below.<br>n = 1: Recover from the error and start printing from the line where the error<br>occurred.<br>n = 2: Recover from error after clearing the reception buffer and print buffer.<br>This command is enabled even when the printer specification is disabled by<br>ESC = (colort peripheral devices) |     |   |  |  |  |  |

| DLE DC4 n                                  | m t                                                                       |                                            |         |       |           |                                |  |  |  |  |
|--------------------------------------------|---------------------------------------------------------------------------|--------------------------------------------|---------|-------|-----------|--------------------------------|--|--|--|--|
| [Name]                                     | Real-time                                                                 | output c                                   | of spec | ified | puls      | e.                             |  |  |  |  |
|                                            | ASCII                                                                     | DLE                                        | DC4     | n     | m         | t                              |  |  |  |  |
| [Format]                                   | Hex.                                                                      | 10                                         | 14      | n     | m         | t                              |  |  |  |  |
|                                            | Decimal                                                                   | 16                                         | 20      | n     | m         | t                              |  |  |  |  |
|                                            | n = 1                                                                     |                                            |         |       |           |                                |  |  |  |  |
| [Range]                                    | m = 0,1                                                                   |                                            |         |       |           |                                |  |  |  |  |
|                                            | 1 ≤ t ≤ 8                                                                 |                                            |         |       |           |                                |  |  |  |  |
|                                            | This outputs a signal specified by t to the connector pin specified by m. |                                            |         |       |           |                                |  |  |  |  |
| m = 0: #2 Pin of the drawer kick connector |                                                                           |                                            |         |       | connector |                                |  |  |  |  |
| [Description]                              | m = 1: #5 F                                                               | m = 1: #5 Pin of the drawer kick connector |         |       |           |                                |  |  |  |  |
|                                            | On time is                                                                | set to t                                   | x 100   | mse   | c; Of     | f time is set to t x 100 msec. |  |  |  |  |

### ESC FF

| [Name]        | Print data i                                                                                                    | Print data in page mode.                                                                                                    |    |  |  |  |  |  |
|---------------|----------------------------------------------------------------------------------------------------|----------------------------------------------------------------------------------------------------|----|--|--|--|--|--|
|               | ASCII                                                                                                    | ESC                                                                                                    | FF |  |  |  |  |  |
| [Format]      | Hex.                                                                                                    | 1B                                                                                                    | OC |  |  |  |  |  |
|               | Decimal                                                                                                    | 27                                                                                                    | 12 |  |  |  |  |  |
| [Range]       | N/A                                                                                                    | N/A                                                                                                    |    |  |  |  |  |  |
| [Description] | <ul> <li>Prints all bit</li> <li>This cc</li> <li>Holds t</li> <li>a. Exp</li> <li>b. Cha</li> <li>c. Set</li> <li>d. Cha</li> </ul> | <ul> <li>Prints all buffered data in the print area collectively in page mode.</li> <li>This command is enabled only in page mode.</li> <li>Holds the following information after printing. <ul> <li>a. Expanded data</li> <li>b. Character print direction selection in page mode (ESC T)</li> <li>c. Set print region (ESC W) in the page mode.</li> </ul> </li> </ul> |    |  |  |  |  |  |

## ESC SP n

| [Name]        | Set right-side character spacing.                          |     |    |   |  |  |  |  |
|---------------|------------------------------------------------------------|-----|----|---|--|--|--|--|
|               | ASCII                                                      | ESC | SP | n |  |  |  |  |
| [Format]      | Hex.                                                       | 1B  | 20 | n |  |  |  |  |
|               | Decimal                                                    | 27  | 32 | n |  |  |  |  |
| 0 ≤ n ≤ 255   |                                                            |     |    |   |  |  |  |  |
| [Range]       | Initial Value n = 0                                        |     |    |   |  |  |  |  |
| [Description] | This command sets the size of space to right of character. |     |    |   |  |  |  |  |
| [Description] | Right space = n x [horizontal motion units].               |     |    |   |  |  |  |  |

| ESC ! n       |         |                       |           |              |                                      |  |  |  |  |
|---------------|---------|-----------------------|-----------|--------------|--------------------------------------|--|--|--|--|
| [Name]        | Select  | Select print mode(s). |           |              |                                      |  |  |  |  |
|               | ASCII   | ESC                   | !         | n            |                                      |  |  |  |  |
| [Format]      | Hex.    | 1B                    | 21        | n            |                                      |  |  |  |  |
|               | Decim   | al 27                 | 33        | n            |                                      |  |  |  |  |
| [Pango]       | 0 ≤ n ≤ | ≤ 255                 |           |              |                                      |  |  |  |  |
| [rtange]      | Initial | Value n = 0           | )         |              |                                      |  |  |  |  |
|               | This c  | ommand sel            | ects prir | nt mode(s) w | vith bits having following meanings. |  |  |  |  |
|               | Bit     | On / Off              | Hex       | Decimal      | Function                             |  |  |  |  |
|               | 0       | Off                   | 00        | 0            | Character font A selected.           |  |  |  |  |
|               |         | On                    | 01        | 1            | Character font B selected.           |  |  |  |  |
|               | 1       | Off                   | 00        | 0            | Not used. Fixed to Off.              |  |  |  |  |
|               | 2       | Off                   | 00        | 0            | Not used. Fixed to Off.              |  |  |  |  |
|               | 3       | Off                   | 00        | 0            | Emphasized mode not selected.        |  |  |  |  |
| [Description] |         | On                    | 08        | 8            | Emphasized mode selected.            |  |  |  |  |
|               | 4       | Off                   | 00        | 0            | Double-height mode not selected      |  |  |  |  |
|               |         | On                    | 10        | 16           | Double-height mode selected          |  |  |  |  |
|               | 5       | Off                   | 00        | 0            | Double-width mode not selected.      |  |  |  |  |
|               |         | On                    | 20        | 32           | Double-width mode selected.          |  |  |  |  |
|               | 6       | Off                   | 00        | 0            | Not used. Fixed to Off.              |  |  |  |  |
|               | 7       | Off                   | 00        | 0            | Underline mode not selected.         |  |  |  |  |
|               |         | On                    | 80        | 128          | Underline mode selected.             |  |  |  |  |

## ESC \$ nL nH

| [Name]        | Set absolute print position.                                                       |                                                                                  |        |        |                                                   |  |  |  |  |
|---------------|------------------------------------------------------------------------------------|----------------------------------------------------------------------------------|--------|--------|---------------------------------------------------|--|--|--|--|
|               | ASCII                                                                              | ESC                                                                              | \$     | nL     | nH                                                |  |  |  |  |
| [Format]      | Hex.                                                                               | 1B                                                                               | 24     | nL     | - nH                                              |  |  |  |  |
|               | Decimal                                                                            | 27                                                                               | 36     | nL     | nH                                                |  |  |  |  |
| [Range]       | 0 ≤ (nL + n                                                                        | 0 ≤ (nL + nH x 256) ≤ 65535 (0 ≤ nH ≤ 255, 0 ≤ nL ≤ 255)                         |        |        |                                                   |  |  |  |  |
|               | This comm                                                                          | This command specifies the next print starting position in reference to the left |        |        |                                                   |  |  |  |  |
| [Description] | edge of the print area. The printing start position is calculated using (nL + nH x |                                                                                  |        |        |                                                   |  |  |  |  |
| [Description] | 256) x (ver                                                                        | ical or                                                                          | horizo | ntal m | motion units). Specifications exceeding the print |  |  |  |  |
|               | range are i                                                                        | gnored.                                                                          |        |        |                                                   |  |  |  |  |

| ESC * m nL    | nH d1                                                         | l…dk            |             |               |                |                            |  |  |  |  |  |
|---------------|---------------------------------------------------------------|-----------------|-------------|---------------|----------------|----------------------------|--|--|--|--|--|
| [Name]        | Select bit image mode                                         |                 |             |               |                |                            |  |  |  |  |  |
|               | ASCII ESC * m nL nH d1dk                                      |                 |             |               |                |                            |  |  |  |  |  |
| [Format]      | Hex. 1B 2A m nL nH d1dk                                       |                 |             |               |                |                            |  |  |  |  |  |
|               | Decim                                                         | al 27 42 m r    | nL nH d1dk  |               |                |                            |  |  |  |  |  |
|               | m = 0,                                                        | 1,32,33         |             |               |                |                            |  |  |  |  |  |
| [Pange]       | 0≤ n                                                          | L ≤ 255         |             |               |                |                            |  |  |  |  |  |
| [Italige]     | 0 ≤ nH                                                        | ≤ 3             |             |               |                |                            |  |  |  |  |  |
|               | 0≤ d                                                          | ≤ 255           |             |               |                |                            |  |  |  |  |  |
|               | Select                                                        | s a bit-image m | ode in mode | m for the num | nber of dots s | specified by <i>nL</i> and |  |  |  |  |  |
|               | nH.                                                           |                 |             |               |                |                            |  |  |  |  |  |
|               | m = 1,33 : (nL+nHx256)<576 (3 inch);(nL+nHx256)<432 (2 inch). |                 |             |               |                |                            |  |  |  |  |  |
|               | m = 0,32 : (nL+nH×256)<288 (3 inch);(nL+nH×256)<216 (2 inch). |                 |             |               |                |                            |  |  |  |  |  |
|               |                                                               |                 | Number      | Density       | Density        |                            |  |  |  |  |  |
|               | m                                                             | Mode            | of          | of Vert.      | of             | Data Count (k)             |  |  |  |  |  |
|               |                                                               |                 | Vert. Dir.  | Dir. Dots     | Hor. Dir.      |                            |  |  |  |  |  |
|               |                                                               |                 | Dots        |               | Dots           |                            |  |  |  |  |  |
| [Description] | 0                                                             | 8 dot single    | 8           | 67 DPI        | 101 DPI        | nL+nHx256                  |  |  |  |  |  |
|               |                                                               | density         | -           |               |                |                            |  |  |  |  |  |
|               | 1                                                             | 8 dot double    | 8           | 67 DPI        | 203 DPI        | nL+nH×256                  |  |  |  |  |  |
|               |                                                               | density         | -           | -             |                |                            |  |  |  |  |  |
|               |                                                               | 24 dot          |             |               |                | (nL+nH×256)                |  |  |  |  |  |
|               | 32                                                            | single          | 24          | 203 DPI       | 101 DPI        | <b>x</b> 3                 |  |  |  |  |  |
|               |                                                               | density         |             |               |                | -                          |  |  |  |  |  |
|               |                                                               | 24 dot          |             |               |                | (nL+nHx256)                |  |  |  |  |  |
|               | 33                                                            | double          | 24          | 203 DPI       | 203 DPI        | x3                         |  |  |  |  |  |
|               |                                                               | density         |             |               |                | -                          |  |  |  |  |  |

| ESC - n       |                                                                   |                                             |         |         |                                  |                    |  |  |  |  |
|---------------|-------------------------------------------------------------------|---------------------------------------------|---------|---------|----------------------------------|--------------------|--|--|--|--|
| [Name]        | Turn unde                                                         | Turn underline mode on/off.                 |         |         |                                  |                    |  |  |  |  |
|               | ASCII                                                             | ESC                                         | -       | n       |                                  |                    |  |  |  |  |
| [Format]      | Hex.                                                              | 1B                                          | 2D      | n       |                                  |                    |  |  |  |  |
|               | Decimal                                                           | 27                                          | 45      | n       |                                  |                    |  |  |  |  |
| [Panga]       | 0 ≤ n ≤ 2                                                         |                                             |         |         |                                  |                    |  |  |  |  |
| [Range]       | Initial Valu                                                      | ie n=(                                      | )       |         |                                  |                    |  |  |  |  |
|               | This comr                                                         | nand en                                     | ables   | the pri | nt data following it to be print | er out underlined. |  |  |  |  |
|               | The underline mode varied depending on the following values of n: |                                             |         |         |                                  |                    |  |  |  |  |
|               | n                                                                 | Functi                                      | on      |         |                                  |                    |  |  |  |  |
| [Description] | 0                                                                 | Turns                                       | off und | derline | mode                             |                    |  |  |  |  |
|               | 1                                                                 | Turns                                       | on und  | derline | mode, set at 1-dot thick         | -                  |  |  |  |  |
|               | 2                                                                 | Turns on underline mode, set at 2-dot thick |         |         |                                  |                    |  |  |  |  |
|               |                                                                   |                                             |         |         |                                  | -                  |  |  |  |  |

## ESC 2

| [Name]        | Select default line spacing.                           |                                                                        |    |  |  |  |  |  |
|---------------|--------------------------------------------------------|------------------------------------------------------------------------|----|--|--|--|--|--|
|               | ASCII                                                  | ESC                                                                    | 2  |  |  |  |  |  |
| [Format]      | Hex.                                                   | 1B                                                                     | 32 |  |  |  |  |  |
|               | Decimal                                                | 27                                                                     | 50 |  |  |  |  |  |
| [Range]       | N/A                                                    |                                                                        |    |  |  |  |  |  |
| [Description] | This comm                                              | This command sets the default line spacing The default line spacing is |    |  |  |  |  |  |
| [Description] | approximately 4.25 mm, which is equivalent to 34 dots. |                                                                        |    |  |  |  |  |  |

## ESC 3 n

| [Name]        | Set line spacing.                                          |     |    |   |  |  |  |  |  |
|---------------|------------------------------------------------------------|-----|----|---|--|--|--|--|--|
|               | ASCII                                                      | ESC | 3  | n |  |  |  |  |  |
| [Format]      | Hex.                                                       | 1B  | 33 | n |  |  |  |  |  |
|               | Decimal                                                    | 27  | 51 | n |  |  |  |  |  |
| [Pongo]       | 0 ≤ n ≤ 255                                                |     |    |   |  |  |  |  |  |
| [Range]       | Initial Value n = 34                                       |     |    |   |  |  |  |  |  |
| [Description] | This command sets the line spacing using a following rule. |     |    |   |  |  |  |  |  |
| [Description] | Line spacing = n x (vertical or horizontal motion units)   |     |    |   |  |  |  |  |  |

| ESC = n       |           |                      |           |                |                  |                      |  |  |  |
|---------------|-----------|----------------------|-----------|----------------|------------------|----------------------|--|--|--|
| [Name]        | Select p  | t peripheral device. |           |                |                  |                      |  |  |  |
| [Format]      | ASCII     | ESC                  | =         | n              |                  |                      |  |  |  |
|               | Hex.      | 1B                   | 3D        | n              |                  |                      |  |  |  |
|               | Decima    | ıl 27                | 61        | n              |                  |                      |  |  |  |
| [Range]       | 0 ≤ n ≤   | 255                  |           |                |                  |                      |  |  |  |
|               | Initial V | alue n = 1           |           |                |                  |                      |  |  |  |
| [Description] | Selects   | the periphe          | ral dev   | vice for which | the data is effe | ective from the host |  |  |  |
|               | comput    | er.                  | er.       |                |                  |                      |  |  |  |
|               | Bit       | Functio              | n         | "0"            | "1"              |                      |  |  |  |
|               | 7         | Undefin              | Undefined |                |                  |                      |  |  |  |
|               | 6         | Undefin              | Undefined |                |                  |                      |  |  |  |
|               | 5         | Undefin              | Undefined |                |                  |                      |  |  |  |
|               | 4         | Undefined            |           |                |                  |                      |  |  |  |
|               | 3         | Undefined            |           |                |                  |                      |  |  |  |
|               | 2         | Undefined            |           |                |                  |                      |  |  |  |
|               | 1         | Undefin              | ed        |                |                  |                      |  |  |  |
|               | 0         | Printer              | r         | Invalid        | Valid            | ]                    |  |  |  |

#### ESC @

| [Name]        | Initialize pr | Initialize printer.                                                             |  |  |  |  |  |
|---------------|---------------|---------------------------------------------------------------------------------|--|--|--|--|--|
|               | ASCII         | ESC @                                                                           |  |  |  |  |  |
| [Format]      | Hex.          | 1B 40                                                                           |  |  |  |  |  |
|               | Decimal       | 27 64                                                                           |  |  |  |  |  |
| [Range]       | N/A           |                                                                                 |  |  |  |  |  |
| [Description] | Clears data   | Clears data from the print buffer and sets the printer to its default settings. |  |  |  |  |  |

## ESC D n1...nk NUL

| [Name]        | Set horizontal tab position                                                    |          |          |                                       |  |  |
|---------------|--------------------------------------------------------------------------------|----------|----------|---------------------------------------|--|--|
| [Format]      | ASCII                                                                          | ESC      | D        | n1nk NUL                              |  |  |
|               | Hex.                                                                           | 1B       | 44       | n1nk NUL                              |  |  |
|               | Decimal                                                                        | 27       | 68       | n1nk NUL                              |  |  |
| [Range]       | 1 ≤ n ≤ 255                                                                    |          |          |                                       |  |  |
|               | $0 \le k \le 32$                                                               |          |          |                                       |  |  |
| [Description] | Sets horizontal tab position                                                   |          |          |                                       |  |  |
|               | • n specifies the column number for setting a horizontal tab position from the |          |          |                                       |  |  |
|               | left margin or the beginning of the line.                                      |          |          |                                       |  |  |
|               | <ul> <li>k indic</li> </ul>                                                    | ates the | number o | f horizontal tab positions to be set. |  |  |

| ESC E n       |                                                                                |        |       |              |  |  |
|---------------|--------------------------------------------------------------------------------|--------|-------|--------------|--|--|
| [Name]        | Turn emph                                                                      | asized | l mod | le on / off. |  |  |
|               | ASCII                                                                          | ESC    | ; E   | n            |  |  |
| [Format]      | Hex.                                                                           | 1B     | 45    | n            |  |  |
|               | Decimal                                                                        | 27     | 69    | n            |  |  |
| [Pongo]       | 0 ≤ n ≤ 255                                                                    |        |       |              |  |  |
| [Range]       | Initial Value                                                                  | ə n=   | 0     |              |  |  |
|               | This command turns emphasized mode on or off by toggling the least significant |        |       |              |  |  |
| [Description] | bit of n as followings:                                                        |        |       |              |  |  |
|               | When the LSB of n is 0, the emphasized mode is turned off.                     |        |       |              |  |  |
|               | When the LSB of n is 1, the emphasized mode is turned on.                      |        |       |              |  |  |

#### ESC G n

| [Name]        | Turn double-strike mode on/off.                                               |       |         |                           |  |  |
|---------------|-------------------------------------------------------------------------------|-------|---------|---------------------------|--|--|
|               | ASCII                                                                         | ESC   | G       | n                         |  |  |
| [Format]      | Hex.                                                                          | 1B    | 47      | n                         |  |  |
|               | Decimal                                                                       | 27    | 71      | n                         |  |  |
| [Pango]       | 0 ≤ n ≤ 255                                                                   |       |         |                           |  |  |
| [Kange]       | Initial Value                                                                 | n =   | 0       |                           |  |  |
|               | Specifies or cancels double printing.                                         |       |         |                           |  |  |
|               | Cancels double printing when $n = <^{******}0>B$ .                            |       |         |                           |  |  |
|               | Specifies double printing when $n = <^{*******}1>B$ .                         |       |         |                           |  |  |
| [Description] | <ul> <li>n is effective only when it is the lowest bit.</li> </ul>            |       |         |                           |  |  |
|               | • This printer is not capable of double printing, so the print is the same as |       |         |                           |  |  |
|               | when using emphasized printing.                                               |       |         |                           |  |  |
|               | This corr                                                                     | nmano | d is er | nabled for ANK characters |  |  |

# ESC J n

| [Name]        | Print and feed paper.                                                                                                    |  |  |  |  |
|---------------|----------------------------------------------------------------------------------------------------|--|--|--|--|
|               | ASCII ESC J n                                                                                                    |  |  |  |  |
| [Format]      | Hex. 1B 4A n                                                                                                    |  |  |  |  |
|               | Decimal 27 74 n                                                                                                    |  |  |  |  |
| [Range]       | 0 ≤ n ≤ 255                                                                                                    |  |  |  |  |
| [Description] | <ul> <li>This command prints the data in the print buffer and feeds the paper [n X vertical motion unit].</li> <li>Sets the print position to the beginning of the next line after printing.</li> <li>In standard mode, the printer uses the vertical motion unit (<i>y</i>).</li> <li>In page mode, this command functions as follows, depending on the starting position of the printable area: <ul> <li>(1) When the starting position is set to the upper left or lower right of the printable area using ESC T, the vertical motion unit (<i>y</i>) is used.</li> </ul> </li> </ul> |  |  |  |  |

| <br>(2) When the starting position is set to the upper right or lower left of the |
|-----------------------------------------------------------------------------------|
| printable area using <b>ESC T</b> , the horizontal motion unit $(x)$ is used.     |
| • The maximum line spacing is 150mm {5.9 inches }. When the setting value         |
| exceeds the maximum, it is converted to the maximum automatically.                |

# ESC L

| [Name]        | Select page mode                                                                                                    |  |  |  |  |  |
|---------------|----------------------------------------------------------------------------------------------------|--|--|--|--|--|
|               | ASCII ESC L                                                                                                    |  |  |  |  |  |
| [Format]      | Hex. 1B 4C                                                                                                    |  |  |  |  |  |
|               | Decimal 27 76                                                                                                    |  |  |  |  |  |
| [Range]       | N/A                                                                                                    |  |  |  |  |  |
| [Description] | <ul> <li>Enabled only when input with the top of line.</li> <li>Invalid when input by page mode.</li> <li>Returns to standard mode after the following commands are issued. <ul> <li>a. FF (Print and recover to page mode)</li> <li>b. ESC S (Select standard mode)</li> </ul> </li> <li>Character expansion position has the starting point specified by ESC T (Character print direction selection in page mode) in the printing region designated by the ESC W (Set print region in the page mode) command.</li> <li>This command switches the settings for the following commands the values of which can be set independently in standard mode and page mode to those for page mode</li> <li>a. Set space amount: ESC SP, FS S</li> <li>b. Set line feed amount: ESC 2, ESC 3</li> </ul> The following commands are enabled only when in page mode. <ul> <li>a. ESC V : Specify/cancel character 90 degree clockwise rotation</li> <li>b. ESC a : Position alignment</li> <li>c. ESC { : Specify/cancel upside-down printing</li> <li>d. GS W : Set print region width</li> </ul> The following commands are invalid in page mode. <ul> <li>a. FS p : Print NV bit image</li> <li>b. FS q : Define NV bit image</li> <li>c. GS v 0 : Print raster bit images</li> <li>d. GS L : Set left margin</li> </ul> Recover to standard mode using ESC @ (initialize printer). |  |  |  |  |  |

# ESC M n

| [Name]        | Select character font. |                                                     |  |  |  |  |  |
|---------------|------------------------|-----------------------------------------------------|--|--|--|--|--|
|               | ASCII                  | ESC M n                                             |  |  |  |  |  |
| [Format]      | Hex.                   | 1B 4D n                                             |  |  |  |  |  |
|               | Decimal                | 27 77 n                                             |  |  |  |  |  |
| [Pongo]       | n = 0, 1               |                                                     |  |  |  |  |  |
| [Range]       | Initial Value n = 0    |                                                     |  |  |  |  |  |
|               | This comm              | and selects ANK character fonts using n as follows: |  |  |  |  |  |
| [Description] | n                      | Function                                            |  |  |  |  |  |
| [Description] | 0                      | Character font A selected                           |  |  |  |  |  |
|               | 1                      | Character font B selected                           |  |  |  |  |  |
|               | -                      |                                                     |  |  |  |  |  |

# ESC R n

| [Name]        | Select an international character set. |                                                                |  |  |  |  |
|---------------|----------------------------------------|----------------------------------------------------------------|--|--|--|--|
|               | ASCII                                  | ESC R n                                                        |  |  |  |  |
| [Format]      | Hex.                                   | 1B 52 n                                                        |  |  |  |  |
|               | Decimal                                | 27 82 n                                                        |  |  |  |  |
| [Range]       | 0 ≤ n ≤ 1                              | 6                                                              |  |  |  |  |
| [italige]     | Initial Va                             | ue n = 0                                                       |  |  |  |  |
| [Description] | This com                               | mand specifies international characters according to n values. |  |  |  |  |
|               | n                                      | Character Set                                                  |  |  |  |  |
|               | 0                                      | USA                                                            |  |  |  |  |
|               | 1                                      | France                                                         |  |  |  |  |
|               | 2                                      | Germany                                                        |  |  |  |  |
|               | 3                                      | UK                                                             |  |  |  |  |
|               | 4                                      | Denmark I                                                      |  |  |  |  |
|               | 5                                      | Sweden                                                         |  |  |  |  |
|               | 6                                      | Italy                                                          |  |  |  |  |
|               | 7                                      | Spain                                                          |  |  |  |  |
|               | 8                                      | Japan                                                          |  |  |  |  |
|               | 9                                      | Norway                                                         |  |  |  |  |
|               | 10                                     | Denmark II                                                     |  |  |  |  |
|               | 11                                     | Spain II                                                       |  |  |  |  |
|               | 12                                     | Latin America                                                  |  |  |  |  |
|               | 13                                     | Korea                                                          |  |  |  |  |
|               | 14                                     | Russia                                                         |  |  |  |  |
|               | 15                                     | Slavonic                                                       |  |  |  |  |

| 16 | User Define |  |
|----|-------------|--|
|    |             |  |

## ESC S

| [Name]        | Select standard mode                                                                           |  |  |  |  |  |  |  |
|---------------|------------------------------------------------------------------------------------------------|--|--|--|--|--|--|--|
|               | ASCII ESC S                                                                                    |  |  |  |  |  |  |  |
| [Format]      | Hex. 1B 53                                                                                     |  |  |  |  |  |  |  |
|               | Decimal 27 83                                                                                  |  |  |  |  |  |  |  |
| [Range]       | N/A                                                                                            |  |  |  |  |  |  |  |
|               | Valid only when input by page mode.                                                            |  |  |  |  |  |  |  |
|               | <ul> <li>All buffer data in page mode is deleted.</li> </ul>                                   |  |  |  |  |  |  |  |
|               | <ul> <li>Sets the print position to the beginning of the next line after execution.</li> </ul> |  |  |  |  |  |  |  |
|               | • The print area set by ESC W (Set print region in page mode) is reset to the                  |  |  |  |  |  |  |  |
|               | default setting.                                                                               |  |  |  |  |  |  |  |
|               | This command switches the settings for the following commands the values                       |  |  |  |  |  |  |  |
|               | of which can be set independently in standard mode and page mode to those                      |  |  |  |  |  |  |  |
|               | for standard mode                                                                              |  |  |  |  |  |  |  |
|               | a. ESC SP :Set character right space amount                                                    |  |  |  |  |  |  |  |
|               | b. FS S :Set Chinese character space amount                                                    |  |  |  |  |  |  |  |
| [Description] | c. ESC 2 :Set default line spacing                                                             |  |  |  |  |  |  |  |
| [Description] | d. ESC 3 :Set line spacing                                                                     |  |  |  |  |  |  |  |
|               | • The following commands are effective only when in standard mode.                             |  |  |  |  |  |  |  |
|               | a. ESC W :Set print region in page mode                                                        |  |  |  |  |  |  |  |
|               | b. ESC T :Select character print direction in page mode                                        |  |  |  |  |  |  |  |
|               | • The following commands are ignored in standard mode.                                         |  |  |  |  |  |  |  |
|               | a. GS \$ :Specify absolute position for character vertical direction in page                   |  |  |  |  |  |  |  |
|               | Mode                                                                                           |  |  |  |  |  |  |  |
|               | b. GS \: :Specify relative position for character vertical direction in page                   |  |  |  |  |  |  |  |
|               | mode                                                                                           |  |  |  |  |  |  |  |
|               | • Standard mode is selected when the power is turned on, the printer is reset or               |  |  |  |  |  |  |  |
|               | initialized (ESC @).                                                                           |  |  |  |  |  |  |  |

| [Name]        | Select print direction in page mode.             |                                                                                                    |                                        |  |  |
|---------------|--------------------------------------------------|----------------------------------------------------------------------------------------------------|----------------------------------------|--|--|
|               | ASCII ESC T n<br>Hex. 1B 54 n<br>Decimal 27 84 n |                                                                                                    |                                        |  |  |
| [Format]      |                                                  |                                                                                                    |                                        |  |  |
| [Range]       | $0 \le n \le 3, 48 \le n \le 51$                 |                                                                                                    |                                        |  |  |
| [rtango]      | Initial Value                                    | n = 0                                                                                                    |                                        |  |  |
|               | Selects the                                      | character printing dire                                                                                                    | ction and starting point in page mode. |  |  |
|               | n                                                | Print Direction                                                                                                    | Starting Point                         |  |  |
|               | 0, 48                                            | Left to Right                                                                                                    | Upper Left (A in the figure below)     |  |  |
|               | 1, 49                                            | Bottom to Top                                                                                                    | Lower Left (B in the figure below)     |  |  |
|               | 2, 50                                            | Right to Left                                                                                                    | Lower Right (C in the figure below)    |  |  |
|               | 3, 51                                            | Top to Bottom Upper Right (D in the figure below)                                                                                                    |                                        |  |  |
| [Description] |                                                  | $\begin{array}{c} A \rightarrow \rightarrow \rightarrow \\ \uparrow \qquad \text{Print Region} \\ \uparrow \\ \uparrow \\ \varpi \qquad \leftarrow \leftarrow \end{array}$ | ← Paper Feed Direction                 |  |  |

## ESC V n

| [Name]        | Turn 90 degree clockwise rotation mode on/off                                             |                                             |  |  |  |  |
|---------------|-------------------------------------------------------------------------------------------|---------------------------------------------|--|--|--|--|
| [Format]      | ASCII ESC                                                                                 | V n                                         |  |  |  |  |
|               | Hex. 1B                                                                                   | 56 n                                        |  |  |  |  |
|               | Decimal 27                                                                                | 86 n                                        |  |  |  |  |
| [Pongo]       | 0 ≤ n≤ 1, 48≤ n                                                                           | ≤49                                         |  |  |  |  |
| [Range]       | Initial Value n                                                                           | = 0                                         |  |  |  |  |
|               | Specifies or cancels character 90 degree clockwise rotation.                              |                                             |  |  |  |  |
|               |                                                                                           |                                             |  |  |  |  |
|               | n                                                                                         | Function                                    |  |  |  |  |
|               | 0, 48                                                                                     | Turns off 90 degree clockwise rotation mode |  |  |  |  |
| [Description] | 1, 49                                                                                     | Turns on 90 degree clockwise rotation mode  |  |  |  |  |
|               | <ul> <li>Underlines are not applied to characters rotated 90 degrees clockwise</li> </ul> |                                             |  |  |  |  |
|               | even when ESC !, ESC - or FS - commands are given.                                        |                                             |  |  |  |  |
|               | If 90 degree clockwise rotation is specified, double-wide and double-tall                 |                                             |  |  |  |  |
|               | commands in the 90 rotation mode enlarges characters in the opposite                      |                                             |  |  |  |  |

| directions to double-wide and double-tall commands. |
|-----------------------------------------------------|
|-----------------------------------------------------|

- This command only affects printing in standard mode.
- In page mode, this command is only effective for the setting.
- This command is effective for ANK and Chinese characters.

#### ESC W xL xH yL yH dxL dxH dyL dyH

| [Name]        | Set printing area in page mode                                                                                                    |                                                                                                |  |  |  |  |  |  |  |  |
|---------------|----------------------------------------------------------------------------------------------------|------------------------------------------------------------------------------------------------|--|--|--|--|--|--|--|--|
|               | ASCII ESC W xL xH yL yH dxL dxH dyL dyH                                                                                                    |                                                                                                |  |  |  |  |  |  |  |  |
| [Format]      | Hex. 1B 57 xL xH yL yH dxL dxH dyL dyH                                                                                                    |                                                                                                |  |  |  |  |  |  |  |  |
|               | Decimal 27 87 xL xH yL yH dxL dxH dyL dyH                                                                                                    |                                                                                                |  |  |  |  |  |  |  |  |
|               | $0 \le xL$ , xH, yL, yH, dxL, dxH, dyL, dyH $\le 255$                                                                                                    |                                                                                                |  |  |  |  |  |  |  |  |
| [Range]       | However, this excludes $dxL = dxH = 0$ or $dyL = dyH = 0$                                                                                                    |                                                                                                |  |  |  |  |  |  |  |  |
| -             | Initial Value $xL = xH = yL = yH = 0$                                                                                                    |                                                                                                |  |  |  |  |  |  |  |  |
| [Description] | <ul> <li>Sets the print region position and size.</li> <li>Horizontal direction starting point [(xL + xH x 256) x basic calculated Vertical direction length [(dxL + dxH x 256) basic calculated Vertical direction length = [(dyL + dyH x 256) basic calculated (X+Dx-1)&lt;576 (3 inch, basic calculated pitch=1);(X+Dx-1)&lt;4 basic calculated pitch=1)</li> <li>(Y+Dy-1)&lt;768 (basic calculated pitch=1);</li> <li>If (horizontal starting position + printing area width) exceeds the area, the printing area width is automatically set to (horizontarea - horizontal starting position).</li> <li>If (vertical starting position + printing area height) exceeds the area, the printing area height is automatically set to (vertical provertical starting position).</li> <li>If (vertical starting position).</li> <li>If (vertical starting position).</li> <li>If (vertical starting position).</li> <li>If (vertical starting position).</li> <li>If (vertical starting position).</li> <li>If (vertical starting position).</li> <li>If (vertical starting position).</li> <li>If (vertical starting position).</li> <li>If (vertical starting position).</li> <li>If (vertical starting position).</li> </ul> | ted pitch]<br>pitch]<br>pitch]<br>32 (2 inch,<br>he printable<br>tal printable<br>intable area |  |  |  |  |  |  |  |  |

| ESC \ nL nH   |                                                                                   |  |  |  |  |  |  |  |  |
|---------------|-----------------------------------------------------------------------------------|--|--|--|--|--|--|--|--|
| [Name]        | Set relative print position.                                                      |  |  |  |  |  |  |  |  |
|               | ASCII ESC \ nL nH                                                                 |  |  |  |  |  |  |  |  |
| [Format]      | Hex. 1B 5C nL nH                                                                  |  |  |  |  |  |  |  |  |
|               | Decimal 27 92 nL nH                                                               |  |  |  |  |  |  |  |  |
| [Range]       | 0 ≤ (nL + nH x 256) ≤ 65535 (0 ≤ nL 255, 0 ≤ nH ≤ 255)                            |  |  |  |  |  |  |  |  |
|               | Specifies the next print starting position with a relative position based on the  |  |  |  |  |  |  |  |  |
| [Description] | current position. This sets the position from the current position to [(nL + nH x |  |  |  |  |  |  |  |  |
| [Description] | 256) x basic calculated pitch] for the next print starting position.              |  |  |  |  |  |  |  |  |
|               | Specifications exceeding the print range are ignored                              |  |  |  |  |  |  |  |  |

### ESC a n

| [Name]        | Select justi                                                          | Select justification. |         |       |                  |  |  |  |  |  |  |
|---------------|-----------------------------------------------------------------------|-----------------------|---------|-------|------------------|--|--|--|--|--|--|
|               | ASCII                                                                 | ESC                   | a       | n     |                  |  |  |  |  |  |  |
| [Format]      | Hex.                                                                  | 1B                    | 61      | n     |                  |  |  |  |  |  |  |
|               | Decimal                                                               | 27                    | 97      | n     |                  |  |  |  |  |  |  |
| [Pango]       | 0 ≤ n ≤2                                                              |                       |         |       |                  |  |  |  |  |  |  |
| [Italige]     | Initial Value                                                         | e n =                 | 0       |       |                  |  |  |  |  |  |  |
|               | This command specifies position alignment for all data in one line in |                       |         |       |                  |  |  |  |  |  |  |
|               | standard mode, using n as follows:                                    |                       |         |       |                  |  |  |  |  |  |  |
|               |                                                                       |                       |         |       |                  |  |  |  |  |  |  |
|               | n                                                                     | Alig                  | Inmer   | nt    |                  |  |  |  |  |  |  |
| [Description] | 0                                                                     | Lef                   | t align | mer   | ıt               |  |  |  |  |  |  |
|               | 1                                                                     | Cer                   | nter al | lignn | nent             |  |  |  |  |  |  |
|               | 2                                                                     | Rig                   | ht alig | gnme  | ent              |  |  |  |  |  |  |
|               |                                                                       | 1                     |         |       |                  |  |  |  |  |  |  |
|               | This comm                                                             | and h                 | as no   | effe  | ct in page mode. |  |  |  |  |  |  |

| ESC c 3 n     |                                                     |            |         |         |        |          |             |              |          |  |  |  |  |
|---------------|-----------------------------------------------------|------------|---------|---------|--------|----------|-------------|--------------|----------|--|--|--|--|
| [Name]        | Select paper sensor(s) to output paper-end signals. |            |         |         |        |          |             |              |          |  |  |  |  |
|               | ASCII                                               | ESC        | С       | 3       | n      |          |             |              |          |  |  |  |  |
| [Format]      | Hex.                                                | 1B         | 63      | 33      | n      |          |             |              |          |  |  |  |  |
|               | Decimal                                             | 27         | 99      | 51      | n      |          |             |              |          |  |  |  |  |
| [Pongo]       | Specificat                                          | ion: 0 ≤ r | า ≤ 3   |         |        |          |             |              |          |  |  |  |  |
| [Range]       | Initial Valu                                        | ue n = (   | )       |         |        |          |             |              |          |  |  |  |  |
|               | Selects p                                           | aper out   | detec   | tor tha | at out | outs a p | aper out si | gnal when pa | aper has |  |  |  |  |
|               | run out.                                            |            |         |         |        |          |             |              |          |  |  |  |  |
|               |                                                     |            |         |         |        |          |             |              |          |  |  |  |  |
|               | Bit                                                 |            | Fu      | inctio  | n      |          | "0"         | "1"          |          |  |  |  |  |
|               | 7                                                   | Undefi     | ned     |         |        |          |             |              |          |  |  |  |  |
|               | 6                                                   | Undefi     | ned     |         |        |          |             |              |          |  |  |  |  |
| [Description] | 5                                                   | Undefi     | ned     |         |        |          |             |              |          |  |  |  |  |
|               | 4                                                   | Undefi     | ned     |         |        |          |             |              |          |  |  |  |  |
|               | 3                                                   | Undefi     |         |         |        |          |             |              |          |  |  |  |  |
|               | 2                                                   | Undefi     | ned     |         |        |          |             |              |          |  |  |  |  |
|               | 1                                                   | Paper      | roll ne | ar enc  | l dete | ctor     | Invalid     | Valid        |          |  |  |  |  |
|               | 0                                                   | Paper      | roll ne | ar enc  | l dete | ctor     | Invalid     | Valid        | 1        |  |  |  |  |

### ESC c 4 n

| [Name]        | Select paper sensor(s) to stop printing. |                                |         |        |         |          |             |              |     |  |  |
|---------------|------------------------------------------|--------------------------------|---------|--------|---------|----------|-------------|--------------|-----|--|--|
|               | ASCII                                    | ESC                            | С       | 4      | n       |          |             |              |     |  |  |
| [Format]      | Hex.                                     | 1B                             | 63      | 34     | n       |          |             |              |     |  |  |
|               | Decimal                                  | 27                             | 99      | 52     | n       |          |             |              |     |  |  |
| [Pango]       | Specifica                                | Specification: $0 \le n \le 3$ |         |        |         |          |             |              |     |  |  |
| [Range]       | Initial Va                               | ue n = (                       | )       |        |         |          |             |              |     |  |  |
|               | Selects t                                | he paper                       | out de  | tector | to sto  | p printi | ng when pap | er has run o | ut. |  |  |
|               | Bit                                      | Functi                         | on      |        |         |          | "0"         | "1"          |     |  |  |
|               | 7                                        | Undefi                         | ned     |        |         |          |             |              |     |  |  |
|               | 6                                        | Undefi                         | ned     |        |         |          |             |              |     |  |  |
| [Description] | 5                                        | Undefi                         | ned     |        |         |          |             |              |     |  |  |
| [Description] | 4                                        | Undefi                         | ned     |        |         |          |             |              |     |  |  |
|               | 3                                        | Undefi                         | ned     |        |         |          |             |              |     |  |  |
|               | 2                                        | Undefi                         | ned     |        |         |          |             |              |     |  |  |
|               | 1                                        | Paper                          | roll ne | ar end | d deteo | ctor     | Invalid     | Valid        |     |  |  |
|               | 0                                        | Paper                          | roll ne | ar end | d deteo | ctor     | Invalid     | Valid        |     |  |  |

| ESC c 5 n     |                                                                     |            |         |         |         |                   |  |  |  |  |
|---------------|---------------------------------------------------------------------|------------|---------|---------|---------|-------------------|--|--|--|--|
| [Name]        | Enable/dis                                                          | able pai   | nel bu  | ittons  |         |                   |  |  |  |  |
|               | ASCII                                                               | ESC        | С       | 5       | n       |                   |  |  |  |  |
| [Format]      | Hex.                                                                | 1B         | 63      | 35      | n       |                   |  |  |  |  |
|               | Decimal                                                             | 27         | 99      | 53      | n       |                   |  |  |  |  |
| [Pongo]       | Specification: $0 \le n \le 255$                                    |            |         |         |         |                   |  |  |  |  |
| [Kange]       | Initial Value n = 0                                                 |            |         |         |         |                   |  |  |  |  |
|               | Toggles the panel switches between enabled and disabled.            |            |         |         |         |                   |  |  |  |  |
|               | <ul> <li>Enable</li> </ul>                                          | es pane    | l swite | ches \  | when    | n = <******0>B.   |  |  |  |  |
| [Description] | Disab                                                               | es pane    | el swit | ches    | wher    | ∩ n = <******1>B. |  |  |  |  |
|               | <ul> <li>n is ef</li> </ul>                                         | fective of | only w  | /hen it | t is th | e lowest bit.     |  |  |  |  |
|               | <ul> <li>When disabled, all panel switches are disabled.</li> </ul> |            |         |         |         |                   |  |  |  |  |

## ESC d n

| [Name]        | Print and feed n lines                                                                        |         |        |      |                                                |  |  |  |  |  |
|---------------|-----------------------------------------------------------------------------------------------|---------|--------|------|------------------------------------------------|--|--|--|--|--|
|               | ASCII                                                                                         | ESC     | d      | n    |                                                |  |  |  |  |  |
| [Format]      | Hex.                                                                                          | 1B      | 64     | n    |                                                |  |  |  |  |  |
|               | Decimal                                                                                       | 27      | 100    | n    |                                                |  |  |  |  |  |
| [Range]       | 0 ≤ n ≤ 255                                                                                   |         |        |      |                                                |  |  |  |  |  |
|               | Prints the data in the print buffer and performs a paper feed of n lines.                     |         |        |      |                                                |  |  |  |  |  |
| [Description] | <ul> <li>Sets the print position to the beginning of the next line after printing.</li> </ul> |         |        |      |                                                |  |  |  |  |  |
| [Description] | Paper i                                                                                       | s fed a | approx | imat | ely 150 mm if the [n x basic calculated pitch] |  |  |  |  |  |
|               | exceeds approximately 150 mm (5.9 inches).                                                    |         |        |      |                                                |  |  |  |  |  |

## ESC i

| [Name]        | Full cut. |                                                                |     |  |  |  |  |  |
|---------------|-----------|----------------------------------------------------------------|-----|--|--|--|--|--|
|               | ASCII     | ESC                                                            | i   |  |  |  |  |  |
| [Format]      | Hex.      | 1B                                                             | 69  |  |  |  |  |  |
|               | Decimal   | 27                                                             | 105 |  |  |  |  |  |
| [Range]       | N/A       |                                                                |     |  |  |  |  |  |
| [Description] | This comr | This command executes a full cut of the paper in standard mode |     |  |  |  |  |  |

## ESC m

| [Name]        | Partial cut. |         |         |                                                  |
|---------------|--------------|---------|---------|--------------------------------------------------|
|               | ASCII        | ESC     | m       |                                                  |
| [Format]      | Hex.         | 1B      | 6D      |                                                  |
|               | Decimal      | 27      | 109     |                                                  |
| [Range]       | N/A          |         |         |                                                  |
| [Description] | This comm    | and exe | cutes a | partial cut of the paper with one point uncut in |
|               | standard m   | ode.    |         |                                                  |

| ESC p m t1 t2 | 2                                                                         |         |         |        |       |        |           |        |       |              |          |  |
|---------------|---------------------------------------------------------------------------|---------|---------|--------|-------|--------|-----------|--------|-------|--------------|----------|--|
| [Name]        | General pu                                                                | lse.    |         |        |       |        |           |        |       |              |          |  |
|               | ASCII                                                                     | ESC     | р       | m      | t1    | t2     |           |        |       |              |          |  |
| [Format]      | Hex.                                                                      | 1B      | 70      | m      | t1    | t2     |           |        |       |              |          |  |
|               | Decimal                                                                   | 27      | 112     | m      | t1    | t2     |           |        |       |              |          |  |
|               | 0 ≤ m ≤ 1, 4                                                              | 48 ≤ m  | ≤ 49    |        |       |        |           |        |       |              |          |  |
| [Range]       | $0 \le t1 \le 25$                                                         | 5       |         |        |       |        |           |        |       |              |          |  |
|               | $0 \le t2 \le 255$                                                        | 5       |         |        |       |        |           |        |       |              |          |  |
|               | This output                                                               | s a sig | gnal sp | ecifie | ed by | t1 an  | d t2 to t | the co | onnec | tor pin spec | ified by |  |
|               | m. Drawer kick on time is set to t1 x 2 ms; off time is set to t2 x 2 ms. |         |         |        |       |        |           |        |       |              |          |  |
|               |                                                                           |         |         |        |       |        |           |        |       | _            |          |  |
|               | m                                                                         | (       | Conne   | ctor I | Pin   |        |           |        |       |              |          |  |
| [Description] | 0, 48                                                                     | I       | Drawe   | r kick | conr  | nector | pin #2    |        |       |              |          |  |
| [Besonption]  | 1, 49                                                                     | I       | Drawe   | r kick | conr  | nector | pin #5    |        |       |              |          |  |
|               |                                                                           |         |         |        |       |        |           |        |       | _            |          |  |
|               |                                                                           |         |         |        |       |        |           |        |       |              |          |  |
|               |                                                                           | •       | t       | 1      | ╼     |        | t2        | ,      |       |              |          |  |
|               |                                                                           | 1       | ι       | T      | 1     |        | ι2        |        |       |              |          |  |

## ESC t n

| [Name]        | Select character code table.               |  |  |  |  |  |  |  |  |
|---------------|--------------------------------------------|--|--|--|--|--|--|--|--|
|               | ASCII ESC t n                              |  |  |  |  |  |  |  |  |
| [Format]      | Hex. 1B 74 n                               |  |  |  |  |  |  |  |  |
|               | Decimal 27 116 n                           |  |  |  |  |  |  |  |  |
| [Pango]       | 0 ≤ n ≤ 8                                  |  |  |  |  |  |  |  |  |
| [Range]       | Initial Value n = 0                        |  |  |  |  |  |  |  |  |
|               | Select page n of the character code table. |  |  |  |  |  |  |  |  |
|               | n Character set                            |  |  |  |  |  |  |  |  |
|               | 0 CP-437                                   |  |  |  |  |  |  |  |  |
|               | 1 Katakana                                 |  |  |  |  |  |  |  |  |
|               | 2 CP-850                                   |  |  |  |  |  |  |  |  |
| [Description] | 3 CP-852                                   |  |  |  |  |  |  |  |  |
|               | 4 CP-860                                   |  |  |  |  |  |  |  |  |
|               | 5 CP-863                                   |  |  |  |  |  |  |  |  |
|               | 6 CP-865                                   |  |  |  |  |  |  |  |  |
|               | 7 CP-1252                                  |  |  |  |  |  |  |  |  |
|               | 8 User Define                              |  |  |  |  |  |  |  |  |

| ESC { n       |                                                                                                    |                                         |                                  |  |  |  |  |  |  |  |
|---------------|----------------------------------------------------------------------------------------------------|-----------------------------------------|----------------------------------|--|--|--|--|--|--|--|
| [Name]        | Turns upside-d                                                                                                    | Turns upside-down printing mode on/off. |                                  |  |  |  |  |  |  |  |
|               | ASCII ES                                                                                                    | 6C {                                    | { n                              |  |  |  |  |  |  |  |
| [Format]      | Hex. 1B                                                                                                    | 7B                                      | n                                |  |  |  |  |  |  |  |
|               | Decimal 27                                                                                                    | 123                                     | n                                |  |  |  |  |  |  |  |
| [Pango]       | 0 ≤ n ≤ 255                                                                                                    |                                         |                                  |  |  |  |  |  |  |  |
| [Kange]       | Initial Value n                                                                                                    | = 0                                     |                                  |  |  |  |  |  |  |  |
| [Description] | <ul> <li>Specifies or cancels upside-down printing.</li> <li>Cancels upside-down printing when n = &lt;******0&gt;H.</li> <li>Specifies upside-down printing when n = &lt;******1&gt;H.</li> <li>n is effective only when it is the lowest bit.</li> <li>This command is effective only when input at the top of the line when standard mode is being used.</li> <li>This command has no effect in page mode. In page mode, this command is</li> </ul> |                                         |                                  |  |  |  |  |  |  |  |
|               | <ul> <li>Upside-dov</li> </ul>                                                                                                    | n printin                               | g rotates line data 180 degrees. |  |  |  |  |  |  |  |
|               |                                                                                                    | n                                       | Upside-down mode                 |  |  |  |  |  |  |  |
|               |                                                                                                    | 0                                       | Turned off                       |  |  |  |  |  |  |  |
|               |                                                                                                    | 1                                       | Turned on                        |  |  |  |  |  |  |  |

#### FSpnm

| [Name]        | Print NV bit im                                                                                                    | nage. |     |    |             |  |  |  |  |  |  |
|---------------|----------------------------------------------------------------------------------------------------|-------|-----|----|-------------|--|--|--|--|--|--|
|               | ASCII                                                                                                    | FS    | р   | n  | m           |  |  |  |  |  |  |
| [Format]      | Hex.                                                                                                    | 1C    | 70  | n  | m           |  |  |  |  |  |  |
|               | Decimal                                                                                                    | 28    | 112 | n  | m           |  |  |  |  |  |  |
| [Pongo]       | 1 ≤ n ≤ 255                                                                                                    |       |     |    |             |  |  |  |  |  |  |
| [Kange]       | 0 ≤ m ≤ 3, 48 ≤ m ≤ 51                                                                                                    |       |     |    |             |  |  |  |  |  |  |
|               | Prints NV bit image n using mode m.                                                                                                    |       |     |    |             |  |  |  |  |  |  |
|               |                                                                                                    | m     |     |    |             |  |  |  |  |  |  |
|               |                                                                                                    | 0,    | 48  | No | rmal        |  |  |  |  |  |  |
|               |                                                                                                    | 1,    | 49  | Do | uble-width  |  |  |  |  |  |  |
|               |                                                                                                    | 2,    | 50  | Do | uble-height |  |  |  |  |  |  |
| [Description] |                                                                                                    | З,    | 51  | Qu | adruple     |  |  |  |  |  |  |
|               | <ul> <li>n specifies the NV bit image number.</li> <li>m specifies the bit-image mode.</li> <li>NV bit image is a bit image defined in non-volatile memory by FS q and printed by this command.</li> </ul> |       |     |    |             |  |  |  |  |  |  |

| FS q n [xL xH | yL yH d1.                                                                     | dk]1        | 1[x         | L x⊦    | l yL yH d1dk]n                |                               |  |  |  |  |
|---------------|-------------------------------------------------------------------------------|-------------|-------------|---------|-------------------------------|-------------------------------|--|--|--|--|
| [Name]        | Define NV b                                                                   | oit imag    | ge.         |         |                               |                               |  |  |  |  |
|               | ASCII                                                                         | FS          | q           | n       | [xL xH yL yH d1dk]1           | .[xL xH yL yH d1…dk]n         |  |  |  |  |
| [Format]      | Hex.                                                                          | 1C          | 71          | n       | [xL xH yL yH d1dk]1           | .[xL xH yL yH d1…dk]n         |  |  |  |  |
|               | Decimal                                                                       | 28          | 113         | n       | [xL xH yL yH d1dk]1           | [xL xH yL yH d1dk]n           |  |  |  |  |
|               | 1 ≤ n ≤ 255                                                                   |             |             |         |                               |                               |  |  |  |  |
|               | $1 \le (xL + xH \times 256) \le 54$ ( $0 \le xL \le 54$ , $xH=0$ ) for 2 inch |             |             |         |                               |                               |  |  |  |  |
| [Pango]       | 1 ≤ (xL + x⊢                                                                  | l ×256)     | ) ≤ 72 (    | (0 ≤ x  | $L \le 72$ , xH=0) for 3 inch |                               |  |  |  |  |
| [Italige]     | 1 ≤ (yL + yH                                                                  | I ×256)     | ) ≤ 96 (    | (0 ≤ y  | 'L ≤ 96, yH=0)                |                               |  |  |  |  |
|               | 0 ≤ d ≤ 255                                                                   |             |             |         |                               |                               |  |  |  |  |
|               | $k = (xL + xH \times 256) \times (yL + yH \times 256) \times 8$               |             |             |         |                               |                               |  |  |  |  |
| [Description] | Defines the                                                                   | specifi     | ied NV      | bit ir  | nage.                         |                               |  |  |  |  |
|               | <ul> <li>n speci</li> </ul>                                                   | ifies the   | e numb      | per of  | NV bit images to define.      |                               |  |  |  |  |
|               | <ul> <li>xL and</li> </ul>                                                    | xH sp       | ecify t     | he ho   | prizontal direction for one   | NV bit image (xL + xH x       |  |  |  |  |
|               | 256) x                                                                        | 8 dots.     |             |         |                               |                               |  |  |  |  |
|               | <ul> <li>yL and</li> </ul>                                                    | yH spe      | ecify th    | ie vei  | rtical direction for one NV I | oit image (yL + yH x 256)     |  |  |  |  |
|               | x 8 dot                                                                       | s.          |             |         |                               |                               |  |  |  |  |
|               |                                                                               |             |             | 0.4     | 00.11-0                       |                               |  |  |  |  |
|               |                                                                               | or xL = c   | (v) +vHv    | 0, yL - | 90, yH = 0                    |                               |  |  |  |  |
|               | -                                                                             | S           | (AC . AI 1A | 200) A  |                               |                               |  |  |  |  |
|               | i I I                                                                         |             |             |         |                               | *                             |  |  |  |  |
|               | d1 d97                                                                        |             |             |         | d49057                        |                               |  |  |  |  |
|               |                                                                               |             | N           | ISB     |                               |                               |  |  |  |  |
|               |                                                                               |             |             |         |                               |                               |  |  |  |  |
|               | d2 19i                                                                        | $ \square $ |             |         | d49058                        |                               |  |  |  |  |
|               |                                                                               | V           |             |         |                               |                               |  |  |  |  |
|               | : :                                                                           |             | - 1         | SB      | 1                             | (ul +uHy256) v8dot = 768 dote |  |  |  |  |
|               |                                                                               |             | <u> </u>    |         | 1                             | (JC-)/12200/2000 = 700 0015   |  |  |  |  |
|               |                                                                               |             |             |         |                               |                               |  |  |  |  |
|               |                                                                               |             |             |         | 1                             |                               |  |  |  |  |
|               | ***                                                                           |             |             |         | 1                             |                               |  |  |  |  |
|               |                                                                               |             |             |         |                               |                               |  |  |  |  |
|               | 1.1.                                                                          |             |             |         | <u></u>                       |                               |  |  |  |  |
|               |                                                                               |             |             |         | d49152                        |                               |  |  |  |  |
|               | d96                                                                           |             |             |         |                               | 1000                          |  |  |  |  |
|               |                                                                               |             |             |         |                               |                               |  |  |  |  |
|               |                                                                               |             |             |         |                               |                               |  |  |  |  |
|               |                                                                               |             |             |         |                               |                               |  |  |  |  |

| GS ! n        |            |                                                                                 |                     |                                        |  |  |  |  |  |  |  |
|---------------|------------|---------------------------------------------------------------------------------|---------------------|----------------------------------------|--|--|--|--|--|--|--|
| [Name]        | Select cl  | naracter size.                                                                  |                     |                                        |  |  |  |  |  |  |  |
|               | ASCII      | GS                                                                              | ! n                 |                                        |  |  |  |  |  |  |  |
| [Format]      | Hex.       | 1D 2                                                                            | 21 n                |                                        |  |  |  |  |  |  |  |
|               | Decimal    | 29 3                                                                            | 13 n                |                                        |  |  |  |  |  |  |  |
|               | 0 ≤ n ≤ 2  | 0 ≤ n ≤ 255                                                                     |                     |                                        |  |  |  |  |  |  |  |
| [Range]       | (1 ≤ Vert  | $\leq$ Vertical enlargement $\leq$ 8, 1 $\leq$ Horizontal enlargement $\leq$ 8) |                     |                                        |  |  |  |  |  |  |  |
|               | Initial Va | Initial Value n = 0                                                             |                     |                                        |  |  |  |  |  |  |  |
|               | This con   | nmand select                                                                    | s the character he  | eight and width using bits 0 to 3, and |  |  |  |  |  |  |  |
|               | bits 4 to  | 7 respectively                                                                  | / as follows:       |                                        |  |  |  |  |  |  |  |
|               | Bit        | Fu                                                                              | unction             | Setting                                |  |  |  |  |  |  |  |
|               | 0          | Specifies th                                                                    | e number of         | Refer to Table 2                       |  |  |  |  |  |  |  |
|               | 1          | times norma                                                                     | al font size in the | [Enlarged in vertical direction]       |  |  |  |  |  |  |  |
|               | 2          | vertical dire                                                                   | ction               |                                        |  |  |  |  |  |  |  |
|               | 3          |                                                                                 |                     |                                        |  |  |  |  |  |  |  |
|               | 4          | Specifies th                                                                    | e number of         | Refer to Table 1                       |  |  |  |  |  |  |  |
|               | 5          | times norma                                                                     | al font size in the | [Enlarged in horizontal direction]     |  |  |  |  |  |  |  |
|               | 6          | horizontal d                                                                    | irection            |                                        |  |  |  |  |  |  |  |
|               | 7          |                                                                                 |                     |                                        |  |  |  |  |  |  |  |
|               | Table 1 [  | Enlarged in h                                                                   | orizontal direction | ]                                      |  |  |  |  |  |  |  |
|               | Hex        | Decimal                                                                         | Enlargement         |                                        |  |  |  |  |  |  |  |
|               | 00         | 0                                                                               | 1 time(standard     | )                                      |  |  |  |  |  |  |  |
|               | 10         | 16                                                                              | 2 times             |                                        |  |  |  |  |  |  |  |
| [Description] | 20         | 32                                                                              | 3 times             |                                        |  |  |  |  |  |  |  |
|               | 30         | 48                                                                              | 4 times             |                                        |  |  |  |  |  |  |  |
|               | 40         | 64                                                                              | 5 times             |                                        |  |  |  |  |  |  |  |
|               | 50         | 80                                                                              | 6 times             |                                        |  |  |  |  |  |  |  |
|               | 60         | 96                                                                              | 7 times             |                                        |  |  |  |  |  |  |  |
|               | 70         | 112                                                                             | 8 times             |                                        |  |  |  |  |  |  |  |
|               | Table 2 [  | Enlarged in v                                                                   | ertical direction]  |                                        |  |  |  |  |  |  |  |
|               | Hex        | Decimal                                                                         | Enlargement         |                                        |  |  |  |  |  |  |  |
|               | 00         | 0                                                                               | 1 time(standard     | )                                      |  |  |  |  |  |  |  |
|               | 01         | 1                                                                               | 2 times             |                                        |  |  |  |  |  |  |  |
|               | 02         | 2                                                                               | 3 times             |                                        |  |  |  |  |  |  |  |
|               | 03         | 3                                                                               | 4 times             |                                        |  |  |  |  |  |  |  |
|               | 04         | 4                                                                               | 5 times             |                                        |  |  |  |  |  |  |  |
|               | 05         | 5                                                                               | 6 times             |                                        |  |  |  |  |  |  |  |
|               | 06         | 6                                                                               | 7 times             |                                        |  |  |  |  |  |  |  |
|               | 07         | 7                                                                               | 8 times             |                                        |  |  |  |  |  |  |  |

| GS \$ nL nH   |                                                                                                    |                                                                              |                                                                          |                                                                               |                                                                                    |                                                                                                    |  |  |
|---------------|----------------------------------------------------------------------------------------------------|------------------------------------------------------------------------------|--------------------------------------------------------------------------|-------------------------------------------------------------------------------|------------------------------------------------------------------------------------|----------------------------------------------------------------------------------------------------|--|--|
| [Name]        | Set absolute vertical print position in page mode                                                  |                                                                              |                                                                          |                                                                               |                                                                                    |                                                                                                    |  |  |
|               | ASCII                                                                                              | GS                                                                           | \$                                                                       | nL                                                                            | nH                                                                                 |                                                                                                    |  |  |
| [Format]      | Hex.                                                                                               | 1D                                                                           | 24                                                                       | nL                                                                            | nH                                                                                 |                                                                                                    |  |  |
|               | Decimal                                                                                            | 29                                                                           | 36                                                                       | nL                                                                            | nH                                                                                 |                                                                                                    |  |  |
| [Range]       | 0 ≤ nL ≤ 255, 0 ≤ nH ≤ 255,                                                                        |                                                                              |                                                                          |                                                                               |                                                                                    |                                                                                                    |  |  |
| [Description] | Specifies th<br>starting pos<br>mode. The<br>expansion<br>calculated<br>When<br>Specifi<br>range a | he cha<br>sition<br>posit<br>startii<br>pitch]<br>not in<br>catior<br>are ig | aracte<br>using<br>ion of<br>ng pos<br>from<br>page<br>ns for a<br>nored | r vertica<br>the abs<br>the cha<br>sition is<br>the star<br>mode,<br>absolute | al direct<br>solute p<br>aracter v<br>the pos<br>ting poi<br>this cor<br>e positio | tion position for the data expansion<br>osition based on the starting point in page<br>vertical direction for the next data<br>sition specified by [(nL + nH x 256) x basic<br>int.<br>nmand is ignored.<br>ons that exceed the specified print |  |  |

| JONA I        | [d1d()                                                                                                    | ( x Y                                                                              | x 8)]                                                                     |                                                                    |                                          |        |       |       |                                               |                  |                                                                            |
|---------------|----------------------------------------------------------------------------------------------------|------------------------------------------------------------------------------------|---------------------------------------------------------------------------|--------------------------------------------------------------------|------------------------------------------|--------|-------|-------|-----------------------------------------------|------------------|----------------------------------------------------------------------------|
| [Name]        | Define dov                                                                                                    | vnload                                                                             | l bit ima                                                                 | ages.                                                              |                                          |        |       |       |                                               |                  |                                                                            |
|               | ASCII                                                                                                    | GS                                                                                 | \$*                                                                       | X                                                                  | Υ                                        | [d1d(X | х     | Υ     | х                                             | 8)]              |                                                                            |
| [Format]      | Hex.                                                                                                    | 1D                                                                                 | 2A                                                                        | х                                                                  | Υ                                        | [d1d(X | х     | Υ     | х                                             | 8)]              |                                                                            |
|               | Decimal                                                                                                    | 29                                                                                 | 42                                                                        | Х                                                                  | Y                                        | [d1d(X | х     | Υ     | х                                             | 8)]              |                                                                            |
|               | 1 ≤ X ≤ 54                                                                                                    | (for 2                                                                             | inch)                                                                     |                                                                    |                                          |        |       |       |                                               |                  |                                                                            |
| [Pange]       | 1 ≤ X ≤ 72                                                                                                    | (for 3                                                                             | inch)                                                                     |                                                                    |                                          |        |       |       |                                               |                  |                                                                            |
| [italige]     | 1 ≤ Y ≤ 96                                                                                                    |                                                                                    |                                                                           |                                                                    |                                          |        |       |       |                                               |                  |                                                                            |
|               | $0 \le d \le 25$                                                                                                    | 5                                                                                  |                                                                           |                                                                    |                                          |        |       |       |                                               |                  |                                                                            |
| [Description] | Defines the<br>X spec<br>Y spec<br>Horizo<br>8 dots<br>d indic<br>and th<br>d1<br>d2<br>d1<br>d2<br>d1<br>d2<br>d1<br>d2<br>d2 | e down<br>cifies th<br>cifies th<br>ntal di<br>ates th<br>e bits t<br>dy+1<br>dy+2 | hload b<br>he num<br>rection<br>he bit-ir<br>that con<br>dyx2+1<br>dyx2+2 | it image<br>ber of b<br>ber of b<br>dot cou<br>mage da<br>rrespond | e of the pytes pytes pytes ata. B d to t | MSB    | dx :: | x y x | spec<br>rect<br>tion<br>dire<br>to t<br>t pri | he dot<br>nted a | y X and Y.<br>dot count is Y x<br>s to print are 1,<br>re 0.<br>y x 8 dots |

| GS ( A pL pH  | n m                                                                           |                          |         |        |        |        |   |   |   |  |  |
|---------------|-------------------------------------------------------------------------------|--------------------------|---------|--------|--------|--------|---|---|---|--|--|
| [Name]        | Execute test                                                                  | Execute test print.      |         |        |        |        |   |   |   |  |  |
|               | ASCII                                                                         | GS                       | (       | Α      | рL     | pН     | n | m |   |  |  |
| [Format]      | Hex.                                                                          | 1D                       | 28      | 41     | рL     | pН     | n | m |   |  |  |
|               | Decimal                                                                       | 29                       | 40      | 65     | рL     | pН     | n | m |   |  |  |
|               | {pL+ (pH×25                                                                   | 56)}                     | = 2 (p  | oL = 2 | ,pH =  | 0)     |   |   |   |  |  |
| [Range]       | 0 ≤ n ≤ 2 , 48 ≤ n ≤ 50                                                       |                          |         |        |        |        |   |   |   |  |  |
|               | 2 ≤ m ≤ 3 , 50 ≤ m ≤ 51                                                       |                          |         |        |        |        |   |   |   |  |  |
|               | Executes the                                                                  | e spe                    | ecified | d test | print. |        |   |   |   |  |  |
|               | The following command is ignored in page mode.                                |                          |         |        |        |        |   |   |   |  |  |
|               |                                                                               |                          |         |        |        |        |   |   |   |  |  |
|               | Specifies the parameter count following pL and pH in (pL + (pH x 256)) bytes. |                          |         |        |        |        |   |   |   |  |  |
|               | <i>n</i> specifies the paper to be tested.                                    |                          |         |        |        |        |   |   |   |  |  |
|               | n                                                                             | Paper Type               |         |        |        |        |   |   |   |  |  |
| [Description] | 0,48                                                                          | Basic sheet (paper roll) |         |        |        |        |   |   |   |  |  |
| [Description] | 1,49                                                                          | Ρ                        | aper    | Roll   |        |        |   |   |   |  |  |
|               | 2 , 50                                                                        |                          |         |        |        |        |   |   |   |  |  |
|               | <i>m</i> specifies                                                            | a tes                    | t patt  | ern.   |        |        |   |   | _ |  |  |
|               | m                                                                             | Тур                      | be of   | Test F | rint   |        |   |   |   |  |  |
|               | 2,50                                                                          | Pri                      | nter S  | Status | (Self  | Print) |   |   |   |  |  |
|               | 3 , 51                                                                        | Ro                       | lling F | Patter | n Prin | t      |   |   | ] |  |  |
|               |                                                                               |                          |         |        |        |        |   |   |   |  |  |

| GS ( K pL pH  | n m                |                   |         |        |    |   |   |  |  |
|---------------|--------------------|-------------------|---------|--------|----|---|---|--|--|
| [Name]        | Set print density. |                   |         |        |    |   |   |  |  |
| [Format]      | ASCII              | GS                | ( A     | рL     | pН | n | m |  |  |
|               | Hex.               | 1D 2              | 8 4B    | pL     | pН | n | m |  |  |
|               | Decimal            | 29 4              | ) 75    | pL     | pН | n | m |  |  |
| [Range]       | {pL+ (pH×          | (256) } = 2       | 2 (pL = | 2,pH = | 0) |   |   |  |  |
|               | n = 49             |                   |         |        |    |   |   |  |  |
|               | 250 ≤ m ≤          | ≦ 255, 0 <b>≤</b> | m ≤ 6   |        |    |   |   |  |  |
|               | Initial Valu       | ue m = 0          |         |        |    |   |   |  |  |
| [Description] | Sets print         | density           |         |        |    |   |   |  |  |
|               | m                  | Print De          | ensity  |        |    |   |   |  |  |
|               | 250                | 0.7               | 7       |        |    |   |   |  |  |
|               | 251                | 0.7               | ,       |        |    |   |   |  |  |
|               | 252                | 0.8               | 3       |        |    |   |   |  |  |
|               | 253                | 0.8               | 3       |        |    |   |   |  |  |
|               | 254                | 0.9               | )       |        |    |   |   |  |  |
|               | 255                | 0.9               | )       |        |    |   |   |  |  |
|               | 0                  | 1.(               | )       |        |    |   |   |  |  |
|               | 1                  | 1.1               |         |        |    |   |   |  |  |
|               | 2                  | 1.1               |         |        |    |   |   |  |  |
|               | 3                  | 1.2               | 2       |        |    |   |   |  |  |
|               | 4                  | 1.2               | 2       |        |    |   |   |  |  |
|               | 5                  | 1.3               | 3       |        |    |   |   |  |  |
|               | 6                  | 1.3               | 3       |        |    |   |   |  |  |

### GS / m

| [Name]        | Print downloaded bit image. |               |                              |                                |  |  |  |  |
|---------------|-----------------------------|---------------|------------------------------|--------------------------------|--|--|--|--|
|               | ASCII                       | GS / r        | n                            |                                |  |  |  |  |
| [Format]      | Hex.                        | 1D 2F         | m                            |                                |  |  |  |  |
|               | Decimal                     | 29 47 ı       | n                            |                                |  |  |  |  |
| [Range]       | 0 ≤ m ≤ 3                   | , 48 ≤ m ≤ 51 |                              |                                |  |  |  |  |
|               | the mode denoted by m.      |               |                              |                                |  |  |  |  |
| [Description] | m Mode                      |               | Vertical dot<br>density(DPI) | Horizontal dot<br>density(DPI) |  |  |  |  |
|               | 0,48                        | Normal        | 203                          | 203                            |  |  |  |  |
|               | 1,49                        | Double-width  | n 203                        | 101                            |  |  |  |  |
|               | 2,50                        | Double-heigh  | nt 101                       | 203                            |  |  |  |  |
|               | 3 , 51                      | Quadruple     | 101                          | 101                            |  |  |  |  |

## GS B n

| [Name]        | Turn white/black reverse printing mode on/off                                                                                                    |  |  |  |  |  |  |  |  |
|---------------|----------------------------------------------------------------------------------------------------|--|--|--|--|--|--|--|--|
|               | ASCII GS B n                                                                                                    |  |  |  |  |  |  |  |  |
| [Format]      | Hex. 1D 42 n                                                                                                    |  |  |  |  |  |  |  |  |
|               | Decimal 29 66 n                                                                                                    |  |  |  |  |  |  |  |  |
| [Pongo]       | 0 ≤ n ≤ 255                                                                                                    |  |  |  |  |  |  |  |  |
| [rtange]      | Initial Value n = 0                                                                                                    |  |  |  |  |  |  |  |  |
| [Description] | <ul> <li>Specifies or cancels black and white inverted printing.</li> <li>Cancels black and white inverted printing when n = &lt;*****0&gt;B.</li> <li>Specifies black and white inverted printing when n = &lt;*****1&gt;B.</li> <li>n is effective only when it is the lowest bit.</li> <li>Internal characters and download characters are targeted for black and white inverted printing.</li> <li>This command is effective for ANK and Chinese characters.</li> </ul> |  |  |  |  |  |  |  |  |

#### GS H n

| [Name]        | Select printing position of HRI characters.                              |                        |                          |  |  |  |  |  |  |  |  |
|---------------|--------------------------------------------------------------------------|------------------------|--------------------------|--|--|--|--|--|--|--|--|
|               | ASCII                                                                    | GS H                   | n                        |  |  |  |  |  |  |  |  |
| [Format]      | Hex.                                                                     | 1D 48                  | n                        |  |  |  |  |  |  |  |  |
|               | Decimal                                                                  | 29 72                  | n                        |  |  |  |  |  |  |  |  |
| [Pongo]       | 0 ≤ n ≤ 3, 4                                                             | 0 ≤ n ≤ 3, 48 ≤ n ≤ 51 |                          |  |  |  |  |  |  |  |  |
| [Range]       | Initial Value n = 0                                                      |                        |                          |  |  |  |  |  |  |  |  |
|               | Selects the printing position of HRI characters when printing bar codes. |                        |                          |  |  |  |  |  |  |  |  |
|               | m                                                                        | Printing               | g Position               |  |  |  |  |  |  |  |  |
| [Description] | 0, 48                                                                    | No print               | t                        |  |  |  |  |  |  |  |  |
| [Description] | 1, 49                                                                    | Above b                | bar code                 |  |  |  |  |  |  |  |  |
|               | 2, 50                                                                    | Below b                | bar code                 |  |  |  |  |  |  |  |  |
|               | 3, 51                                                                    | Above a                | and below bar code(both) |  |  |  |  |  |  |  |  |

| GSIn          |                                                     |                 |            |                                        |  |  |  |  |
|---------------|-----------------------------------------------------|-----------------|------------|----------------------------------------|--|--|--|--|
| [Name]        | Transm                                              | it printer ID.  |            |                                        |  |  |  |  |
|               | ASCII                                               | GS I            | n          |                                        |  |  |  |  |
| [Format]      | Hex.                                                | 1D 49           | n          |                                        |  |  |  |  |
|               | Decima                                              | l 29 73         | n          |                                        |  |  |  |  |
| [Range]       | 1 ≤ n ≤ 3                                           | 3, 49 ≤ n ≤ 51, | , 65 ≤ n ≤ | 69                                     |  |  |  |  |
|               | Transmits the printer ID specified by n as follows: |                 |            |                                        |  |  |  |  |
|               | n                                                   | Printer ID T    | уре        | Specifications                         |  |  |  |  |
|               | 1, 49                                               | Model ID        |            | MB-1030 or MP-1060                     |  |  |  |  |
|               | 2, 50                                               | Type ID         |            | 1030-XX or 1060-XX                     |  |  |  |  |
|               | 3, 51                                               | ROM Versio      | n ID       | Depends on the ROM version             |  |  |  |  |
|               | 65                                                  | Firmware Ve     | ersion     | Depends on the firmware version        |  |  |  |  |
| [Description] | 66                                                  | Manufacture     | er Name    | MB-1030 System or MP-1060 System       |  |  |  |  |
|               | 67                                                  | Model Name      | е          | MB-1030 or MP-1060                     |  |  |  |  |
|               | 68                                                  | Serial Numb     | ber        | Depends on the serial number           |  |  |  |  |
|               | 69                                                  | Chinese         |            | Taiwan Language Characters: TW_BIG5    |  |  |  |  |
|               |                                                     | Character T     | ypes       | Japanese Language Characters: JP_SJIS  |  |  |  |  |
|               |                                                     |                 |            | Chinese Language Characters: CN_GB2312 |  |  |  |  |
|               |                                                     |                 |            | Korean Language Characters: KO_EUC-KR  |  |  |  |  |

# GS L nL nH

| [Name]                                       | Set left margin.                                               |        |        |               |  |  |  |  |  |  |
|----------------------------------------------|----------------------------------------------------------------|--------|--------|---------------|--|--|--|--|--|--|
|                                              | ASCII G                                                        | iS L   | nL     | nH            |  |  |  |  |  |  |
| [Format]                                     | Hex. 1                                                         | D 4C   | nL     | nH            |  |  |  |  |  |  |
|                                              | Decimal 2                                                      | 9 76   | nL     | nH            |  |  |  |  |  |  |
| [Pango]                                      | 0 ≤ nL ≤ 255,                                                  | 0 ≤ nH | ≤ 255  |               |  |  |  |  |  |  |
| Initial Value (nL + nH x 256)=0 (nL=0, nH=0) |                                                                |        |        |               |  |  |  |  |  |  |
|                                              | nL and nH set the specified left margin.                       |        |        |               |  |  |  |  |  |  |
|                                              | The left margin is [(nL + nH x 256) x basic calculated pitch]. |        |        |               |  |  |  |  |  |  |
|                                              | Printable area                                                 |        |        |               |  |  |  |  |  |  |
| [Description]                                | 4                                                              |        |        | <b>`</b>      |  |  |  |  |  |  |
|                                              | •                                                              |        |        |               |  |  |  |  |  |  |
|                                              | Leftmar                                                        | gin    | Printi | ng area width |  |  |  |  |  |  |
|                                              |                                                                |        |        |               |  |  |  |  |  |  |
|                                              |                                                                |        |        |               |  |  |  |  |  |  |

| GSPx y        |                                                                                 |                                                                            |    |   |   |  |  |  |  |  |
|---------------|---------------------------------------------------------------------------------|----------------------------------------------------------------------------|----|---|---|--|--|--|--|--|
| [Name]        | Set basic of                                                                    | Set basic calculated pitch.                                                |    |   |   |  |  |  |  |  |
|               | ASCII                                                                           | GS                                                                         | Р  | х | у |  |  |  |  |  |
| [Format]      | Hex.                                                                            | 1D                                                                         | 50 | х | у |  |  |  |  |  |
|               | Decimal                                                                         | 29                                                                         | 80 | х | у |  |  |  |  |  |
|               | 0 ≤ x ≤ 255                                                                     |                                                                            |    |   |   |  |  |  |  |  |
| [Range]       | 0 ≤ y ≤ 255                                                                     |                                                                            |    |   |   |  |  |  |  |  |
|               | Initial Value x = 203, y = 203: EPSON targeted model print head 203 DPI         |                                                                            |    |   |   |  |  |  |  |  |
|               | Sets the horizontal basic calculated pitch to approximately 25.4/xmm [(1/x)     |                                                                            |    |   |   |  |  |  |  |  |
|               | inch], and the vertical basic calculated pitch to approximately 25.4/ymm [(1/y) |                                                                            |    |   |   |  |  |  |  |  |
| [Description] | [Description] inch].                                                            |                                                                            |    |   |   |  |  |  |  |  |
|               | x = 0: Retu                                                                     | x = 0: Returns the horizontal basic calculated pitch to its default value. |    |   |   |  |  |  |  |  |
|               | y = 0: Returns the vertical basic calculated pitch to its default value.        |                                                                            |    |   |   |  |  |  |  |  |

### GS V m

| [Name]        | Cut paper.                    |                                                                  |  |  |  |  |  |  |  |
|---------------|-------------------------------|------------------------------------------------------------------|--|--|--|--|--|--|--|
|               | ASCII                         | GS V m (n)                                                       |  |  |  |  |  |  |  |
| [Format]      | Hex.                          | 1D 56 m (n)                                                      |  |  |  |  |  |  |  |
|               | Decimal                       | 29 86 m (n)                                                      |  |  |  |  |  |  |  |
| [Range]       | m = 0,1,48                    | m = 0,1,48,49,65,66 0 ≤ n ≤ 255                                  |  |  |  |  |  |  |  |
|               | Executes specified paper cut. |                                                                  |  |  |  |  |  |  |  |
|               | m                             | Function                                                         |  |  |  |  |  |  |  |
|               | 0,48                          | Full cut                                                         |  |  |  |  |  |  |  |
| [Description] | 1,49                          | Partial cut (one point uncut)                                    |  |  |  |  |  |  |  |
| [Description] | 65                            | Feeds paper to (cutting position + [n x basic calculated pitch]) |  |  |  |  |  |  |  |
|               |                               | and performs a full cut                                          |  |  |  |  |  |  |  |
|               | 66                            | Feeds paper to (cutting position + [n x basic calculated pitch]) |  |  |  |  |  |  |  |
|               |                               | and performs a partial cut (one point uncut)                     |  |  |  |  |  |  |  |

| GS W nL nH    |                                                             |                             |                                     |                                                                                                    |  |  |  |  |  |  |
|---------------|-------------------------------------------------------------|-----------------------------|-------------------------------------|----------------------------------------------------------------------------------------------------|--|--|--|--|--|--|
| [Name]        | Set printing area width.                                    |                             |                                     |                                                                                                    |  |  |  |  |  |  |
|               | ASCII                                                       | GS                          | W                                   | nL nH                                                                                                    |  |  |  |  |  |  |
| [Format]      | Hex.                                                        | 1D                          | 57                                  | nL nH                                                                                                    |  |  |  |  |  |  |
|               | Decimal                                                     | 29                          | 87                                  | nL nH                                                                                                    |  |  |  |  |  |  |
| [Range]       | 0 ≤ nL ≤ 2                                                  | 55, 0 :                     | ≤nH≤                                | ≤ 255                                                                                                    |  |  |  |  |  |  |
| [Description] | <ul> <li>Sets t</li> <li>Print n</li> <li>[(nL +</li> </ul> | he prir<br>region<br>nH x 2 | nt regi<br>width<br>256) ><br>Margi | yion width specified by nL and nH.<br>n is [(nL + nH x 256) x basic calculated pitch].<br>x basic calculated pitch] >=24.<br>Print Region Width<br>print Region Width<br>Printable Region |  |  |  |  |  |  |

# GS \ nL nH

| [Name]        | Set relative vertical print position in page mode.                                  |  |  |  |  |  |  |  |  |
|---------------|-------------------------------------------------------------------------------------|--|--|--|--|--|--|--|--|
| [Format]      | ASCII GS \ nL nH                                                                    |  |  |  |  |  |  |  |  |
|               | Hex. 1D 5C nL nH                                                                    |  |  |  |  |  |  |  |  |
|               | Decimal 29 92 nL nH                                                                 |  |  |  |  |  |  |  |  |
| [Range]       | 0 ≤ nL ≤ 255                                                                        |  |  |  |  |  |  |  |  |
| [Italige]     | 0 ≤ nH ≤ 255                                                                        |  |  |  |  |  |  |  |  |
|               | Specifies the character vertical direction position for the data expansion starting |  |  |  |  |  |  |  |  |
|               | position using the relative position based on the current point in page mode. This  |  |  |  |  |  |  |  |  |
| [Description] | sets the position moved from the current position to [(nL + nH x 256) x basic       |  |  |  |  |  |  |  |  |
|               | calculated pitch] for the next data expanding starting position.                    |  |  |  |  |  |  |  |  |
|               | <ul> <li>When not in page mode, this command is ignored.</li> </ul>                 |  |  |  |  |  |  |  |  |

| GS a n        |                                                                                   |                          |         |               |                                                |                                        |             |           |  |  |  |
|---------------|-----------------------------------------------------------------------------------|--------------------------|---------|---------------|------------------------------------------------|----------------------------------------|-------------|-----------|--|--|--|
| [Name]        | Enable/                                                                           | disable Au               | utomat  | tic Status Ba | ick (ASE                                       | 3).                                    |             |           |  |  |  |
|               | ASCII                                                                             | GS                       | а       | n             |                                                |                                        |             |           |  |  |  |
| [Format]      | Hex.                                                                              | 1D                       | 61      | n             |                                                |                                        |             |           |  |  |  |
|               | Decima                                                                            | l 29                     | 97      | n             |                                                |                                        |             |           |  |  |  |
| [Dongo]       | 0 ≤ n ≤ 255                                                                       |                          |         |               |                                                |                                        |             |           |  |  |  |
| [Range]       | Initial Value n = 0                                                               |                          |         |               |                                                |                                        |             |           |  |  |  |
|               | Selects the statuses that are targeted for transmission with the automatic status |                          |         |               |                                                |                                        |             |           |  |  |  |
|               | function (ASB: Automatic Status Back).                                            |                          |         |               |                                                |                                        |             |           |  |  |  |
|               | Bits                                                                              | Statuse                  | s Targ  | eted for AS   | в                                              | "0"                                    | "1"         |           |  |  |  |
|               | 7                                                                                 | Undefine                 | ed      |               |                                                |                                        |             |           |  |  |  |
|               | 6                                                                                 | Undefine                 | əd      |               |                                                |                                        |             |           |  |  |  |
|               | 5                                                                                 | Undefine                 | ed      |               |                                                |                                        |             |           |  |  |  |
|               | 4                                                                                 | Undefine                 | əd      |               |                                                |                                        |             |           |  |  |  |
|               | 3                                                                                 | Continuo                 | ous Pa  | aper Detecto  | or                                             | Invalid                                | Valid       |           |  |  |  |
|               | 2                                                                                 | Error                    |         |               |                                                | Invalid                                | Valid       |           |  |  |  |
|               | 1                                                                                 | ONLINE                   | /OFFL   | INE Status    |                                                | Invalid                                | Valid       |           |  |  |  |
|               | 0                                                                                 | Drawer I                 | kick co | onnector pin  | #3                                             | Invalid                                | Valid       |           |  |  |  |
|               | First by                                                                          | /te(printer information) |         |               |                                                |                                        |             |           |  |  |  |
|               | 7                                                                                 | Off                      |         |               |                                                |                                        |             |           |  |  |  |
| [Description] | <u> </u>                                                                          |                          |         |               | Paper is not being fed by                      |                                        |             |           |  |  |  |
| [Decomption]  | 6                                                                                 | Off                      | 00      | 0             | 0 the paper feed button                        |                                        |             |           |  |  |  |
|               |                                                                                   | On                       | 40      | 64            | Paper is being fed by the<br>paper feed button |                                        |             |           |  |  |  |
|               |                                                                                   | Off                      | 00      | 0             | Cover                                          | is close                               |             |           |  |  |  |
|               | 5                                                                                 | On                       | 20      | 32            | Cover                                          | Cover is open                          |             |           |  |  |  |
|               | 4                                                                                 | On                       | 10      | 16            | Not us                                         | ed. Fixed to                           | On          |           |  |  |  |
|               |                                                                                   | Off                      | 00      | 0             | On-line                                        | ı-line                                 |             |           |  |  |  |
|               | 3                                                                                 | On                       | 08      | 8             | Off-line                                       | e                                      |             |           |  |  |  |
|               |                                                                                   | Off                      | 00      | 0             | Drawe                                          | Drawer kick-out connector pin 3 is LOW |             |           |  |  |  |
|               | 2                                                                                 | On                       | 04      | 4             | Drawe                                          | r kick-out co                          | nnector pin | 3 is HIGH |  |  |  |
|               | 1                                                                                 | Off                      | 00      | 0             | Not used. Fixed to Off                         |                                        |             |           |  |  |  |
|               | 0                                                                                 | Off                      | 00      | 0             | Not us                                         | ed. Fixed to                           | Off         |           |  |  |  |
|               |                                                                                   |                          |         |               |                                                |                                        |             |           |  |  |  |

| Casand huta (printar information)      |             |        |            |                                     |                              |          |  |  |  |
|----------------------------------------|-------------|--------|------------|-------------------------------------|------------------------------|----------|--|--|--|
| Bit Off/On Hex Decimal Function        |             |        |            |                                     |                              |          |  |  |  |
|                                        | 01/01       |        |            | nai                                 | Function                     |          |  |  |  |
| /                                      | Off<br>Off  | 00     |            |                                     | Not used. Fixed to Off       |          |  |  |  |
| 6                                      | Off         | 00     | 0          |                                     | Not used. Fixed to Off       | -        |  |  |  |
| 5                                      | Off         | 00     | 0          |                                     | Not used. Fixed to Off       |          |  |  |  |
| 4                                      | Off         | 00     | 0          |                                     | Not used. Fixed to Off       |          |  |  |  |
| 3                                      | On          | 80     | 8 8        |                                     | Not used. Fixed to Off       |          |  |  |  |
| 2                                      | On          | 04     | . 4        |                                     | Not used. Fixed to Off       |          |  |  |  |
| 1                                      | On          | 02     | 2 2        |                                     | Not used. Fixed to Off       |          |  |  |  |
| 0                                      | On          | 01     | 1          |                                     | Not used. Fixed to Off       |          |  |  |  |
|                                        |             |        |            |                                     |                              |          |  |  |  |
| hird I                                 | oyte (paper | sensor | informatio | n)<br>I                             | <b>F</b> unction             |          |  |  |  |
| BIT                                    | Off/On      | Hex    | Decimal    | NL                                  | Function                     |          |  |  |  |
| /                                      | Off         | 00     | 0          | NO                                  | ot used. Fixed to Off        |          |  |  |  |
| 6                                      | Off         | 00     | 0          | NO                                  | ot used. Fixed to Off        |          |  |  |  |
| 5                                      | Off         | 00     | 0          | No                                  | ot used. Fixed to Off        |          |  |  |  |
| 4                                      | On          | 00     | 0          | No                                  | ot used. Fixed to Off        |          |  |  |  |
| 2,3                                    | Off         | 00     | ) 0        |                                     | aper end sensor: paper prese | ent      |  |  |  |
|                                        | On          | 0C     | ; 12       |                                     | aper end sensor: no paper pr | resent   |  |  |  |
| 0,1                                    | Off         | 00     | 0          | Paper near end sensor: paper adequa |                              | adequat  |  |  |  |
|                                        | On          | 03     | 3          | Pa                                  | aper near end sensor: paper  | near end |  |  |  |
| Fourth byte (paper sensor information) |             |        |            |                                     |                              |          |  |  |  |
| 7                                      | Off         | 00     |            |                                     | Not used Fixed to Off        |          |  |  |  |
| 6                                      | 0#          | 00     |            |                                     | Black mark sensor status     |          |  |  |  |
| 5                                      | 011         | 00     |            |                                     | Not used Fixed to Off        |          |  |  |  |
| 4                                      | 011         | 00     |            |                                     | Not used. Fixed to Off       |          |  |  |  |
| 7                                      | On          | 00     |            |                                     | Not used. Fixed to On        |          |  |  |  |
| 2                                      |             | 00     |            |                                     | Not used. Fixed to On        |          |  |  |  |
|                                        |             | 04     | · 4        |                                     | Not used. Fixed to On        |          |  |  |  |
| 1                                      | On          | 02     | . 2        |                                     | Not used. Fixed to On        |          |  |  |  |
| U                                      | On          | 01     | 1          |                                     | Not used. Fixed to On        |          |  |  |  |

## Chapter 4 Software Utilities

| GS f n        |                                                         |      |        |        |           |   |  |  |  |  |
|---------------|---------------------------------------------------------|------|--------|--------|-----------|---|--|--|--|--|
| [Name]        | Select font for HRI characters.                         |      |        |        |           |   |  |  |  |  |
|               | ASCII                                                   | GS   | f      | n      |           |   |  |  |  |  |
| [Format]      | Hex.                                                    | 1D   | 66     | n      |           |   |  |  |  |  |
|               | Decimal                                                 | 29   | 102    | n      |           |   |  |  |  |  |
| [Pango]       | n = 0,1,48,49                                           |      |        |        |           |   |  |  |  |  |
| [Kange]       | Initial Value n = 0                                     |      |        |        |           |   |  |  |  |  |
|               | Selects the HRI character font when printing bar codes. |      |        |        |           |   |  |  |  |  |
| [Description] | n                                                       |      |        |        | Font      |   |  |  |  |  |
| [Description] | 0, 48                                                   | Sele | cts Fo | nt A ( | 12 x 24). |   |  |  |  |  |
|               | 1, 49                                                   | Sele | cts Fo | nt B ( | (9 x 17). | ] |  |  |  |  |

#### GS h n

| [Name]        | Set bar code height.            |             |     |   |  |  |  |  |  |  |
|---------------|---------------------------------|-------------|-----|---|--|--|--|--|--|--|
| [Format]      | ASCII                           | GS          | h   | n |  |  |  |  |  |  |
|               | Hex.                            | 1D          | 68  | n |  |  |  |  |  |  |
|               | Decimal                         | 29          | 104 | n |  |  |  |  |  |  |
| [Range]       | 1 ≤ n ≤ 255                     | 1 ≤ n ≤ 255 |     |   |  |  |  |  |  |  |
|               | Initial Value n = 162           |             |     |   |  |  |  |  |  |  |
| [Description] | Sets bar code height to n dots. |             |     |   |  |  |  |  |  |  |
| GS k m d1<br>GS k m n d1 | . dk NL<br>dk | JL.                          |                              |                                     |
|--------------------------|---------------|------------------------------|------------------------------|-------------------------------------|
| [Name]                   | Print b       | ar code.                     |                              |                                     |
|                          | 1. ASC        | CII GS k                     | m d1dk NUL                   |                                     |
|                          | Hex.          | 1D 6B                        | m d1dk NUL                   |                                     |
| 15                       | Deci          | imal 29 107                  | m d1dk NUL                   |                                     |
| [Format]                 | 2. ASC        | CII GS k                     | m n d1 dk                    |                                     |
|                          | Hex.          | . 1D 6B                      | m n d1 dk                    |                                     |
|                          | Deci          | imal 29 107                  | m n d1 dk                    |                                     |
| [Range]                  | 1. 0 ≤ r      | ording to the bar code type. |                              |                                     |
| [                        | 2. 65 ≤       | m ≤ 73 The definitio         | n region of n and d differ a | ccording to the bar code type.      |
|                          | Selects       | s the bar code type          | and prints bar codes.        |                                     |
|                          | m             | Bar Code Type                | Defined region of k          | Defined region of d                 |
|                          | 0             | UPC-A                        | 11 ≤ k ≤ 12                  | 48 ≤ d ≤ 57                         |
|                          | 1             | UPC-E                        | 11 ≤ k ≤ 12                  | 48 ≤ d ≤ 57                         |
|                          | 2             | JAN13 (EAN13)                | 12 ≤ k ≤ 13                  | 48 ≤ d ≤ 57                         |
|                          | 3             | JAN8 (EAN8)                  | 7 ≤ k ≤ 8                    | 48 ≤ d ≤ 57                         |
|                          | 4             | CODE39                       | 1 ≤ k ≤ 255                  | 48 ≤ d ≤ 57, 65 ≤ d ≤ 90,           |
|                          |               |                              |                              | 32, 36, 37, 43, 45, 46, 47          |
|                          | 5             | ITF                          | 2 ≤ k ≤ 254                  | 48 ≤ d ≤ 57                         |
|                          |               |                              | (However, This is an         |                                     |
|                          |               |                              | even number.)                |                                     |
|                          | 6             | CODABAR                      | 1 ≤ k ≤ 255                  | 48 ≤ d ≤ 57, 65 ≤ d ≤               |
|                          |               |                              |                              | 68, 36, 43, 45, 46, 47, 58          |
| [Description]            | 2:            | 1                            |                              | 1                                   |
|                          | m             | Bar Code Type                | Defined region of n          | Defined region of d                 |
|                          | 65            | UPC-A                        | 11 ≤ n ≤ 12                  | 48 ≤ d ≤ 57                         |
|                          | 66            | UPC-E                        | 11 ≤ n ≤ 12                  | 48 ≤ d ≤ 57                         |
|                          | 67            | JAN13 (EAN13)                | 12 ≤ n ≤ 13                  | 48 ≤ d ≤ 57                         |
|                          | 68            | JAN8 (EAN8)                  | 7 ≤ n ≤ 8                    | 48 ≤ d ≤ 57                         |
|                          | 69            | CODE39                       | 1 ≤ n ≤ 255                  | $48 \le d \le 57, 65 \le d \le 90,$ |
|                          |               |                              |                              | 32, 36, 37, 43, 45, 46, 47          |
|                          | 70            | ITF                          | 2 ≤ n ≤ 254                  | 48 ≤ d ≤ 57                         |
|                          |               |                              | (However, this is an         |                                     |
|                          |               |                              | even number.)                |                                     |
|                          | 71            | CODABAR                      | 1 ≤ n ≤ 255                  | $48 \le d \le 57, 65 \le d \le 68,$ |
|                          |               |                              |                              | 36, 43, 45, 46, 47, 58              |
|                          | 72            | CODE93                       | 1 ≤ n ≤ 255                  | 0 ≤ d ≤ 127                         |
|                          | 73            | CODE128                      | 2 ≤ n ≤ 255                  | 0 ≤ d ≤ 127                         |

| GS r n        | 1           |                               |           |           |  |  |  |  |  |  |  |  |  |
|---------------|-------------|-------------------------------|-----------|-----------|--|--|--|--|--|--|--|--|--|
| [Name]        | Transmit    | Transmit status.              |           |           |  |  |  |  |  |  |  |  |  |
|               | ASCII       | GS r n                        |           |           |  |  |  |  |  |  |  |  |  |
| [Format]      | Hex.        | 1D 72 n                       |           |           |  |  |  |  |  |  |  |  |  |
|               | Decimal     | 29 114 n                      |           |           |  |  |  |  |  |  |  |  |  |
| [Range]       | n = 1, 2, - | n = 1, 2, 49, 50              |           |           |  |  |  |  |  |  |  |  |  |
|               | Sends the   | e specified status.           |           |           |  |  |  |  |  |  |  |  |  |
|               | Detector    | Status (n=1,49)               | T         | 1         |  |  |  |  |  |  |  |  |  |
|               | Bit         | Status                        | "0"       | "1"       |  |  |  |  |  |  |  |  |  |
|               | 7           | Fixed at 0                    |           |           |  |  |  |  |  |  |  |  |  |
|               | 6           | Undefined                     |           |           |  |  |  |  |  |  |  |  |  |
|               | 5           | Undefined                     |           |           |  |  |  |  |  |  |  |  |  |
|               | 4           | Fixed at 0                    |           |           |  |  |  |  |  |  |  |  |  |
|               | 3           | Paper roll end detector       | Has Paper | Paper out |  |  |  |  |  |  |  |  |  |
|               | 2           | Paper roll end detector       | Has Paper | Paper out |  |  |  |  |  |  |  |  |  |
|               | 1           | Paper roll near end detector  | Has Paper | Paper out |  |  |  |  |  |  |  |  |  |
|               | 0           | Paper roll near end detector  | Has Paper | Paper out |  |  |  |  |  |  |  |  |  |
| [Description] | Drawer K    | ick Connector Status (n=2,50) |           |           |  |  |  |  |  |  |  |  |  |
|               | Bit         | Status                        | "0"       | "1"       |  |  |  |  |  |  |  |  |  |
|               | 7           | Fixed at 0                    |           |           |  |  |  |  |  |  |  |  |  |
|               | 6           | Undefined                     |           |           |  |  |  |  |  |  |  |  |  |
|               | 5           | Undefined                     |           |           |  |  |  |  |  |  |  |  |  |
|               | 4           | Fixed at 0                    |           |           |  |  |  |  |  |  |  |  |  |
|               | 3           | Undefined                     |           |           |  |  |  |  |  |  |  |  |  |
|               | 2           | Undefined                     |           |           |  |  |  |  |  |  |  |  |  |
|               | 1           | Undefined                     |           |           |  |  |  |  |  |  |  |  |  |
|               | 0           | Drawer kick connector pin     | "L"       | "H"       |  |  |  |  |  |  |  |  |  |
|               |             | #3                            |           |           |  |  |  |  |  |  |  |  |  |

| GSVUMXLX      | хнусун                                                                                                    | <b>a</b> 1 | ακ      |         |           |             |                  |                |                            |                             |  |  |
|---------------|----------------------------------------------------------------------------------------------------|------------|---------|---------|-----------|-------------|------------------|----------------|----------------------------|-----------------------------|--|--|
| [Name]        | Print raste                                                                                                    | er bit im  | age.    |         |           |             |                  |                |                            |                             |  |  |
|               | ASCII                                                                                                    | GS         | v       | 0       | m         | xL          | хH               | уL             | yН                         | d1dk                        |  |  |
| [Format]      | Hex.                                                                                                    | 1D         | 76      | 30      | m         | xL          | хH               | уL             | yН                         | d1dk                        |  |  |
|               | Decimal                                                                                                    | 29         | 118     | 48      | m         | хL          | хH               | уL             | yН                         | d1dk                        |  |  |
|               | m = 0, m = 48                                                                                                    |            |         |         |           |             |                  |                |                            |                             |  |  |
|               | $0 \le xL \le 54$ (for 2 inch)                                                                                                    |            |         |         |           |             |                  |                |                            |                             |  |  |
|               | $0 \le xL \le 7$                                                                                                    | 2(for 3 i  | nch)    |         |           |             |                  |                |                            |                             |  |  |
| [Range]       | $0 \le xH \le 0$                                                                                                    | )          |         |         |           |             |                  |                |                            |                             |  |  |
| [1101190]     | $0 \le yL \le 2$                                                                                                    | 55         |         |         |           |             |                  |                |                            |                             |  |  |
|               | $0 \le yH \le 3$                                                                                                    | 5          |         |         |           |             |                  |                |                            |                             |  |  |
|               | 0 ≤ d ≤ 25                                                                                                    | 5          |         |         |           |             |                  |                |                            |                             |  |  |
|               | k = (xL+xH×256) × (yL+yH×256) However, k $\neq$ 0                                                                                                    |            |         |         |           |             |                  |                |                            |                             |  |  |
|               | Prints rast                                                                                                    | er meth    | nod bit | imag    | es usir   | ng mo       | de m.            |                |                            |                             |  |  |
|               | m Mode                                                                                                    |            |         |         | Density   | / of Ve     | rt. Dir. I       | Dots           | C                          | Density of Hor. Dir. Dots   |  |  |
|               | 0, 48                                                                                                    | Norma      | I Mode  |         | 203 DF    | יו          |                  |                | 2                          | 203 DPI                     |  |  |
|               | <ul> <li>xL and xH specify the horizontal direction data count for one bit image (xL + xH x 256) in bytes.</li> <li>yL and yH specify the vertical direction data count for one bit image (yL + yH x 256) in bytes.</li> </ul> |            |         |         |           |             |                  |                |                            |                             |  |  |
|               | [Ex.:]                                                                                                    |            | When >  | (L + xł | H × 256   | = 64        |                  |                |                            |                             |  |  |
| [Description] | •                                                                                                    | (xL+       | xHx256) | ) x 8do | t = 512 d | dot         |                  |                |                            |                             |  |  |
|               |                                                                                                    | 1 65       | 2 66    | 3<br>67 |           | [7]6<br>MSB | 63<br>127<br>k-1 | 64<br>121<br>k | 3<br>3<br>3<br>3<br>3<br>3 | <br>(yL + yH x 256) dot<br> |  |  |

| GS w n        |                     |               |         |       |                       |               |  |  |  |
|---------------|---------------------|---------------|---------|-------|-----------------------|---------------|--|--|--|
| [Name]        | Set bar code width. |               |         |       |                       |               |  |  |  |
|               | ASCI                | GS            | W       | n     |                       |               |  |  |  |
| [Format]      | Hex.                | 1D            | 77      | n     |                       |               |  |  |  |
|               | Decin               | nal 29        | 119     | n     |                       |               |  |  |  |
| [Pange]       | 1 ≤ n               | ≤ 6           |         |       |                       |               |  |  |  |
| [Range]       | Initial             | Value $n = 2$ |         |       |                       |               |  |  |  |
|               | Sets t              | he bar code   | e horiz | ontal | size.                 |               |  |  |  |
|               |                     |               |         |       | Binary Level Bar Code |               |  |  |  |
|               | n                   | Multi-level   | Bar Co  | ode   | Fine Element          | Thick Element |  |  |  |
|               |                     | wodule w      | ιατη [m | mj    | Width[mm]             | Width[mm]     |  |  |  |
| [Description] | 1                   | 0.            | 141     |       | 0.141                 | 0.423         |  |  |  |
|               | 2                   | 0.282         |         |       | 0.282                 | 0.706         |  |  |  |
|               | 3                   | 0.            | 423     |       | 0.423                 | 1.129         |  |  |  |
|               | 4                   | 0.564         |         |       | 0.564                 | 1.411         |  |  |  |
|               | 5                   | 0.            | 706     |       | 0.706                 | 1.834         |  |  |  |
|               | 6                   | 0.            | .847    |       | 0.847                 | 2.258         |  |  |  |

## TWO-DIMENSIONAL BAR CODE COMMAND DETAILS

## DC2 ; n

| [Name]        | QR Code Module Size Set |                                                        |    |   |  |  |  |  |  |  |
|---------------|-------------------------|--------------------------------------------------------|----|---|--|--|--|--|--|--|
| [Format]      | ASCII                   | DC                                                     | ;  | n |  |  |  |  |  |  |
|               | Hex.                    | 12                                                     | 3B | n |  |  |  |  |  |  |
|               | Decimal                 | 18                                                     | 59 | n |  |  |  |  |  |  |
| [Dongo]       | 2 ≤ n ≤ 16              |                                                        |    |   |  |  |  |  |  |  |
| [Range]       | Initial Value n = 2     |                                                        |    |   |  |  |  |  |  |  |
| [Description] | Specifies a             | Specifies a module size of QR Code and Data Matrix.    |    |   |  |  |  |  |  |  |
| [Description] | n: The num              | n: The number of dots for one side of the module size. |    |   |  |  |  |  |  |  |

| [Name]        | QR Code Pri                                                                            | QR Code Print                              |              |                                    |   |  |  |  |  |  |  |  |
|---------------|----------------------------------------------------------------------------------------|--------------------------------------------|--------------|------------------------------------|---|--|--|--|--|--|--|--|
|               | ASCII G                                                                                | ASCII GS p 1 model e v mode nl nh [data]   |              |                                    |   |  |  |  |  |  |  |  |
| [Format]      | Hex. 1                                                                                 | Hex. 1D 70 01 model e v mode nl nh [data]  |              |                                    |   |  |  |  |  |  |  |  |
|               | Decimal 2                                                                              | 9 112                                      | 01 model e   | e v mode nl nh [data]              |   |  |  |  |  |  |  |  |
|               | model=01, 02                                                                           | 2                                          |              |                                    |   |  |  |  |  |  |  |  |
|               | e=4Ch, 4Dh,                                                                            | 51h, 48h                                   |              |                                    |   |  |  |  |  |  |  |  |
| [Range]       | 0, 1 ≤ v ≤ 40                                                                          |                                            |              |                                    |   |  |  |  |  |  |  |  |
|               | mode=4Eh, 4                                                                            | 41h, 42h, 4l                               | Bh, 4Dh      |                                    |   |  |  |  |  |  |  |  |
|               | 1≤ nh×256+r                                                                            | nl≤ 7089                                   |              |                                    |   |  |  |  |  |  |  |  |
|               | Prints QR Co                                                                           | ode data ba                                | sed on the   | specified contents.                |   |  |  |  |  |  |  |  |
|               | model: Specifies a model                                                               |                                            |              |                                    |   |  |  |  |  |  |  |  |
|               | e: Selects an                                                                          | e: Selects an error correction level.      |              |                                    |   |  |  |  |  |  |  |  |
|               | 'L' (4CH),                                                                             | 'L' (4CH), 'M' (4DH), 'Q' (51H), 'H' (48H) |              |                                    |   |  |  |  |  |  |  |  |
|               | v: =0: Automatic selection                                                             |                                            |              |                                    |   |  |  |  |  |  |  |  |
|               | (A version is automatically selected depending on the number of input data.)1 $\leq$ v |                                            |              |                                    |   |  |  |  |  |  |  |  |
|               | $\leq$ 40 Fixed version (up to 14 for model-1)                                         |                                            |              |                                    |   |  |  |  |  |  |  |  |
|               | mode: Specifies a mode of data.                                                        |                                            |              |                                    |   |  |  |  |  |  |  |  |
| [Description] |                                                                                        |                                            |              | 1                                  |   |  |  |  |  |  |  |  |
| [Becomption]  | Mode                                                                                   | Hexad                                      | lecimal      | Mode                               |   |  |  |  |  |  |  |  |
|               | N                                                                                      | 4                                          | 1E           | Numerical mode                     |   |  |  |  |  |  |  |  |
|               | A                                                                                      | 4                                          | 41           | Alphanumeric mode                  |   |  |  |  |  |  |  |  |
|               | В                                                                                      | 4                                          | 42           | 8-bit byte mode                    |   |  |  |  |  |  |  |  |
|               | К                                                                                      | 2                                          | 1B           | Kanji mode                         |   |  |  |  |  |  |  |  |
|               | М                                                                                      | M 4D Mixed mode                            |              |                                    |   |  |  |  |  |  |  |  |
|               |                                                                                        |                                            |              |                                    |   |  |  |  |  |  |  |  |
|               | nl, nh: Specif                                                                         | ies the nun                                | nber of data |                                    |   |  |  |  |  |  |  |  |
|               | Data <sup>-</sup> Kanii d                                                              | ata of the C                               | R Code da    | ta should be set by Shift JIS code | 2 |  |  |  |  |  |  |  |

## KANJI CONTROL COMMANDS DETAILS

#### FS ! n

| [Name]        | Set pr  | Set print mode(s) for Kanji characters. |               |         |          |            |     |   |  |  |
|---------------|---------|-----------------------------------------|---------------|---------|----------|------------|-----|---|--|--|
| [Format]      | ASCII   | FS                                      | !             | n       |          |            |     |   |  |  |
|               | Hex.    | 1C                                      | 21            | n       |          |            |     |   |  |  |
|               | Decim   | al 28                                   | 33            | n       |          |            |     |   |  |  |
| [Range]       | 0 ≤ n : | ≤ 255                                   |               |         |          |            |     |   |  |  |
|               | Initial | Value n = 0                             | )             |         |          |            |     |   |  |  |
| [Description] | Batch   | specifies t                             | he Ka         | nji cha | racter p | orint mode | ).  |   |  |  |
|               | Bit     | Function                                | ı             |         |          | "0"        | "1" | ] |  |  |
|               | 7       | Underline                               | e             |         |          | Off        | On  |   |  |  |
|               | 6       | Undefine                                | d             |         |          |            |     |   |  |  |
|               | 5       | Undefine                                | d             |         |          |            |     |   |  |  |
|               | 4       | Undefine                                | d             |         |          |            |     |   |  |  |
|               | 3       | Double ta                               | all exp       | andec   |          | Off        | On  |   |  |  |
|               | 2       | Expande                                 | Expanded wide |         |          |            | On  |   |  |  |
|               | 1       | Undefine                                | d             |         |          |            |     | ] |  |  |
|               | 0       | Undefine                                | d             |         |          |            |     | ] |  |  |

## FS &

| [Name]        | Select Ka | Select Kanji character mode. |        |            |  |  |  |  |  |
|---------------|-----------|------------------------------|--------|------------|--|--|--|--|--|
| [Format]      | ASCII     | FS                           | &      |            |  |  |  |  |  |
|               | Hex.      | 1C                           | 26     |            |  |  |  |  |  |
|               | Decimal   | 28                           | 38     |            |  |  |  |  |  |
| [Range]       | N/A       | N/A                          |        |            |  |  |  |  |  |
| [Description] | Specifies | Kanji d                      | charao | zter mode. |  |  |  |  |  |

| FS - n        |            |                                                 |          |          |                                   |  |  |  |
|---------------|------------|-------------------------------------------------|----------|----------|-----------------------------------|--|--|--|
| [Name]        | Turn und   | Turn underline mode on/off for Kanji characters |          |          |                                   |  |  |  |
| [Format]      | ASCII      | FS                                              | -        | n        |                                   |  |  |  |
|               | Hex.       | 1C                                              | 2D       | n        |                                   |  |  |  |
|               | Decimal    | 28                                              | 45       | n        |                                   |  |  |  |
| [Range]       | 0 ≤ n ≤ 2, | $0 \le n \le 2, 48 \le n \le 50$                |          |          |                                   |  |  |  |
|               | Specifies  | or can                                          | cels Kar | nji cha  | racter underlines.                |  |  |  |
|               | n          | Function                                        |          |          |                                   |  |  |  |
|               | 0,48       | Canc                                            | els Kan  | iji char | acter underline                   |  |  |  |
| [Description] | 1,49       | Sets <sup>4</sup>                               | to one-c | dot wic  | th Kanji character underline and  |  |  |  |
|               |            | speci                                           | fies Kar | nji cha  | racter underlines.                |  |  |  |
|               | 2,50       | Sets <sup>4</sup>                               | to two-c | Jot wid  | Ith Kanji character underline and |  |  |  |
|               |            | cance                                           | els Kanj | ji chara | acter underlines.                 |  |  |  |

#### FS.

| [Name]        | Cancel Kanji character mode. |          |                |  |  |  |  |  |
|---------------|------------------------------|----------|----------------|--|--|--|--|--|
| [Format]      | ASCII                        | FS       |                |  |  |  |  |  |
|               | Hex.                         | 1C       | 2E             |  |  |  |  |  |
|               | Decimal                      | 28       | 46             |  |  |  |  |  |
| [Range]       | N/A                          |          |                |  |  |  |  |  |
| [Description] | Cancels K                    | (anji cl | haracter mode. |  |  |  |  |  |

## FS S n1 n2

| [Name]        | Set Kanji character spacing |                                                                       |        |         |       |                              |  |  |  |  |
|---------------|-----------------------------|-----------------------------------------------------------------------|--------|---------|-------|------------------------------|--|--|--|--|
| [Format]      | ASCII                       | FS                                                                    | S      | n1      | n2    |                              |  |  |  |  |
|               | Hex.                        | 1C                                                                    | 53     | n1      | n2    |                              |  |  |  |  |
|               | Decimal                     | 28                                                                    | 83     | n1      | n2    |                              |  |  |  |  |
| [Pongo]       | 0 ≤ n1 ≤ 255, 0 ≤ n2 ≤ 255  |                                                                       |        |         |       |                              |  |  |  |  |
| [Range]       | Initial Value n1 = 0, n2=0  |                                                                       |        |         |       |                              |  |  |  |  |
|               | Sets the k                  | (anji c                                                               | haract | er spac | ce am | ount and right space amount. |  |  |  |  |
| [Description] | <ul> <li>Left s</li> </ul>  | <ul> <li>Left space amount: n1 x (basic calculated pitch)</li> </ul>  |        |         |       |                              |  |  |  |  |
|               | Right                       | <ul> <li>Right space amount: n2 x (basic calculated pitch)</li> </ul> |        |         |       |                              |  |  |  |  |

#### FS W n

| [Name]        | Turn quadruple-size mode on/off for Kanji characters. |                                                                         |    |   |  |  |  |  |  |  |
|---------------|-------------------------------------------------------|-------------------------------------------------------------------------|----|---|--|--|--|--|--|--|
|               | ASCII                                                 | FS                                                                      | W  | n |  |  |  |  |  |  |
| [Format]      | Hex.                                                  | 1C                                                                      | 57 | n |  |  |  |  |  |  |
|               | Decimal                                               | 28                                                                      | 87 | n |  |  |  |  |  |  |
| [Dongo]       | 0 ≤ n ≤ 255                                           |                                                                         |    |   |  |  |  |  |  |  |
| [Range]       | Initial Value n = 0                                   |                                                                         |    |   |  |  |  |  |  |  |
|               | Specifies or cancels quadruple size Kanji character.  |                                                                         |    |   |  |  |  |  |  |  |
| [Description] | Cance                                                 | <ul> <li>Cancels quadruple size when n = &lt;******0&gt;B.</li> </ul>   |    |   |  |  |  |  |  |  |
| [Description] | <ul> <li>Specifi</li> </ul>                           | <ul> <li>Specifies quadruple size when n = &lt;******1&gt;B.</li> </ul> |    |   |  |  |  |  |  |  |
|               | <ul> <li>n is eff</li> </ul>                          | • n is effective only when it is the lowest bit.                        |    |   |  |  |  |  |  |  |

## 4.1.1.2 VFD: MB-4103 (RS-232)

#### 4.1.1.3 Commands List

1. VFD Registry Operation

| Registry Name | Default Data | Notes |
|---------------|--------------|-------|
| BaudRate      | 9600         | -     |
| BitLength     | 8            | -     |
| Parity        | 0            | -     |
| Stop          | 1            | -     |

## **COMMANDS DETAILS**

| Command   | Sub-Item (Hex) | Description                                               |
|-----------|----------------|-----------------------------------------------------------|
| HT        | 09             | Move cursor right                                         |
| BS        | 08             | Move cursor left                                          |
| US LF     | 1F 0A          | Move cursor up                                            |
| LF        | 0A             | Move cursor down                                          |
| US CR     | 1F 0D          | Move cursor to right-most position                        |
| CR        | 0D             | Move cursor to left-most position                         |
| HOM       | 0B             | Move cursor to home position                              |
| US B      | 1F 42          | Move cursor to bottom position                            |
| US \$ x y | 1F 24 x y      | Move cursor to specified position                         |
|           |                | $1 \leq x(\text{column}) 20; 1 \leq y(\text{row}) \leq 2$ |
| US C n    | 1F 43 n        | Select/cancel cursor display                              |
|           |                | n=0, canceled ; n=1, selected                             |
| CLR       | 0C             | Clear display screen                                      |
| CAN       | 18             | Clear cursor line                                         |
| US X n    | 1F 58 n        | Brightness adjustment, $1 \le n \le 4$                    |
| US E n    | 1F 45 n        | Blink display screen                                      |
|           |                | $0 \leq n \leq 255 \text{ (n*50msec) ON / (n*50msec)}$    |
|           |                | OFF                                                       |
|           |                | n=0, blinking is canceled                                 |
|           |                | n=255, display is turned off                              |
| ESC @     | 1B 40          | Initialize display                                        |
| ESC t n   | 1B 74 n        | Select character code table                               |
|           |                | $0 \leq n \leq 5$ ( Please refer Chapter 5 )              |
| ESC R n   | 1B 52 n        | Select international character set                        |
|           |                | (Please refer to International Font Set Table)            |
| US r n    | 1F 72 n        | Select/cancel reverse character                           |

PA-3211 SERIES USER MANUAL

| Chapter | 4 | Software | Utilities |
|---------|---|----------|-----------|
|---------|---|----------|-----------|

| Command       | Sub-Item (Hex)    | Description                                                    |
|---------------|-------------------|----------------------------------------------------------------|
|               |                   | n=0, canceled ; n=1, selected                                  |
| US MD1        | 1F 01             | Specify overwrite mode                                         |
| US MD2        | 1F 02             | Specify vertical scroll mode                                   |
| US MD3        | 1F 03             | Specify horizontal scroll mode                                 |
| US.n          | 1F 2E n           | Specify period display                                         |
|               |                   | n=display character code                                       |
| US, n         | 1F 2C n           | Specify comma display                                          |
|               |                   | n= display character code                                      |
| US;n          | 1F 3B n           | Specify semicolon (period+comma) display                       |
|               |                   | n= display character code                                      |
| US # n m      | 1F 23 n m         | Specify display annunciator,                                   |
|               |                   | turn the annunciator at "m" column on or off                   |
|               |                   | n=0,1 (Off, On) ; $0 \leq m \leq 20$                           |
| ESC & s n m   | 1B 26 s n         | Define download characters,                                    |
| [a(plp7)]     | m[a(p1p5)](m-n+1) | S=1; $32 \le n \le m \le 126$ ; a=5 (p1p5 =                    |
| (m-n+1)       |                   | pattern1pattern5)                                              |
| ESC ? n       | 1B 3F n           | Cancel user-defined characters,                                |
|               |                   | $32 \le n \le 126$ (n=character code)                          |
| ESC % n       | 1B 25 n           | Select/cancel download character set                           |
|               |                   | n=0, canceled ; n=1, selected                                  |
| ESC W n s (x1 | 1B 57 n s (x1 y1  | Specify/cancel the window range                                |
| y1 x2 y2)     | x2 y2)            | n=1,2,3,4 (four windows) ; s=0,1 (disable,                     |
|               |                   | enable)                                                        |
|               |                   | $1 \le x_1 \le x_2 \le 20$ (column); $1 \le y_1 \le y_2 \le 2$ |
|               |                   | (row)                                                          |
| US @          | 1F 40             | Execute self-test                                              |
| US T h m      | 1F 54 h m         | Display time : $0 \le h \le 23; 0 \le m \le 59$                |
| US U          | 1F 55             | Display of time counter                                        |

## 4.2 API

## 4.2.1 API Package Content

You can find the enclosed API Package files in the Protech Manual /Driver DVD. Depending on the machine types, the API Package may include the following files:

| <b>Operation System</b> | Android Framework                            |                    |                                            |  |
|-------------------------|----------------------------------------------|--------------------|--------------------------------------------|--|
| Directory               | Conte                                        | nts / File Name    | Description                                |  |
| Document                | API User Guide<br>A01-3211-000-01-170705.pdf |                    | User Guide                                 |  |
|                         | MB-1030_C                                    | Command Manual     | Printer Command Manual.                    |  |
|                         | MB-4103_S                                    | pec_v1.0_121109    | VFD Product Specification                  |  |
|                         | -                                            | Function DLL       | -                                          |  |
| Directory               | Function                                     | File Name          | Description                                |  |
|                         | Cash<br>Drawer                               | CashDrawer.jar     | Cash Drawer Control jar<br>library         |  |
|                         | VFD                                          | VFD.jar            | VFD Control jar library                    |  |
|                         | Ibutton                                      | Ibutton.jar        | I-Button jar library                       |  |
| Library\                | MSR                                          | MSR.jar            | MSR jar library                            |  |
|                         | Printer                                      | ThermalPrinter.jar | Printer library                            |  |
|                         | SerialPort                                   | SerialPort.jar     | Serial Port library                        |  |
|                         | SAPI                                         | SAPI.jar           | Communication library                      |  |
| I ihrary\v86            | ΙΟ                                           | libgpio_control.so | IO Control JNI                             |  |
|                         | Serial                                       | libserial_port.so  | Serial Control JNI                         |  |
| Sample Program          |                                              |                    |                                            |  |
| Directory               | Conte                                        | nts / File Name    | Description                                |  |
| <b>DemoProject</b> \    | PA-3222Utility                               |                    | Cash Drawer<br>VFD Function<br>DemoUtility |  |
|                         |                                              |                    | MSR Function Demo<br>Printer Function Demo |  |

## 4.2.2 Programming Guide

- 1. Create a new project in Eclipse.
- 2. Copy provided JAR file (CashDrawer.jar SAPI.jar VFD.jar) into following path: libs
- CashDrawer.jar
  - VFD.jar
  - SAPI.jar
  - Msr.jar
  - ThermalPrinter.jar
- 3. In Libraries tab of the target project's properties, confirm that the JAR file you added (CashDrawer.jar SAPI.jar VFD.jar) is registered in [Java Build Path].If it has not been added, add the JAR file into build path using [Add Jars...].
- 4. Copy the library file (libeposprint.so) into following path:

Libs

- -x86
- |\_ libgpio\_control.so |\_libserial\_port.so

Import Function Declare: importandroid.VFD.VFD; importandroid.VFD.Msr; importandroid.CashDrawer.CashDrawer; importandroid.ThermalPrinter.ThermalPrinter;

#### 4.2.3 API Reference

4.2.3.1 Cash Drawer API OpenCashDrawer

#### Public Boolean OpenCashDrawer(int num);

| Purpose | Open the cash drawer API.                 |
|---------|-------------------------------------------|
| Value   | Put Drawer number to Function,            |
| Return  | True (1) on success, False (0) on failure |

#### Example

booleanControlResult = false; ControlResult = CDrawer.OpenCashDrawer(1); if(ControlResult)

//"Cash Drawer Control Success!"

else //"Cash Drawer Control Failure!"

#### GetCashDrawerStatus

#### Public Boolean GetCashDrawerStatus (int num);

| Purpose | Get the cash drawer status.                              |
|---------|----------------------------------------------------------|
| Value   | Put Drawer number to Function, then get CashdrawerStatus |
|         | back.                                                    |
| Return  | True (1) on success, False (0) on failure False (0)      |
| Example | <b>boolean</b> ControlResult = <b>false</b> ;            |
| -       | CashDrawerCDrawer = <b>new</b> CashDrawer();             |
|         | ControlResult = CDrawer.GetCashDrawerStatus(1);          |
|         | if(ControlResult)                                        |
|         | //"Cash Drawer Status Open !"                            |
|         | else                                                     |
|         | //"Cash Drawer Status Close !"                           |

#### 4.2.3.2 VFD API OpenVFD

#### Public Boolean OpenVFD(intBuadRate)

| Purpose | Open the VFD Port.                                    |
|---------|-------------------------------------------------------|
| Value   | Set VFD Baud Rate; MB-4103 default baud rate is 9600; |
| Return  | True (1) on success, False (0) on failure             |

#### CloseVFD

#### Public Boolean CloseVFD();

| Purpose | Close the VFD Port.                                 |
|---------|-----------------------------------------------------|
| Return  | True (1) on success, False (0) on failure False (0) |

#### SendCommand

#### Public Boolean SendCommand(byte[] data );

| Purpose | Send Command to VFD.                                |
|---------|-----------------------------------------------------|
| Value   | VFD Command Code. ESC/POS Command.                  |
| Return  | True (1) on success, False (0) on failure False (0) |
| Example |                                                     |
| -       | VFD - Clear VFD Command (EPSON Command)             |
|         | //Initialize a VFD class instance                   |
|         | VFD VFD_Control = <b>new</b> VFD();                 |
|         | VFD_Control.OpenVFD(9600);                          |
|         | <pre>byte[] data = newbyte[1];</pre>                |
|         | data[0] = 0x0C;                                     |
|         | VFD_Control.SendCommand(data);                      |
|         | VFD_Control.CloseVFD();                             |

#### 4.2.3.3 MSR API

OpenMSR

#### Public Boolean OpenMSR (intBaudRate)

| Purpose | Open the MSR Port.                                    |
|---------|-------------------------------------------------------|
| Value   | Set Msr BaudRate; MJR243R baud rate default is 19200; |
| Return  | True (1) on success, False (0) on failure             |

#### CloseMSR

#### Public Boolean CloseMSR( );

| Purpose | Close the MSR Port.                                 |
|---------|-----------------------------------------------------|
| Return  | True (1) on success, False (0) on failure False (0) |

#### SendCommand

#### Public Boolean SendCommand (byte[] data );

| Purpose | Send Command to MSR.                                |
|---------|-----------------------------------------------------|
| Value   | MsrCommand Code.                                    |
| Return  | True (1) on success, False (0) on failure False (0) |
| Example | Msr – Send Command to Msr                           |
| -       | //Initialize a VFD class instance                   |
|         | MsrMsrcontrol = <b>new</b> Msr();                   |
|         | Msrcontrol.OpenMSR(19200);                          |
|         | <pre>byte[] data = newbyte[1];</pre>                |
|         | data[0] = 0x0C;                                     |
|         | Msrcontrol.SendCommand(data);                       |

#### **Receiver Data - Attach**

#### Public Boolean Attach();

| Purpose<br>Return<br>Example | Receive Msr Data<br>True (1) on success, False (0) on failure False (0)<br>Receive Data from MSR.<br>Before use this function need to implements ObserverInterface<br>Observer = Current class. |
|------------------------------|----------------------------------------------------------------------------------------------------|
|                              | publicclassMsrActivityextends Activity<br>implementsandroid.Msr.Observer {                                                                                                    |
|                              | EditTextmReception;                                                                                                    |
|                              | MsrMsrcontrol;                                                                                                    |
|                              | (Override                                                                                                    |
|                              | protected vold on Create (Bundle saved Instance State) {                                                                                                    |
|                              | setContentView(R layout activity msr);                                                                                                    |
|                              | setcontent view(R.iayout.activity_msr),                                                                                                    |
|                              | mReception = (EditText)                                                                                                    |
|                              | findViewById(R.id. <i>EditTextReception</i> );                                                                                                    |
|                              | Msrcontrol = <b>new</b> Msr();                                                                                                    |
|                              | Msrcontrol.OpenMSR(115200);Msrcontrol.Attach(this);<br>@Override                                                                                                    |
|                              | <pre>publicvoid Update(finalbyte[] buffer, finalint size)</pre>                                                                                                    |
|                              | {runOnUiThread(new Runnable() {                                                                                                    |
|                              | <pre>publicvoid run() {</pre>                                                                                                    |
|                              | if (mReception != null) {                                                                                                    |
|                              | mReception.append(new String(buffer, 0, size));                                                                                                    |
|                              | }                                                                                                    |
|                              | }                                                                                                    |
|                              | });                                                                                                    |
|                              | }                                                                                                    |
| Without City                 | }                                                                                                    |
| when Close:                  | (SP(): Marcontrol Dotach(this):                                                                                                    |
| Misiconuol.Closelvi          | SR(), WISICOIIIIOI. Detach(UIIS),                                                                                                    |

#### **Receiver Data - Detach**

#### Public Boolean Detach();

| Purpose | Cancel Obsver from Msr Data                         |
|---------|-----------------------------------------------------|
| Return  | True (1) on success, False (0) on failure False (0) |

#### **Update Event**

#### Public Void Update(final byte[] buffer, final int size);

| Purpose | Get Msr Data String                                             |
|---------|-----------------------------------------------------------------|
| Return  | byte[] buffer = Msr data                                        |
|         | int size = buffer count.                                        |
|         | Before use this function need to implements Observer            |
|         | Interface.                                                      |
|         | Observer = Current class.                                       |
|         | Example:                                                        |
|         | @Override                                                       |
|         | <pre>publicvoid Update(finalbyte[] buffer, finalint size)</pre> |
|         | {runOnUiThread(new Runnable() {                                 |
|         | <pre>publicvoid run() {</pre>                                   |
|         | if (mReception != null) {                                       |
|         | <b>String</b> MsrString = <b>new</b> String(buffer, 0, size));  |
|         | }                                                               |
|         | }                                                               |
|         | }                                                               |

#### 4.2.3.4 I-Button API

| • |          |
|---|----------|
|   | DpenIbtn |
|   |          |

#### Public Boolean OpenIbtn (intBaudRate)

| Purpose | Open the Ibutton Port.                                     |
|---------|------------------------------------------------------------|
| Value   | Set Ibutton BaudRate; Ibutton baud rate default is 115200; |
| Return  | True (1) on success, False (0) on failure                  |

#### CloseIbtn

#### Public Boolean CloseIbtn( );

| Purpose | Close the Ibutton Port.                             |
|---------|-----------------------------------------------------|
| Return  | True (1) on success, False (0) on failure False (0) |

## SendCommand

#### Public Boolean SendCommand (byte[] data );

| Purpose | Send Command to Ibutton.                            |
|---------|-----------------------------------------------------|
| Value   | Ibutton Command Code.                               |
| Return  | True (1) on success, False (0) on failure False (0) |
| Example | Ibutton – Send Command to Ibutton                   |
| •       | //Initialize a Ibutton class instance               |
|         | Ibutton Ibtncontrol = <b>new</b> Ibutton();         |
|         | Ibtncontrol.OpenIbtn(115200);                       |
|         | <pre>byte[] data = newbyte[1];</pre>                |
|         | data[0] = 0x0C;                                     |
|         | Ibtncontrol.SendCommand(data);                      |
|         |                                                     |

#### **Receiver Data - Attach**

#### Public Boolean Attach();

| Purpose<br>Return<br>Example | Receive Ibutton Data<br>True (1) on success, False (0) on failure False (0)<br>Receive Data from Ibutton.<br>Before use this function need to implements ObserverInterface.<br>Observer = Current class. |
|------------------------------|----------------------------------------------------------------------------------------------------|
|                              | <b>Public class</b> IbuttonActivity <b>extends</b> Activity <b>implements</b><br>android.Ibutton.Observer {<br>EditText mReception;<br>Ibutton Ibtroontrol :                                             |
|                              | @Override                                                                                                    |
|                              | <b>Protected void</b> onCreate(Bundle savedInstanceState) { <pre>super.onCreate(savedInstanceState);</pre>                                                                                               |
|                              | setContentView(R.layout. <i>activity_ibutton</i> );                                                                                                    |
|                              | mReception = (EditText)                                                                                                    |
|                              | findViewById(R.id. <i>EditTextReception</i> );                                                                                                    |
|                              | <pre>Ibtncontrol = new Ibutton();</pre>                                                                                                    |
|                              | Ibtncontrol.OpenIbtn(115200); Ibtncontrol.Attach(this);<br>@Override                                                                                                    |
|                              | <pre>publicvoid Update(finalbyte[] buffer, finalint size)</pre>                                                                                                    |
|                              | {runOnUiThread(new Runnable() {                                                                                                    |
|                              | <pre>publicvoid run() {</pre>                                                                                                    |
|                              | if (mReception != null) {                                                                                                    |
|                              | mReception.append(new String(buffer, 0, size));                                                                                                    |
|                              | }                                                                                                    |
|                              | }                                                                                                    |
|                              | });                                                                                                    |
|                              | )<br>                                                                                                    |
| When Close:                  | J                                                                                                    |

Ibtncontrol.CloseIbtn();Ibtncontrol.Detach(this);

#### **Receiver Data - Detach**

#### Public Boolean Detach();

| Purpose | Cancel Obsver from Ibutton Data                     |
|---------|-----------------------------------------------------|
| Return  | True (1) on success, False (0) on failure False (0) |

#### **Update Event**

#### Public Void Update(final byte[] buffer, final int size);

| Purpose | Get Ibutton Data String                                            |
|---------|--------------------------------------------------------------------|
| Return  | byte[] buffer = Ibutton data                                       |
|         | int size $=$ buffer count.                                         |
|         | Before use this function need to implements Observer               |
|         | Interface.                                                         |
|         | Observer = Current class.                                          |
|         | Example:                                                           |
|         | @Override                                                          |
|         | <pre>publicvoid Update(finalbyte[] buffer, finalint size)</pre>    |
|         | {runOnUiThread(new Runnable() {                                    |
|         | <pre>publicvoid run() {</pre>                                      |
|         | if (mReception != null) {                                          |
|         | <b>String</b> IbuttonString = <b>new</b> String(buffer, 0, size)); |
|         | }                                                                  |
|         | }                                                                  |
|         | }                                                                  |

## 4.2.3.5 Thermal Printer API

| OpenPrinter |  |
|-------------|--|
|-------------|--|

#### Public Boolean OpenPrinter (intBaudrate)

| Purpose | Open the Thermal Printer Port.                              |
|---------|-------------------------------------------------------------|
| Value   | Set Printer Baud Rate; MB-1030 baud rate default is 115200; |
| Return  | True (1) on success, False (0) on failure                   |

#### ClosePrinter

#### Public Boolean ClosePrinter( );

| Purpose | Close the Thermal Printer Port.                     |  |  |
|---------|-----------------------------------------------------|--|--|
| Return  | True (1) on success, False (0) on failure False (0) |  |  |

#### CutPaper

#### Public BooleanCutPaper(int type);

| Purpose | Cut paper function.                                 |
|---------|-----------------------------------------------------|
| Value   | Type = 1 (Full cut) 2(Partial cut)                  |
| Return  | True (1) on success, False (0) on failure False (0) |

## Text

## Public BooleanText(String data);

| Purpose                     | Print string data to print.                                  |  |  |
|-----------------------------|--------------------------------------------------------------|--|--|
| Value                       | Data = String data.                                          |  |  |
| Return                      | True (1) on success, False (0) on failure False (0)          |  |  |
| Example                     |                                                              |  |  |
|                             | ThermalPrinterPrinter_Control = <b>new</b> ThermalPrinter(); |  |  |
|                             | Printer_Control.OpenPrinter(115200);                         |  |  |
|                             | Printer_Control.Text("123456789");                           |  |  |
| Printer_Control.Text("\n"); |                                                              |  |  |
|                             | Printer_Control.ClosePrinter();                              |  |  |
|                             | //P.S If application want to line break. Please use "\n" to  |  |  |
|                             | change line.                                                 |  |  |

#### BarcodePrint

# Public BooleanBarcodePrint(StringData,intType,intHri,intWidth,int Height);

| Purpose                       | Print Barcode.                              |                                |  |  |  |
|-------------------------------|---------------------------------------------|--------------------------------|--|--|--|
| Value                         | Data = Send barcode string data to printer. |                                |  |  |  |
|                               | Type = 1 UPC-A(1)                           |                                |  |  |  |
|                               | Type = $2 \text{ UPC-E}(1)$                 |                                |  |  |  |
|                               | Type = $3 \text{ EAN-13}(1)$                |                                |  |  |  |
|                               | Type = $4 \text{ EAN-8}(1)$                 |                                |  |  |  |
|                               | Type = $5 \text{ CODE39}(1)$                |                                |  |  |  |
|                               | Type = $6$ ITF(1)                           |                                |  |  |  |
|                               | Type = $7 \text{ CODEBAR}(1)$               |                                |  |  |  |
|                               | Type = $8 \text{ UPC-A}(2)$                 |                                |  |  |  |
|                               | Type = 9 UPC- $E(2)$                        |                                |  |  |  |
|                               | Type = $10 \text{ EAN-13}($                 | 2)                             |  |  |  |
|                               | Type = 11 EAN-8(2)                          |                                |  |  |  |
|                               | Type = 12  CODE39(2)                        |                                |  |  |  |
|                               | Type = 13 TTF(2)                            |                                |  |  |  |
|                               | Type = $14 \text{ CODABAR}(2)$              |                                |  |  |  |
| Type = $15 \text{ CODE93}(2)$ |                                             |                                |  |  |  |
|                               | Type = 16  Code 128(2)                      |                                |  |  |  |
|                               | Hri =                                       |                                |  |  |  |
|                               | hri                                         | Printing Position              |  |  |  |
|                               | 0                                           | No print                       |  |  |  |
|                               | 1                                           | Above bar code                 |  |  |  |
|                               | 2                                           | Below bar code                 |  |  |  |
|                               | Above and below bar code(both)              |                                |  |  |  |
|                               | Width = $1 \le n \le 6$                     |                                |  |  |  |
|                               | $Height = 1 \le n \le 255$                  |                                |  |  |  |
| Return                        | True (1) on success,                        | False (0) on failure False (0) |  |  |  |

#### LoadPicPrinter

#### Public Bitmap LoadPicPrinter(Bitmap data, boolean Halftone);

| Purpose | Prepare to load pic sent to printer.         |  |  |
|---------|----------------------------------------------|--|--|
| Value   | Bitmap data (picture data)                   |  |  |
|         | Halftone = true or false (Enable or Disable) |  |  |

**Return** Return Threshold Pic.

#### ImagePrinter

#### Public BooleanImagePrint(Bitmap data);

| Purpose | Sent bitmap to printer.                             |  |  |
|---------|-----------------------------------------------------|--|--|
| Value   | Bitmap data (Threshold data)                        |  |  |
| Return  | True (1) on success, False (0) on failure False (0) |  |  |

#### UploadLogo

#### Public Boolean UploadLogo(Bitmap data);

| Purpose | Prepare to load logo sent to printer.               |  |  |
|---------|-----------------------------------------------------|--|--|
| Value   | Bitmap data (picture data)                          |  |  |
| Return  | True (1) on success, False (0) on failure False (0) |  |  |

#### PrinterLogo

#### Public Void PrinterLogo();

**Purpose** Printer Logo Fucntion.

## SendCommand

## Public Boolean SendCommand (byte[] data );

| Purpose | Send command byte to printer.                                |  |  |
|---------|--------------------------------------------------------------|--|--|
| Value   | Command Code. Please referMP-1030 Command Manual             |  |  |
| Return  | True (1) on success, False (0) on failure False (0)          |  |  |
| Example |                                                              |  |  |
|         | ThermalPrinterPrinter_Control = <b>new</b> ThermalPrinter(); |  |  |
|         | Printer_Control.OpenPrinter(115200);                         |  |  |
|         | <pre>byte[] data = newbyte[2];</pre>                         |  |  |
|         | data[0] = 0x1B;                                              |  |  |
|         | data[1] = 0x6d;//Partial cut                                 |  |  |
|         | Printer_Control.SendCommand(data);                           |  |  |
|         | <pre>Printer_Control.ClosePrinter();</pre>                   |  |  |
|         |                                                              |  |  |

#### GetRealTimeStatus

#### Public intGetRealTimeStatus(int n );

| Purpose | Get Real Time Status.                            |  |  |
|---------|--------------------------------------------------|--|--|
| Value   | Command Code. Please referMP-1030 Command Manual |  |  |
| Return  | Real Time Status Byte.                           |  |  |
| Example |                                                  |  |  |
| -       | n=2: Off-line status.                            |  |  |

| Bit | On/Off | Hex | Decimal | Function                    |
|-----|--------|-----|---------|-----------------------------|
| 0   | Off    | 00  | 0       | Not used. Fixed to Off.     |
| 1   | On     | 02  | 2       | Not used. Fixed to On.      |
| 2   | Off    | 00  | 0       | Clover is closed.           |
|     | On     | 04  | 4       | Cover is opened.            |
| 3   | Off    | 00  | 0       | Not used. Fixed to Off.     |
| 4   | On     | 10  | 16      | Not used. Fixed to On.      |
| 5   | Off    | 00  | 0       | No paper-end stop.          |
|     | On     | 20  | 32      | Printing stops due to paper |
|     |        |     |         | end.                        |
| 6   | Off    | 00  | 0       | No error.                   |
|     | On     | 40  | 64      | Error occurs.               |
| 7   | Off    | 00  | 0       | Not used. Fixed to Off.     |

IntRealTimeStatus = 0;

ThermalPrinterPrinter\_Control = **new**ThermalPrinter(); Printer\_Control.OpenPrinter(115200); RealTimeStatus = Printer\_Control.GetRealTimeStatus(2); // TODO Detect Status Printer\_Control.ClosePrinter();

#### GetPaperEndEvent

#### Public intGetPaperEndEvent();

| Purpose | Get Paper End Status.                                        |  |  |  |
|---------|--------------------------------------------------------------|--|--|--|
| Return  | 0x00 = Response Error $0x01 =$ Paper End, $0x02 =$ Paper     |  |  |  |
|         | Normal                                                       |  |  |  |
|         | IntPaperEndStatus= 0;                                        |  |  |  |
|         | ThermalPrinterPrinter Control = <b>new</b> ThermalPrinter(); |  |  |  |
|         | Printer Control.OpenPrinter(115200);                         |  |  |  |
|         | PaperEndStatus= Printer_Control.GetCoverEvent ();            |  |  |  |
|         | // TODO Detect Status                                        |  |  |  |
|         | <b>if</b> (PaperEndStatus== 1)                               |  |  |  |
|         | {Toast.makeText(PrinterActivity.this,                        |  |  |  |
|         | "Paper End!", Toast.LENGTH SHORT).show();                    |  |  |  |
|         | }                                                            |  |  |  |
|         | else                                                         |  |  |  |
|         | <pre>{Toast.makeText(PrinterActivity.this,</pre>             |  |  |  |
|         | "Paper Normal",                                              |  |  |  |
|         | Toast.LENGTH SHORT).show();                                  |  |  |  |
|         | }                                                            |  |  |  |
|         | Printer Control.ClosePrinter();                              |  |  |  |

```
GetCoverEvent
```

#### Public intGetCoverEvent();

| Purpose | Get Cover Status.                                            |
|---------|--------------------------------------------------------------|
| Return  | 0x00 = Response Error  0x01 = Cover Open, 0x02 = Over        |
|         | Close                                                        |
|         | IntCoverStatus $= 0$ ;                                       |
|         | ThermalPrinterPrinter_Control = <b>new</b> ThermalPrinter(); |
|         | Printer_Control.OpenPrinter(115200);                         |
|         | CoverStatus = Printer_Control.GetCoverEvent ();              |
|         | // TODO Detect Status                                        |
|         | if (CoverStatus== 1)                                         |
|         | {Toast.makeText(PrinterActivity.this,                        |
|         | "Cover Open!",                                               |
|         | Toast.LENGTH SHORT).show();                                  |
|         | }                                                            |
|         | else                                                         |
|         | <pre>{Toast.makeText(PrinterActivity.this,</pre>             |

"Cover Close!", Toast.LENGTH\_SHORT).show();
}
Printer\_Control.ClosePrinter();

#### **Receiver Data - Attach**

#### Public Boolean Attach();

| Purpose<br>Return<br>Example | Receive Printer Data<br>True (1) on success, False (0) on failure False (0)<br>Receive Data from Printer    |
|------------------------------|----------------------------------------------------------------------------------------------------|
| Example                      | Before use this function need to implements Observer Interface.<br>Observer = Current class.                |
|                              | nublical as Drinter Activity outends Activity                                                               |
|                              | implementsandroid.ThermalPrinter.Observer {<br>ThermalPrinterPrinter_Control;                               |
|                              | <pre>@Override protectedvoidonCreate(Bundle savedInstanceState) { super.onCreate(savedInstanceState);</pre> |
|                              | <pre>setContentView(R.layout.activity_msr);</pre>                                                           |
|                              | Printer_Control= <b>new</b> ThermalPrinter();<br>Printer_Control.Attach( <b>this</b> );                     |
|                              | II( !Printer_Control.OpenPrinter(115200)) { //Port alrady open                                              |
|                              | <pre>} @Override</pre>                                                                                      |
|                              | <pre>publicvoid Update(finalintDevice, finalintvalue) {runOnUiThread(new Runnable() {</pre>                 |
|                              | <pre>publicvoid run() {     //Cover     //Cover </pre>                                                      |
|                              | $if(Device == 0x01)$ { $if(Velue=-0x01)$                                                                    |
|                              | { //"Cover Open"                                                                                            |
|                              | }<br>else                                                                                                   |

```
ł
//"Cover Close"
     }
}
elseif (Device == 0x02)
{
//Paper
     if(Value==0x01)
     {
 //"No Paper Present"
     }
else
//"Paper Present"
     }
}
});
}
When Close:
Printer_Control.ClosePrinter();Printer_Control.Detach(this);
```

#### **Receiver Data - Detach**

#### **Public Boolean Detach();**

PurposeCancel Obsver from Msr DataReturnTrue (1) on success, False (0) on failure False (0)

#### **Update Event**

#### Public Void Update(final int Device, final int Value);

Purpose

Get Cover & Paper event

Return

| Device | 0x01(Cover)      | 0x02 (Paper)           |
|--------|------------------|------------------------|
| Value  | 0x01(CoverOpen)  | 0x01(No Paper Present) |
|        | 0x02(CoverClose) | 0x02(Paper Present)    |

#### GetFWVersion

## Public String GetFWVsion();

| Purpose | Get FW Version     |
|---------|--------------------|
| Return  | FW Version String. |

#### **GetCodePageVersion**

#### Public String GetCodePageVersion();

| Purpose | Get CodePage Version      |
|---------|---------------------------|
| Return  | Code Page Version String. |

#### 4.2.3.6 Serial Port API OpenSerialPort

#### Public Boolean OpenSerialPort ( String PortName, intBaudRate, int Parity, intDatabit, intStopbit booleanenRTS)

| Purpose | Open theSerialPort Port.                    |
|---------|---------------------------------------------|
| Value   | PortName = /dev/ttyS0 or other port.        |
|         | BaudRate= Example 9600 or 115200            |
|         | Parity = None = $0$ , Odd = 1 ,Even = $2$   |
|         | Databit= 5,6,7,8                            |
|         | Stopbit= None = $0$ , One = $1$ , Two = $2$ |
|         | EnRTS= Flow Control                         |
|         | True = Enable                               |
|         | False = Disable                             |
| Return  | True (1) on success, False (0) on failure   |
|         |                                             |

#### CloseSerialPort

#### Public Boolean CloseSerialPort( );

| Purpose | Close the SerialPort Port.                          |
|---------|-----------------------------------------------------|
| Return  | True (1) on success, False (0) on failure False (0) |

#### SendCommand

#### Public Boolean SendCommand (byte[] data );

| Purpose | Send Command toSerialPort.                          |
|---------|-----------------------------------------------------|
| Value   | Byte array data.                                    |
| Return  | True (1) on success, False (0) on failure False (0) |
| Example | SerialPort-Send Command to SerialPort               |
| _       | //Initialize a VFD class instance                   |
|         | SP SerialPortcontrol= <b>new</b> SP();              |
|         | SerialPortcontrol.OpenSerialPort(19200);            |
|         | <pre>byte[] data = newbyte[1];</pre>                |
|         | data[0] = 0x0C;                                     |
|         | SerialPortcontrol.SendCommand(data);                |

#### **Receiver Data - Attach**

#### Public Boolean Attach();

| Purpose | When class need to receiver serialport data need to use.        |
|---------|-----------------------------------------------------------------|
| Return  | True (1) on success, False (0) on failure False (0)             |
| Example | Receive Data from serial port.                                  |
| _       | Before use this function need to implements Observer Interface. |
|         | Observer = Current class.                                       |
|         | SPSerialPortcontrol = <b>new</b> SP();                          |
|         | SerialPortcontrol.OpenSerialPort(19200);SerialPortcontrol.Atta  |
|         | ch(this);                                                       |
|         | @Override                                                       |
|         | <pre>publicvoid Update(finalbyte[] buffer, finalint size)</pre> |
|         | {runOnUiThread(new Runnable() {                                 |
|         | <pre>publicvoid run() {</pre>                                   |

if (mReception != null) {
 mReception.append(new String(buffer, 0, size));

When Close: SerialPortcontrol.CloseSerialPort();SerialPortcontrol.Detach(this);

#### **Receiver Data - Detach**

#### Public Boolean Detach();

| Purpose | Cancel Obsver from SerialPort Data                  |
|---------|-----------------------------------------------------|
| Return  | True (1) on success, False (0) on failure False (0) |

#### **Update Event**

#### Public Void Update(final byte[] buffer, final int size);

| Purpose | Get Serial Port Data String                                       |
|---------|-------------------------------------------------------------------|
| Return  | byte[] buffer = Serial Portdata                                   |
|         | int size = buffer count.                                          |
|         | Before use this function need to implements Observer              |
|         | Interface.                                                        |
|         | Observer = Current class.                                         |
|         | Example:                                                          |
|         | @Override                                                         |
|         | <pre>publicvoid Update(finalbyte[] buffer, finalint size)</pre>   |
|         | {runOnUiThread(new Runnable() {                                   |
|         | <pre>publicvoid run() {</pre>                                     |
|         | if (mReception != null) {                                         |
|         | <b>String</b> SerialPortRev= <b>new</b> String(buffer, 0, size)); |
|         | }                                                                 |
|         | }                                                                 |
|         | }                                                                 |

## 4.3 Burning PB-3211 Image

#### Prerequisites

- Connect PB-3211 board and PC using an USB cable. The image burning procedure will be performed through the USB data transmission. See the picture below.
   3 1
- 2. Set the pin-header jumper **JP18** as **1-2** connected ( DDD ) for PB-3211 board to access ADFU mode.

The PB-3211 board must enter **ADFU** mode before the PB-3211 image can be burned onto the board.

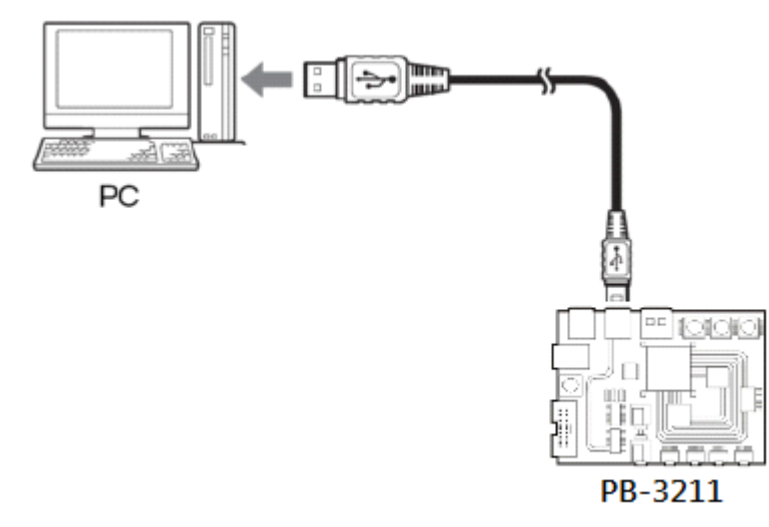

## 4.3.1 Installing Firmware Burning Tool

Before you proceed to burn the image onto PB-3211 board, follow the instructions

below to install the FW Burning Tool that is compatible with Windows XP, Windows

7 and Windows 8.

**Step 1.** Click **setup.exe** file to start the installation.

Follow the on-screen instructions that will guide you through the installation procedure.

Step 2. Click Next.

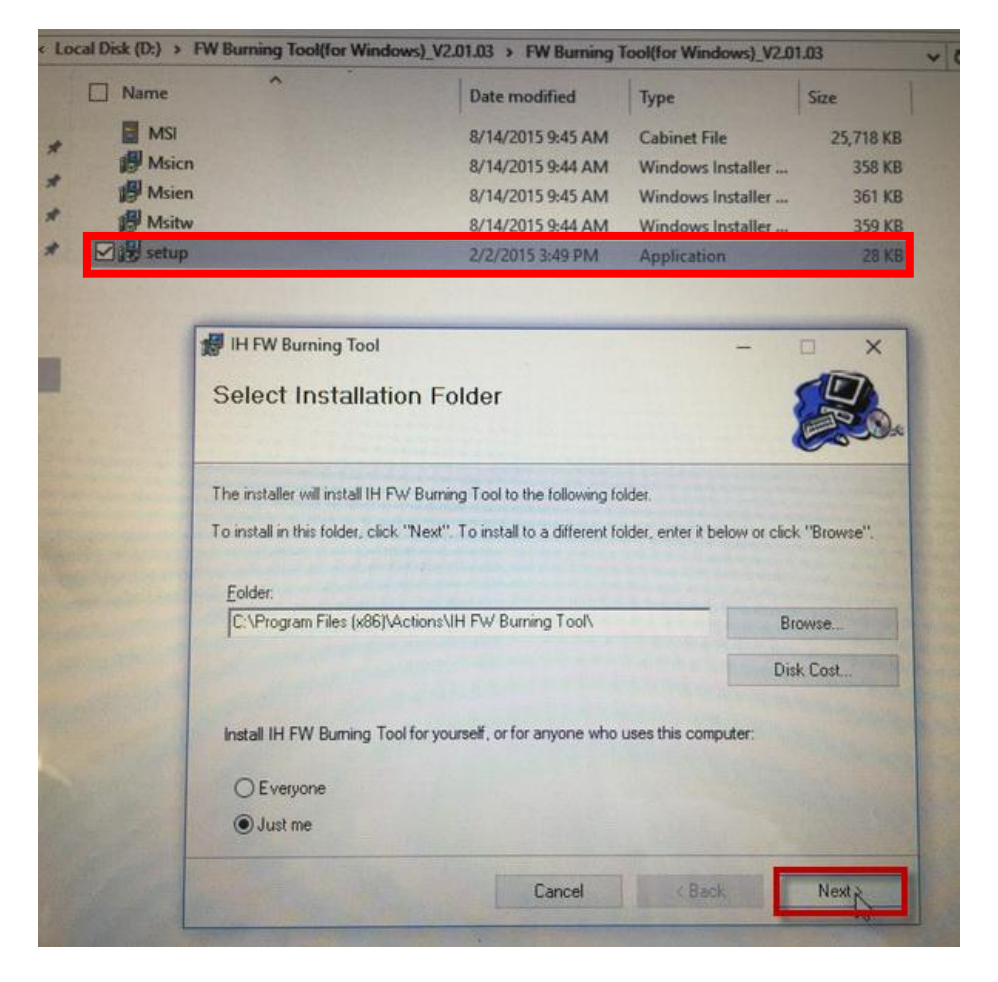

Step 3. Click Next to start the installation.

| H FW Burning Tool                         |                        | -       |       |
|-------------------------------------------|------------------------|---------|-------|
|                                           |                        |         |       |
| The installer is ready to install IH FW B | urning Tool on your co | mputer. |       |
| Click "Next" to start the installation.   |                        |         |       |
|                                           |                        |         |       |
|                                           |                        |         |       |
|                                           |                        |         |       |
|                                           |                        |         |       |
|                                           |                        |         |       |
|                                           |                        |         |       |
|                                           |                        |         |       |
|                                           |                        |         |       |
|                                           |                        |         |       |
|                                           | Cancel                 | < Back  | Nexto |
|                                           | - Canoor               |         |       |
#### Step 4. Click the checkbox of Agree in Actions Customer Experience

Improvement Program to accept the program and click Next to continue.

| IH FW Burning Tool                                                                                                    |                                                                                                    | -                                                                                              | - 🗆 対                                                                             |
|----------------------------------------------------------------------------------------------------|----------------------------------------------------------------------------------------------------|------------------------------------------------------------------------------------------------|-----------------------------------------------------------------------------------|
| Actions Customer Exp<br>Program                                                                                                    | perience Impr                                                                                      | ovement                                                                                        |                                                                                   |
| Welcome to the Actions User Experie<br>Actions customers the ability to contri<br>information about how our customers<br>encounter. Actions uses this informati<br>often and to help solve problems. | ence Improvement Proj<br>bute to the design and<br>use Actions products<br>ion to improve the prod | gram (ACEIP), it was<br>I development of tool<br>and about some of th<br>lucts and features cu | created to give all<br>s. ACEIP collects<br>ie problems they<br>istomers use most |
| Participation in the program is volunta meet the needs of our customers.                                                                                                    | ry, and the end results                                                                            | are software improve                                                                           | ements to better                                                                  |
| When you choose to participate in the<br>Actions about how you use certain pro<br>ACEIP data to help Actions solve prot<br>most often.                                                               | e ACEIP, your compute<br>oducts. Information fror<br>blems and to improve t                        | er automatically sends<br>m your computer is co<br>he products and featu                       | s information to<br>ombined with other<br>ares customers use                      |
| ACEIP collects information about Activ<br>applications that interact with Actions<br>name, address, or phone number.                                                                                 | ons products as well as<br>products, but not cont                                                  | s limited information a<br>ain privacy informatio                                              | bout third-party<br>n, such as your                                               |
| Agree in Actions Customer Expe                                                                                                    | erience Improvement Pr                                                                             | rogram                                                                                         |                                                                                   |
|                                                                                                    | an and an an an an an an an an an an an an an                                                      | and the second state of the second                                                             |                                                                                   |

Step 5. Please wait while the IH FW Burning tool is being installed onto the PC.

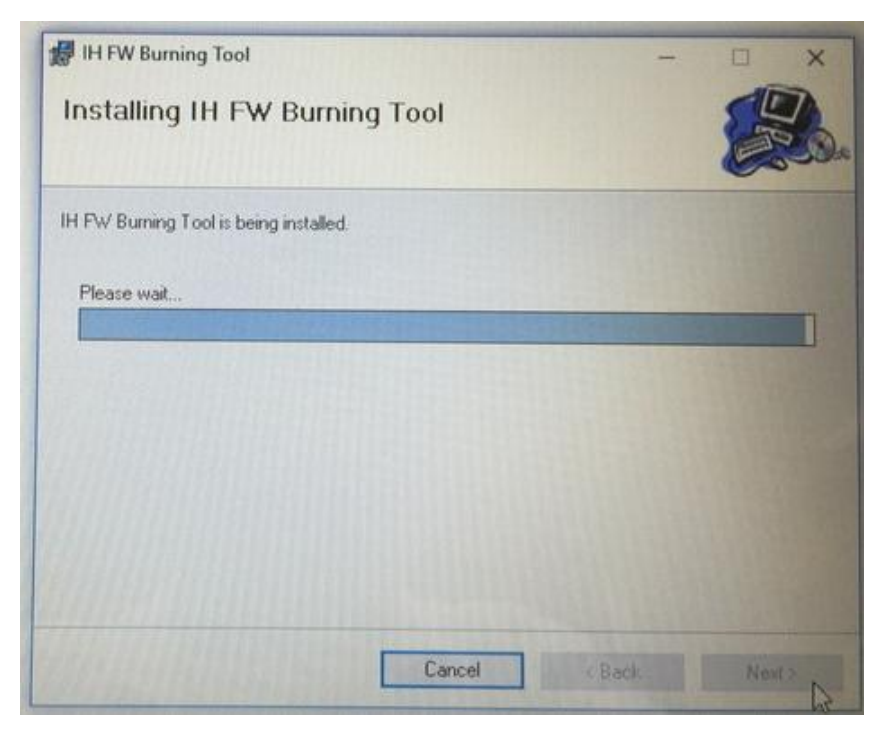

Step 6. After the IH FW burning tool installation is compled, click Close to finish.

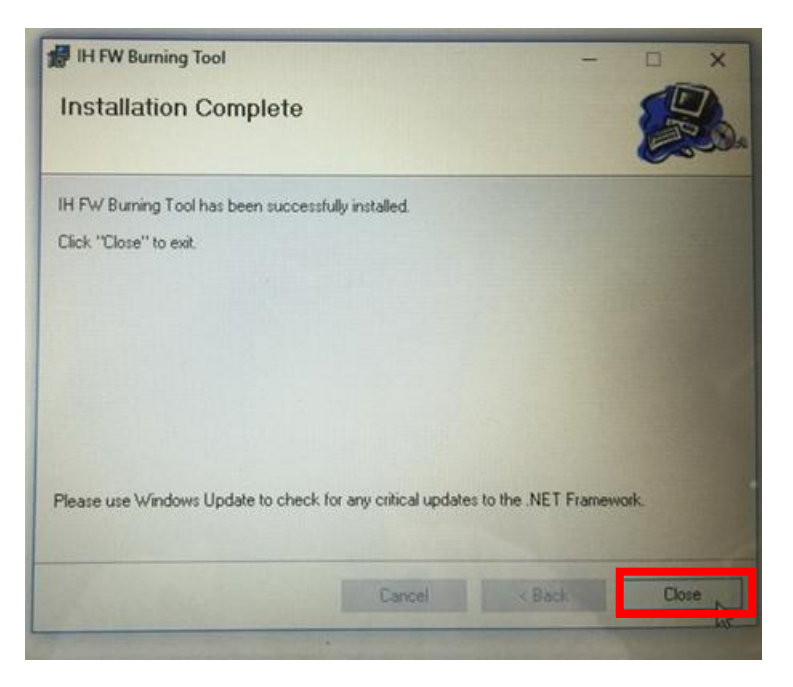

## 4.3.2 Entering ADFU Mode for PB-3211 Board

PB-3211 board must enter ADFU (Actions Device Firmware Upgrade) mode first before the image can be burned into the board. After PB-3211 enters ADFU mode, the data communications between the PC and PB-3211 board can be achieved via an USB cable and ADFU device will be then detected by the PC. Follow the steps below:

Step 1. Plug the connector of Micro USB cable into PB-3211 board (without DC\_IN port connection required), and the red light will turn ON in the center part of the board, indicating the power supply has been injected into the board. See the following picture for the locations of the Reset button (1) and ADFU button (2) that need to be pressed later on.

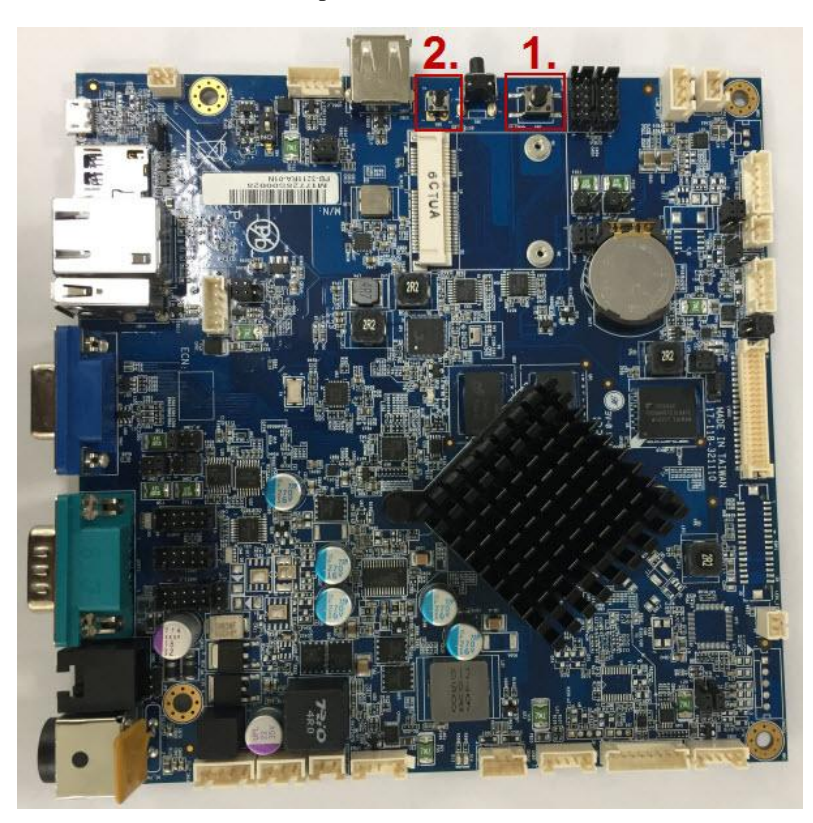

**Step 2.** Push the button 1 (reset) and button 2 (ADFU) at the same time as shown below:

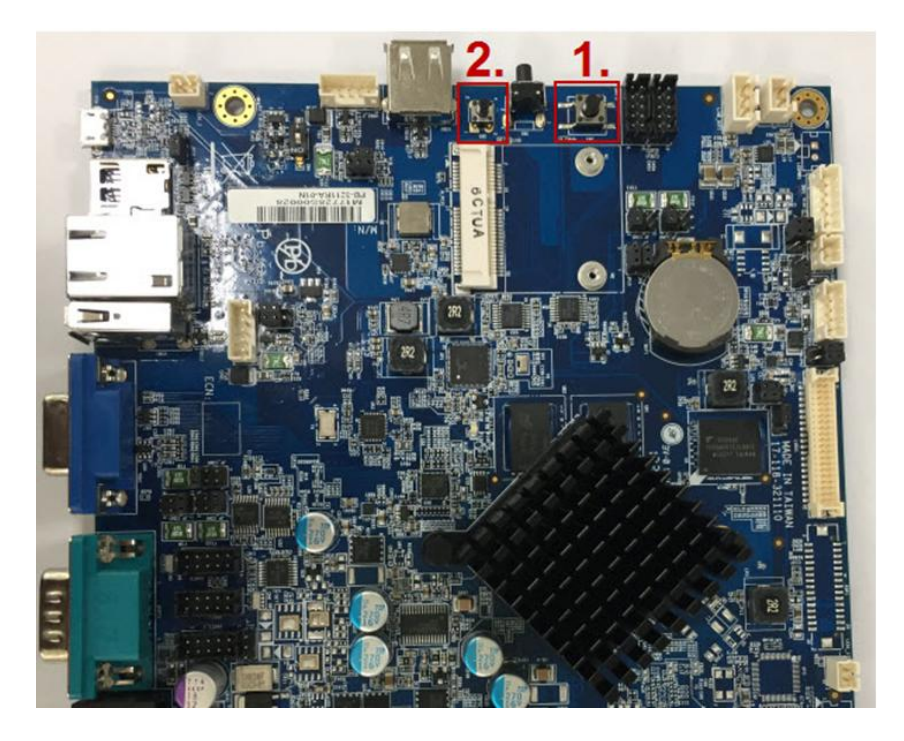

Step 3. Release button 1, and continue to press and hold button 2. (See the picture below.) Release button 2 at last and then PB-3211 board will enter the ADFU mode.

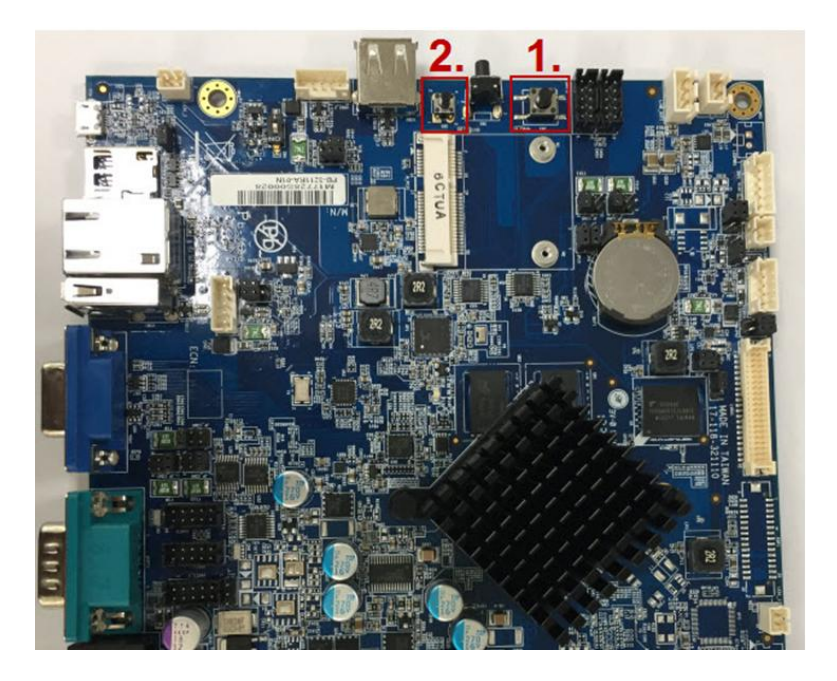

### 4.3.3 Burning PB-3211 Image

You can see 1 USB device has been detected on the PC.

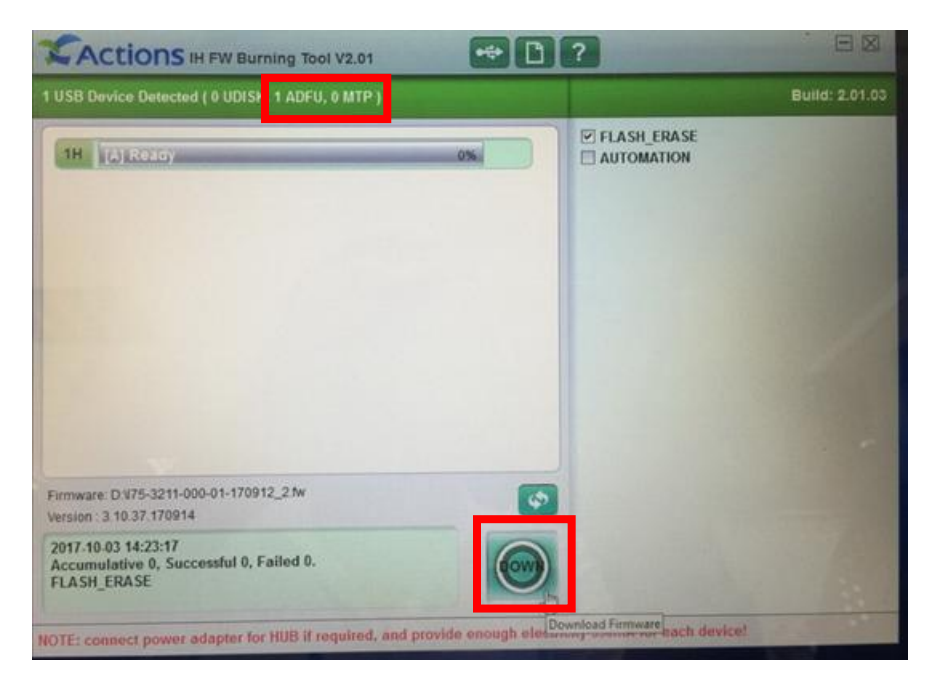

Follow the instructions below:

Step 1. Click DOWN button located at the bottom of the picture above.

Step 2. Select and open the intended FW image file (the file name must be in XXXX.fw format).

| 1 USB Device Detect                                     | ed ( 0 UDISK, 1 ADFU, 0 MTP )                                                             | Build: 2.01.0                                                                                                    |
|---------------------------------------------------------|-------------------------------------------------------------------------------------------|----------------------------------------------------------------------------------------------------|
| 1H (A) Ready                                            | Open<br>← → → ↑ → This PC → Local Disk (D:) → ↓ ↓ Search Local I<br>Organize ← New folder | ×<br>Disk (D:)                                                                                                    |
|                                                         | Quick access Desktop Downloads Documents Local Disk (D:) This PC                          | odified Type<br>117 4:34 PM File folder<br>117 1:54 PM File folder<br>117 1:54 PM File folder<br>117 3:44 PM File folder<br>117 4:37 PM File folder<br>117 9:24 AM FW File |
| Firmware: D:\\75-3211<br>Version : 3.10.37.1709         | Network                                                                                   |                                                                                                    |
| 2017-10-03 14:23:17<br>Accumulative 0, S<br>FLASH_ERASE | File name: 175-3211-000-01-170912_2.fw > Firmware file                                    | e(*.fw;*.fwx) ×<br>Cancel                                                                                                    |

**Step 3.** Click **Replace** button from the pop-up window below and start the download procedure.

|                                                               | W Burning Tool V2.01                                                              |                                                                                 | ?                                                   |                |
|---------------------------------------------------------------|-----------------------------------------------------------------------------------|---------------------------------------------------------------------------------|-----------------------------------------------------|----------------|
| 1 USB Device Detected ( 0                                     | UDISK, 1 ADFU, 0 MTP )                                                            |                                                                                 |                                                     | Build: 2.01.03 |
| 1H [A] Ready                                                  |                                                                                   | 0%                                                                              | FLASH_ERASE                                         |                |
|                                                               | Replace Firmware                                                                  |                                                                                 |                                                     |                |
|                                                               | Current Firmware                                                                  | Nev                                                                             | w Firmware                                          |                |
|                                                               | Device Name:<br>Manufacture:<br>Vendor ID : 0000<br>Product ID : 0000<br>Version: | Device Name<br>Manufacture:<br>Vendor ID - 1<br>Product ID : 0<br>Version: 3.10 | e: GS705A<br>GS705A<br>10D6<br>10C02<br>1.37.170914 |                |
|                                                               | D:\\75-3211-000-01-170912_2.fw                                                    |                                                                                 | Choose                                              |                |
| Firmware: D:175-3211-000-0<br>Version : 3.10.37.170914        |                                                                                   | Cano                                                                            | Cel Replace                                         |                |
| 2017-10-03 14:23:17<br>Accumulative 0, Success<br>FLASH_ERASE | ful 0, Failed 0.                                                                  |                                                                                 |                                                     |                |
| NOTE: connect power adap                                      | ter for HUB if required, and provid                                               | le enough electric                                                              | city 350mA for each device!                         |                |

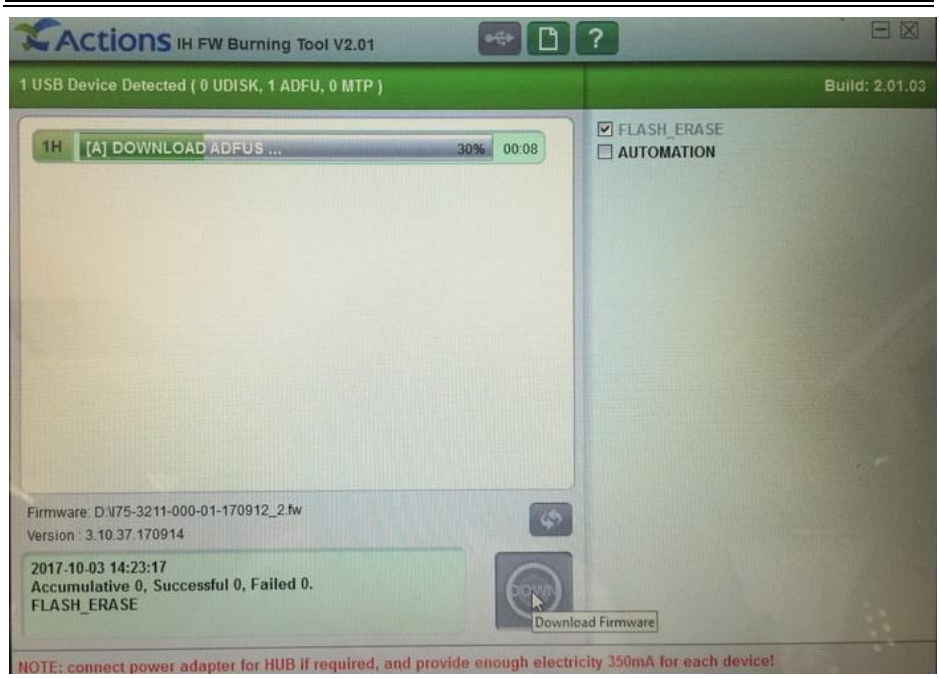

#### Chapter 4 Software Utilities

After the percentage of the burning process has reached 100%, it indicates the image burning process has finished.

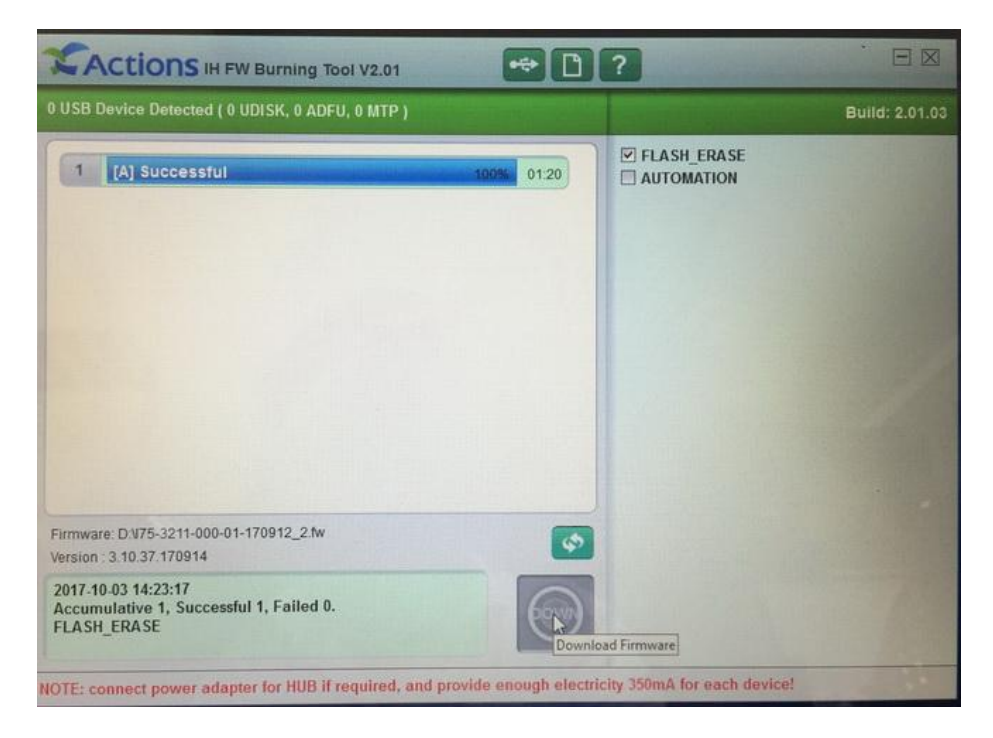

**Step 4.** Remove the MicroUSB connection from PB-3211 board and plug the power cable into DC\_IN port to complete the image burning process.

# Appendix A System Diagrams

This appendix presents the exploded diagrams of the system as well as the part numbers of the PA-3211 system.

- Exploded Diagram for System Top Case
- System Exploded Diagram
- Exploded Diagram for MSR Module
- Exploded Diagrams for 3-Inch Printer
- Exploded Diagrams for 2-Inch Printer
- Exploded Diagram for VFD Module

## Exploded Diagram For System Top Case

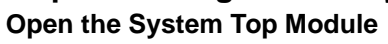

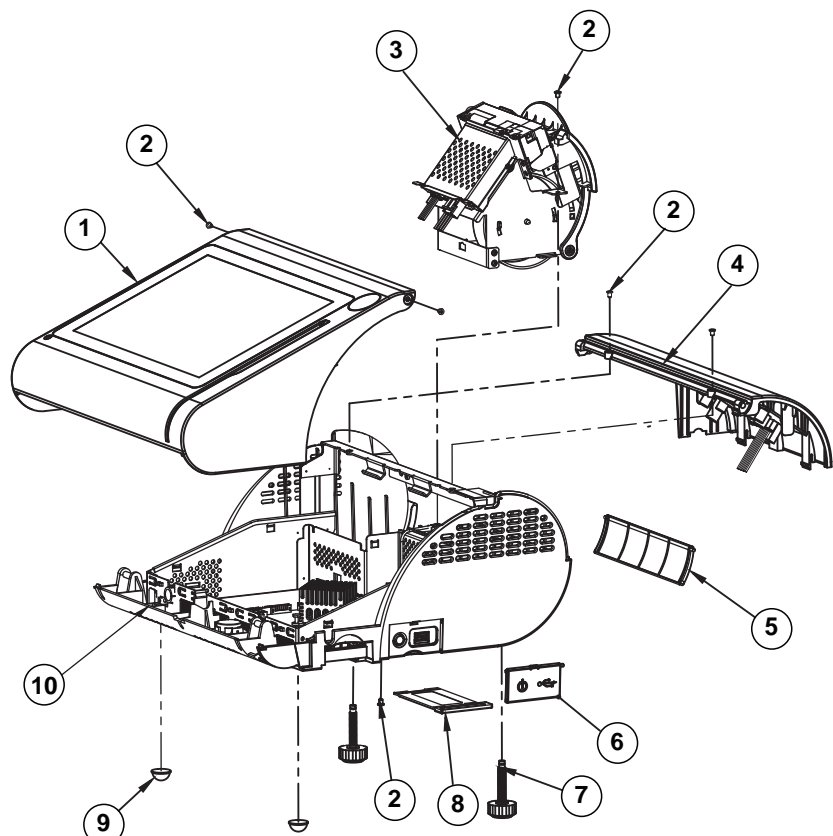

| No. | Component Name                     | P/N No.         | Q'ty | Remark                  |
|-----|------------------------------------|-----------------|------|-------------------------|
| 1   | PA-3211/3222_TOP Unit              | N/A             | 1    | See Page<br>A-5 ~ A-8   |
| 2   | M3_L4_I_B                          | 22-272-30004318 | 6    |                         |
| 3   | PA-3100_Printer_Unit               | N/A             | 1    | See Page<br>A-10 ~ A-15 |
| 4   | PA-3211/3222_VFD_Unit              | N/A             | 1    | See Page<br>A-16        |
| 5   | PS-3100 I/O Cable Cover<br>(Black) | 30-002-28110165 | 1    |                         |
| 6   | PA-3100 Side Door (Black)          | 30-007-28210165 | 1    |                         |
| 7   | M6 Stand                           | 22-289-60035007 | 2    |                         |
| 8   | mini_pcie_door(Black)              | 30-007-28110165 | 1    |                         |
| 9   | Rubber Foot (S1608)                | 30-004-01500000 | 2    |                         |
| 10  | PA-3222-Bot Unit                   | N/A             | 1    | See Page<br>A-3 ~ A-4   |

## System Exploded Diagram

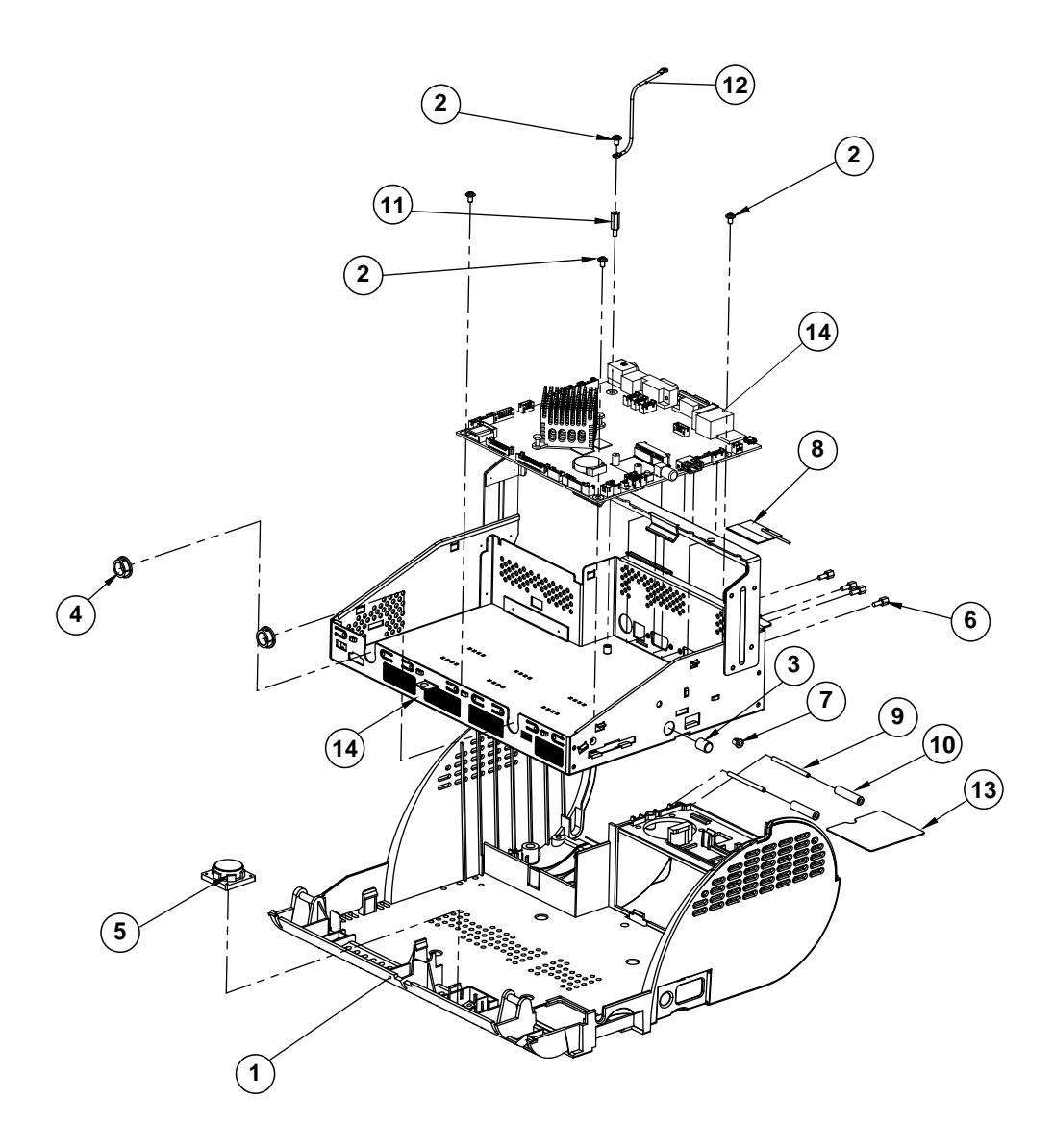

| No. | Component Name          | P/N No.         | Q'ty |
|-----|-------------------------|-----------------|------|
| 1   | Bottom cover (Black)    | 30-002-12210210 | 1    |
| 2   | M3_L5_W_Ni              | 22-242-30005311 | 4    |
| 3   | Switch Cap (HS-10A)     | 30-001-28100099 | 1    |
| 4   | Open Bushing (SA-1013A) | 30-026-04300000 | 2    |
| 5   | PA-3211_Speaker         | 13-500-08280318 | 1    |
| 6   | HEX CU BOSS             | 22-692-40048051 | 4    |
| 7   | SB-0305                 | 30-026-04100008 | 1    |
| 8   | wireless_antenna        | 27-029-16506071 | 1    |
| 9   | roller_pin              | 22-092-29039001 | 2    |
| 10  | roller                  | 30-041-04100165 | 2    |
| 11  | BOSS_M3-H12_L6          | 22-258-30012051 | 1    |
| 12  | ground_cable            | 27-030-16504071 | 1    |
| 13  | fan_hole_pc_sheet       | 90-056-02100254 | 1    |
| 14  | PA-3211_inside_box      | 80-040-03001399 | 1    |
| 15  | PB-3211                 | PB-3211         | 1    |

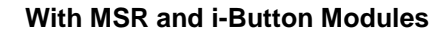

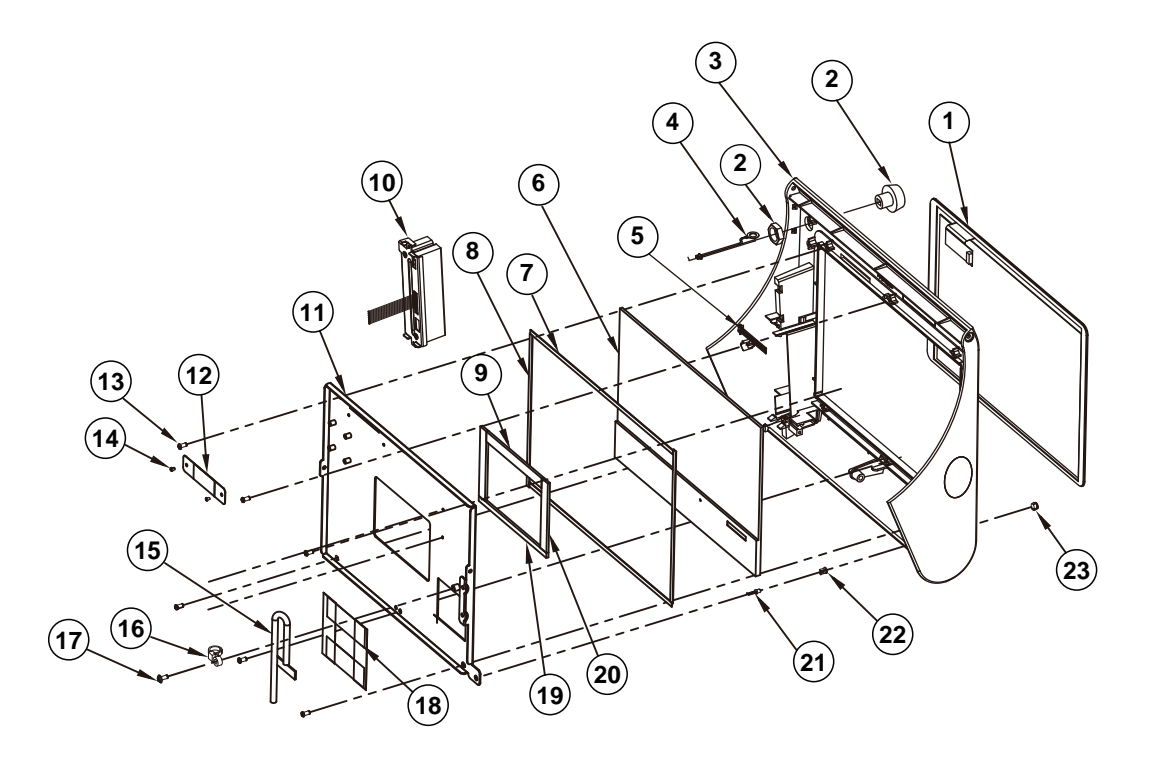

See next page for the part numbers of the exploded diagram above.

|     | I-N                       | I2C Type        |      |                  |
|-----|---------------------------|-----------------|------|------------------|
| No. | Component Name            | P/N No.         | Q'ty | Remark           |
| 1   | 10.1 Touch (I2C Type)     | 52-380-14169023 | 1    |                  |
| 2   | i-button_IBT200MX         | 52-551-05200302 | 1    |                  |
| 3   | PA-3211_TOP_CASE_I-N      | 30-001-12110399 | 1    |                  |
| 4   | PA-3222_I-button_cable    | 27-022-39912111 | 1    |                  |
| 5   | PA-3211_Touch_Cable       | 27-016-39907111 | 1    |                  |
| 6   | 10.1" Panel (TM101jdhp03) | 52-351-12101028 | 1    |                  |
| 7   | LCD PORON                 | 90-013-24200304 | 2    |                  |
| 8   | LCD PORON                 | 90-013-24200304 | 2    |                  |
| 9   | LCD_Tape_90x10x2          | 34-026-06103400 | 1    |                  |
| 10  | MSR Unit                  | N/A             | 1    | See Page<br>A-12 |
| 11  | TM101jdhp03_holder        | 80-029-03002400 | 1    |                  |
| 12  | Touch_PCB_Mylar-2         | 90-056-02200400 | 1    |                  |
| 13  | T3_L6_PAN_NI              | 22-132-30060011 | 6    |                  |
| 14  | M2_L2.5_R_Ni              | 22-222-20004011 | 2    |                  |
| 15  | PA-3211_LVDS_CABLE        | 27-020-39908111 | 1    |                  |
| 16  | cable_tie                 | 90-015-04100000 | 1    |                  |
| 17  | M3_L7_W_Ni                | 22-232-30007011 | 1    |                  |
| 18  | 61x20_Tape                | 94-034-04902400 | 4    |                  |
| 19  | LCD_Tape_110x5x2          | 34-026-06101400 | 1    |                  |
| 20  | LCD_Tape_70x10x2          | 34-026-06102400 | 2    |                  |
| 21  | PA-3211_Power_LED         | 27-018-19704071 | 1    |                  |
| 22  | φ3 LED Housing            | 30-014-04100165 | 1    |                  |
| 23  | Lens (HHP-4F)             | 30-012-02100000 | 1    |                  |

#### With MSR Module

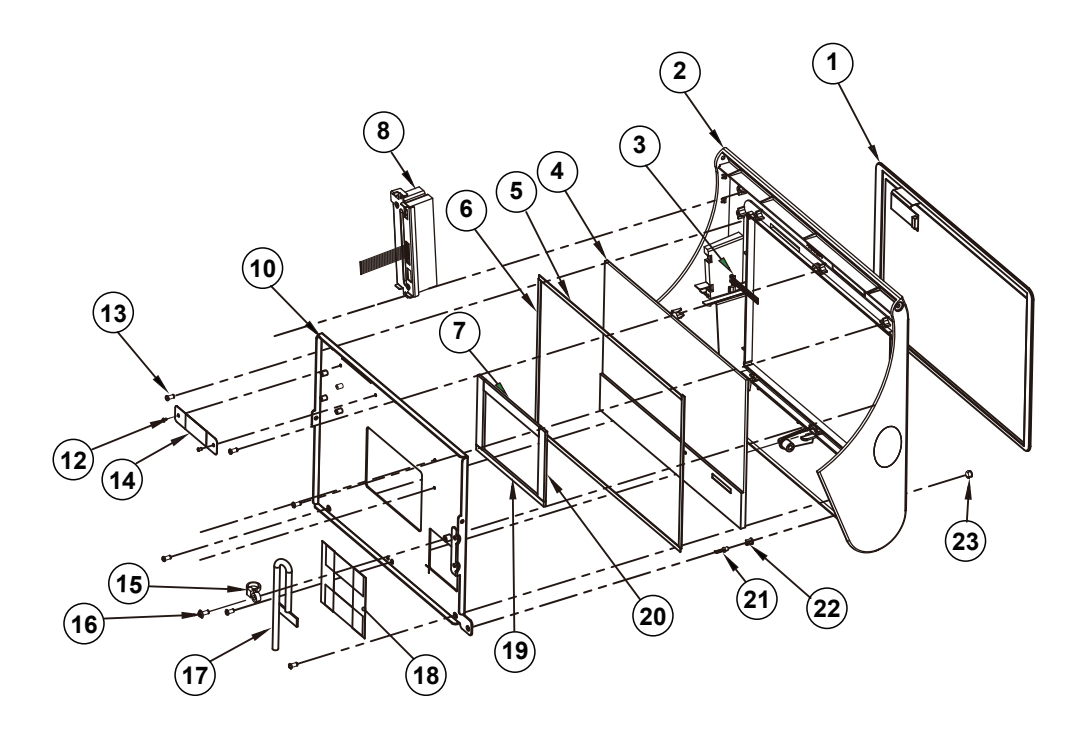

See next page for the part numbers of the exploded diagram above.

|     | N-N I2C Type              |                 |      |                  |  |
|-----|---------------------------|-----------------|------|------------------|--|
| No. | Component Name            | P/N No.         | Q'ty | Remark           |  |
| 1   | 10.1 Touch (I2C Type)     | 52-380-14169023 | 1    |                  |  |
| 2   | PA-3211_TOP_CASE_N-N      | 30-001-12410399 | 1    |                  |  |
| 3   | PA-3211_Touch_Cable       | 27-016-39907111 | 1    |                  |  |
| 4   | 10.1" Panel (TM101jdhp03) | 52-351-12101028 | 1    |                  |  |
| 5   | LCD PORON                 | 90-013-24200304 | 2    |                  |  |
| 6   | LCD PORON                 | 90-013-24200304 | 2    |                  |  |
| 7   | LCD_Tape_90x10x2          | 34-026-06103400 | 1    |                  |  |
| 8   | MSR Unit                  | N/A             | 1    | See Page<br>A-12 |  |
| 10  | TM101jdhp03_holder        | 80-029-03002400 | 1    |                  |  |
| 12  | M2_L2.5_R_Ni              | 22-222-20004011 | 2    |                  |  |
| 13  | T3_L6_PAN_NI              | 22-132-30060011 | 6    |                  |  |
| 14  | Touch_PCB_Mylar-2         | 90-056-02200400 | 1    |                  |  |
| 15  | cable_tie                 | 90-015-04100000 | 1    |                  |  |
| 16  | M3_L7_W_Ni                | 22-232-30007011 | 1    |                  |  |
| 17  | PA-3211_LVDS_CABLE        | 27-020-39908111 | 1    |                  |  |
| 18  | 61x20_Tape                | 94-034-04902400 | 4    |                  |  |
| 19  | LCD_Tape_110x5x2          | 34-026-06101400 | 1    |                  |  |
| 20  | LCD_Tape_70x10x2          | 34-026-06102400 | 2    |                  |  |
| 21  | PA-3211_Power_LED         | 27-018-19704071 | 1    |                  |  |
| 22  | φ3 LED Housing            | 30-014-04100165 | 1    |                  |  |
| 23  | Lens (HHP-4F)             | 30-012-02100000 | 1    |                  |  |

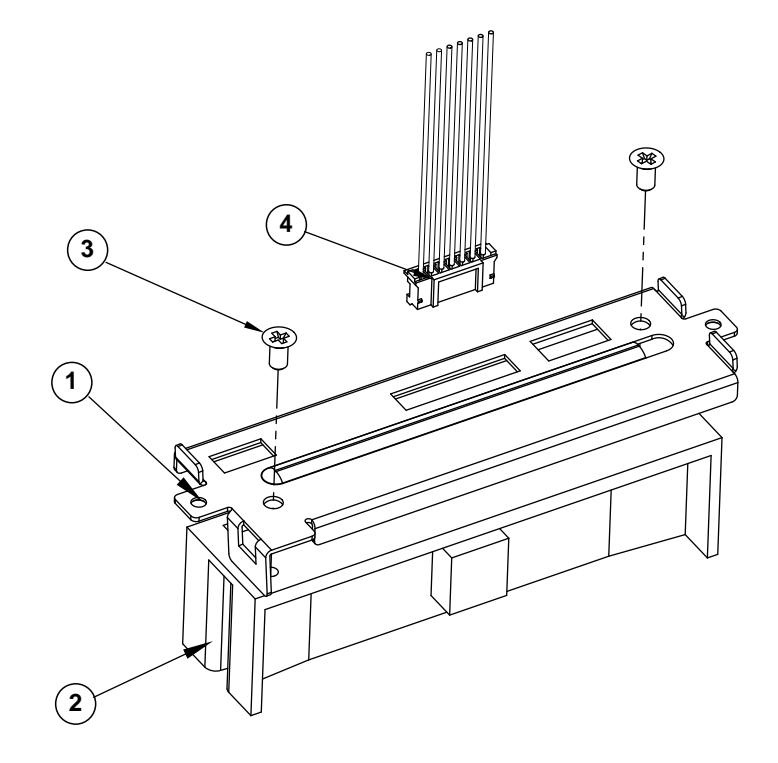

## Exploded Diagram For MSR Module

| No. | Component Name           | P/N No.         | Q'ty |
|-----|--------------------------|-----------------|------|
| 1   | ps3100_msr_holder.sldprt | 20-029-03004165 | 1    |
| 2   | MSR                      | See Order       | 1    |
| 3   | M3_L6_F_B                | 22-215-30060011 | 2    |
| 4   | PA-3222_msr_cable        | See Order       | 1    |

## **Exploded Diagram For 3-Inch Printer (1)**

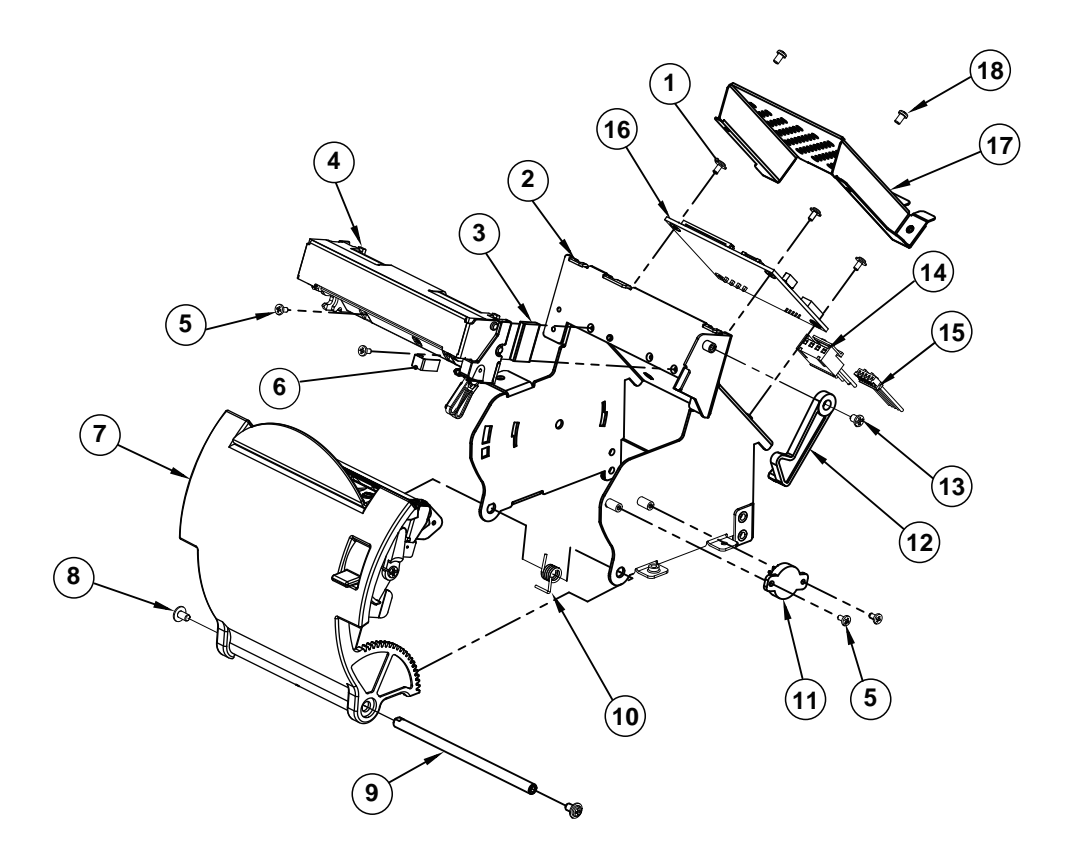

See next page for the part numbers of the exploded diagram above.

|     | 3-Inch Printer              |                 |      |                  |  |
|-----|-----------------------------|-----------------|------|------------------|--|
| No. | Component Name              | P/N No.         | Q'ty | Remark           |  |
| 1   | M2_L4_W_Ni                  | 22-232-20004311 | 3    |                  |  |
| 2   | Printer Box                 | 20-040-03001210 | 1    |                  |  |
| 3   | EMI_GASKET_17x10x3          | 90-050-31300165 | 1    |                  |  |
| 4   | SII 3" Printer (Base Side)  | 52-701-05017003 | 1    |                  |  |
| 5   | M2_L4_I_Ni                  | 22-272-20004011 | 4    |                  |  |
| 6   | EMI_GASKET_20x5x0.5         | 90-050-31200165 | 1    |                  |  |
| 7   | ps3100_paper_cover_Unit     | N/A             | 1    | See Next<br>Page |  |
| 8   | M3_L5_W_Ni                  | 22-242-30005311 | 2    |                  |  |
| 9   | paper_cover_pin             | 20-004-10011165 | 1    |                  |  |
| 10  | ps3100_spring-1             | 23-002-00000701 | 1    |                  |  |
| 11  | pg-13-270p                  | 30-022-09110000 | 1    |                  |  |
| 12  | printer_add_arm_cover       | 30-002-09110165 | 1    |                  |  |
| 13  | M3_L4_I_B                   | 22-272-30004318 | 1    |                  |  |
| 14  | printer_power_cable         | 27-012-16502071 | 1    |                  |  |
| 15  | PA-3222_printer_cable (USB) | 27-006-40307111 | 1    |                  |  |
| 16  | MB-1011RB-11N               | MB-1011RB-11N   | 1    |                  |  |
| 17  | printer_pcb_cover           | 20-004-03001165 | 1    |                  |  |
| 18  | M2.5 L4 R Ni                | 22-232-25004011 | 2    |                  |  |

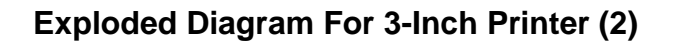

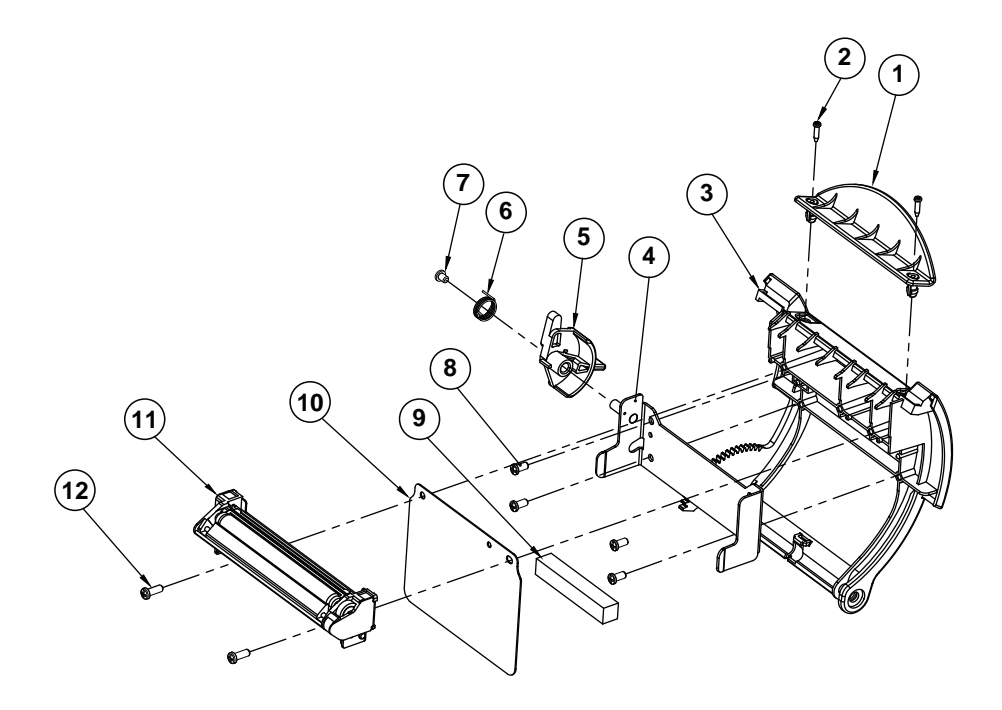

|     | 3-Inch Printer                |                 |      |        |  |
|-----|-------------------------------|-----------------|------|--------|--|
| No. | Component Name                | P/N No.         | Q'ty | Remark |  |
| 1   | paper_holder2.sldprt          | 30-012-02110165 | 1    |        |  |
| 2   | T2_L8_R_B                     | 22-125-20008011 | 2    |        |  |
| 3   | ps3100_paper_cover_v2         | 30-002-02530165 | 1    |        |  |
| 4   | include_holder                | 20-029-03006165 | 1    |        |  |
| 5   | ps3100_printer_cover_ejector  | 30-002-09210165 | 1    |        |  |
| 6   | ps3100-spring-for_ejector     | 23-002-00001021 | 1    |        |  |
| 7   | M3_L4_I_B                     | 22-272-30004318 | 1    |        |  |
| 8   | T3_L6_PAN_NI                  | 22-132-30060011 | 4    |        |  |
| 9   | 3100_printer_eva              | 90-013-15200165 | 1    |        |  |
| 10  | 3inch_add_mylar               | 90-056-02600165 | 1    |        |  |
| 11  | 3" Thermal Printer (Cut Side) | N/A             | 1    |        |  |
| 12  | T3_L8_R_B                     | 22-122-30080011 | 2    |        |  |

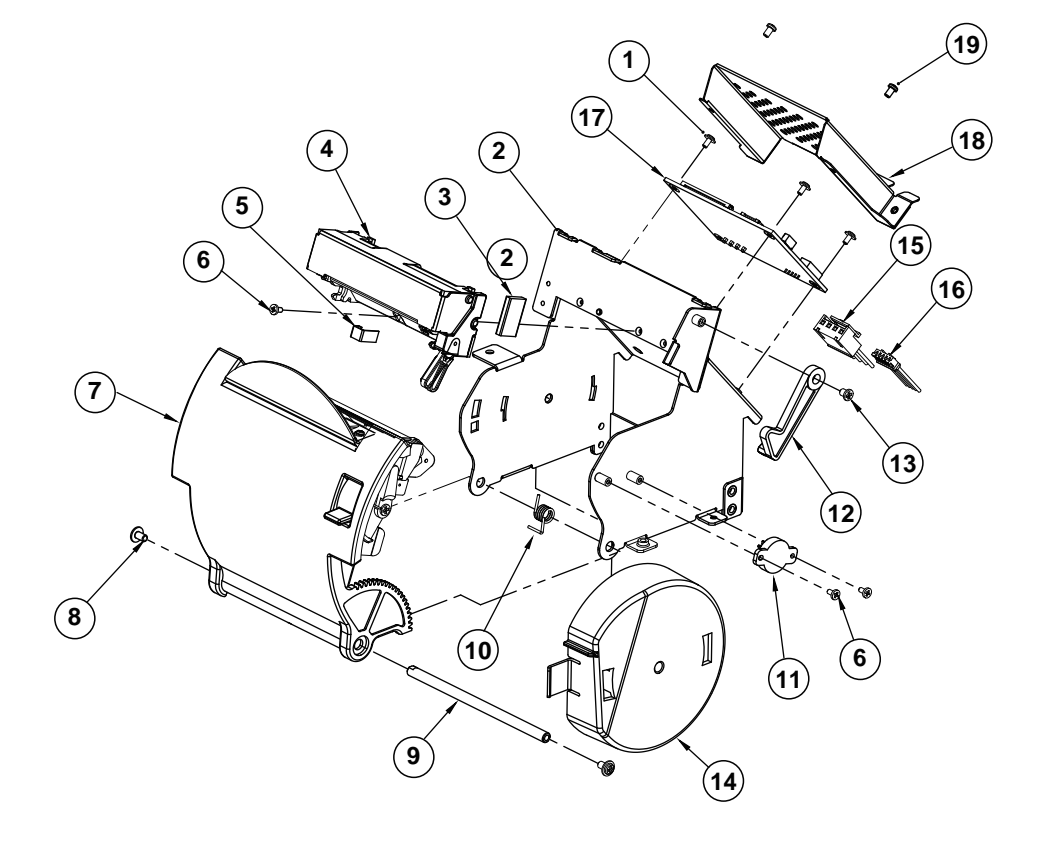

## Exploded Diagram For 2-Inch Printer (1)

See next page for the part numbers of the exploded diagram above.

|     | 2-In                        | ch Printer      |      |                  |
|-----|-----------------------------|-----------------|------|------------------|
| No. | Component Name              | P/N No.         | Q'ty | Remark           |
| 1   | M2_L4_W_Ni                  | 22-232-20004311 | 3    |                  |
| 2   | Printer Box                 | 20-040-03001210 | 1    |                  |
| 3   | EMI_GASKET_17x10x3          | 90-050-31300165 | 1    |                  |
| 4   | SII 2" Printer (Base Side)  | 52-701-01020003 | 1    |                  |
| 5   | EMI_GASKET_20x5x0.5         | 90-050-31200165 | 1    |                  |
| 6   | M2_L4_I_Ni                  | 22-272-20004011 | 3    |                  |
| 7   | ps3100_paper_cover_Unit     | N/A             | 1    | See Next<br>Page |
| 8   | M3_L5_W_Ni                  | 22-242-30005311 | 2    |                  |
| 9   | paper_cover_pin             | 20-004-10011165 | 1    |                  |
| 10  | ps3100-spring-1             | 23-002-00000701 | 1    |                  |
| 11  | pg-13-270p                  | 30-022-09110000 | 1    |                  |
| 12  | printer_add_arm_cover       | 30-002-09110165 | 1    |                  |
| 13  | M3_L4_I_B                   | 22-272-30004318 | 1    |                  |
| 14  | add_paper_wall_cover        | 30-002-28310165 | 1    |                  |
| 15  | printer_power_cable         | 27-012-16502071 | 1    |                  |
| 16  | PA-3222_printer_cable (USB) | 27-006-40307111 | 1    |                  |
| 17  | MB-1011RB-11N               | MB-1011RB-11N   | 1    |                  |
| 18  | printer_pcb_cover           | 20-004-03001165 | 1    |                  |
| 19  | M2.5 L4 R Ni                | 22-232-25004011 | 2    |                  |

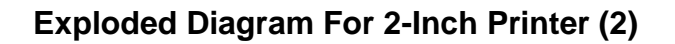

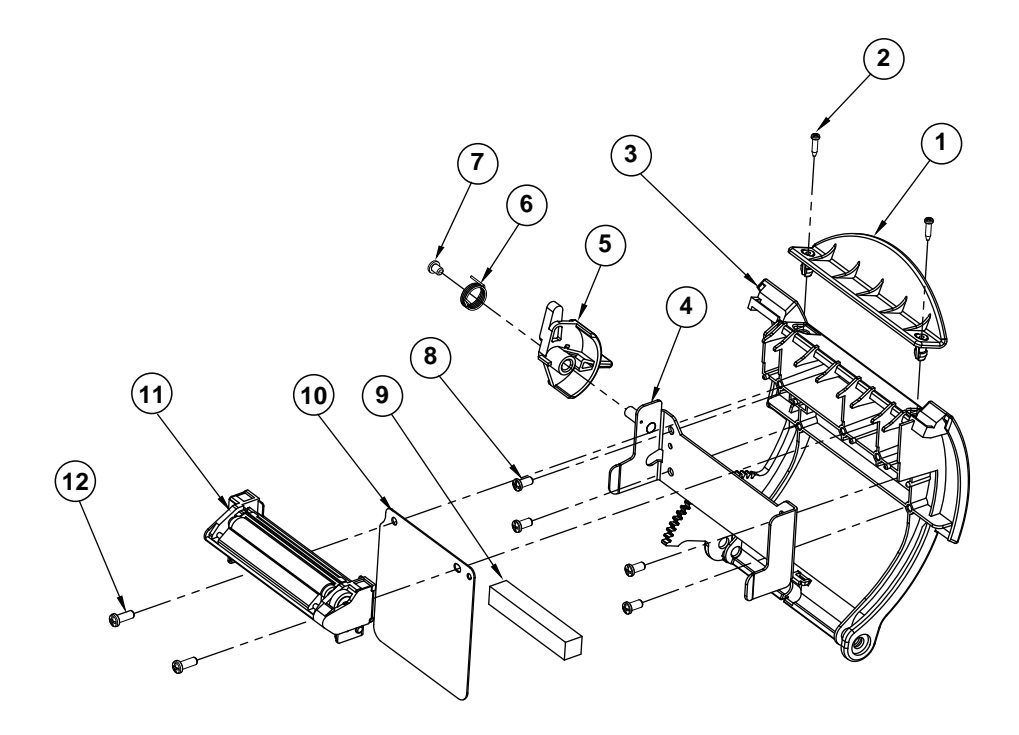

|     | 2-Inch Printer               |                 |      |        |  |  |
|-----|------------------------------|-----------------|------|--------|--|--|
| No. | Component Name               | P/N No.         | Q'ty | Remark |  |  |
| 1   | paper_holder2.sldprt         | 30-012-02110165 | 1    |        |  |  |
| 2   | T2_L8_R_B                    | 22-125-20008011 | 2    |        |  |  |
| 3   | ps3100_paper_cover_v2        | 30-002-02530165 | 1    |        |  |  |
| 4   | include_holder               | 20-029-03006165 | 1    |        |  |  |
| 5   | ps3100_printer_cover_ejector | 30-002-09210165 | 1    |        |  |  |
| 6   | ps3100-spring-for_ejector    | 23-002-00001021 | 1    |        |  |  |
| 7   | M3_L4_I_B                    | 22-272-30004318 | 1    |        |  |  |
| 8   | T3_L6_PAN_NI                 | 22-132-30060011 | 4    |        |  |  |
| 9   | 3100_printer_eva             | 90-013-15200165 | 1    |        |  |  |
| 10  | 2inch_add_mylar2             | 90-056-02300165 | 1    |        |  |  |
| 11  | SII 2"Printer (Cut Side)     | N/A             | 1    |        |  |  |
| 12  | T3_L8_R_B                    | 22-122-30080011 | 2    |        |  |  |

## Exploded Diagram For VFD Module

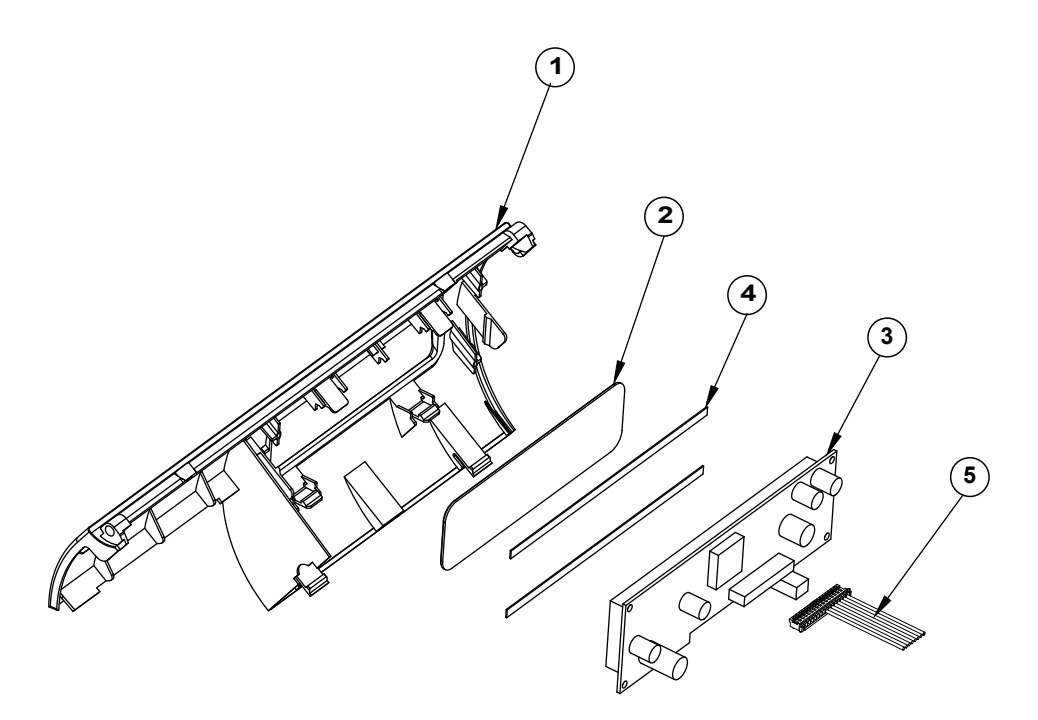

| No. | Component Name    | P/N No.         | Q'ty | Remark |
|-----|-------------------|-----------------|------|--------|
| 1   | VFD Cover         | 30-002-28114165 | 1    |        |
| 2   | VFD Window Cover  | 30-002-02230165 | 1    |        |
| 3   | VFD_Model         | MB-4103RA-11N   | 1    |        |
| 4   | PORON_135x4x0.6   | 90-013-24100165 | 2    |        |
| 5   | PA-3222_VFD_CABLE | 27-053-23805111 | 1    |        |